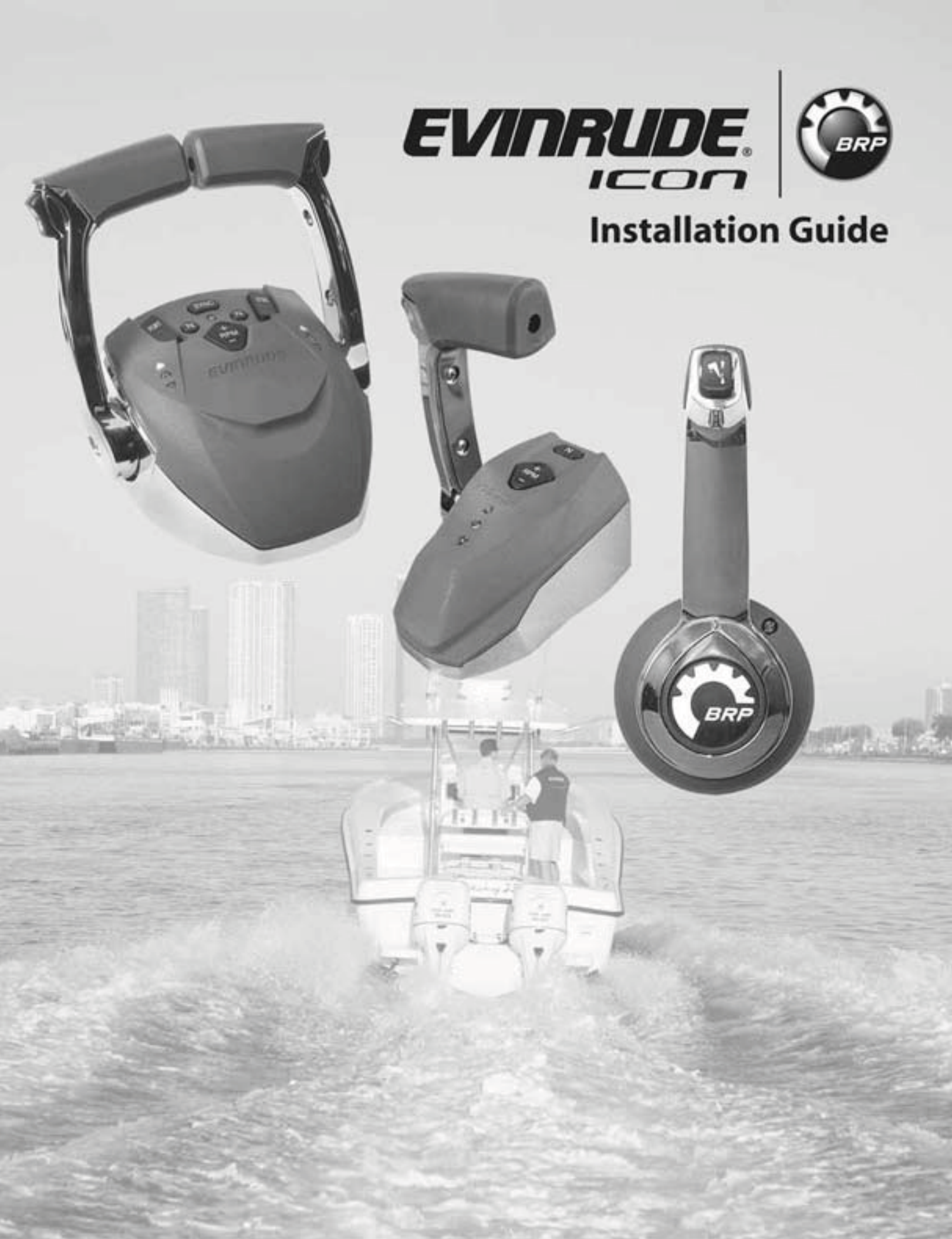

# **Evinrude ICON** Remote Control System

# **Installation Guide**

# SAFETY INFORMATION

This booklet is written for gualified, factory-trained technicians who are already familiar with the use of Evinrude®/Johnson® Special Tools. This booklet is not a substitute for work experience. It is an organized guide for installation of the ICON remote control system.

The following symbols and/or signal words may be used in this document:

### DANGER

Indicates a hazardous situation which, if not avoided, will result in death or serious injury.

#### WARNING Λ

Indicates a hazardous situation which, if not avoided, could result in death or serious injury

#### CAUTION Δ

Indicates a hazardous situation which, if not avoided, could result in minor or moderate personal injury.

**NOTICE** Indicates an instruction which, if not followed, could severely damage engine components or other property.

These safety alert signal words mean:

ATTENTION! **BECOME ALERT!** YOUR SAFETY IS INVOLVED!

**IMPORTANT:** Identifies information that controls correct assembly and operation of the product.

DO NOT perform any work until you have read and understood these instructions completely.

Torque wrench tightening specifications must strictly be adhered to.

Should removal of any locking fastener (lock tabs, locknuts, or patch screws) be required, always replace with a new one.

When replacement parts are required, use Evinrude/Johnson Genuine Parts or parts with equivalent characteristics, including type, strength and material. Use of substandard parts could result in injury or product malfunction.

Always wear EYE PROTECTION AND APPRO-PRIATE GLOVES when using power tools.

Unless otherwise specified, engine must be OFF when performing this work.

Always be aware of parts that can move, such as flywheels, propellers, etc.

Some components may be HOT. Always wait for engine to cool down before performing work.

If you use procedures or service tools that are not recommended in this manual. YOU ALONE must decide if your actions might injure people or damage the outboard.

This document may be translated into other languages. In the event of any discrepancy, the English version shall prevail.

The following trademarks are the property of Bombardier Recreational Products Inc. or its affiliates. I-Command<sup>™</sup>

Johnson<sup>®</sup>

Evinrude<sup>®</sup>

Evinrude<sup>®</sup> E-TEC<sup>®</sup>

Evinrude<sup>®</sup> ICON™

† NMEA 2000 is a registered trademark of the National Marine Electronics Association or its subsidiaries.

† DeviceNet is a registered trademark ODVA

† Deutsch is a registered trademark of The Deutsch Company

© 2009 BRP US Inc. All rights reserved.

TM, @ and the BRP logo are registered trademarks of Bombardier Recreational Products Inc. or its affiliates.

Before working on any part of the outboard, read the following SAFETY information.

### A DANGER

Contact with a rotating propeller is likely to result in serious injury or death. Assure the engine and prop area is clear of people and objects before starting engine or operating boat. Do not allow anyone near a propeller, even when the engine is off. Blades can be sharp and the propeller can continue to turn even after the engine is off. Remove propeller before servicing and when running the outboard on a flushing device.

DO NOT run the engine indoors or without adequate ventilation or permit exhaust fumes to accumulate in confined areas. Engine exhaust contains carbon monoxide which, if inhaled, can cause serious brain damage or death.

#### 

Wear safety glasses to avoid personal injury, and set compressed air to less than 25 psi (172 kPa).

The motor cover and flywheel cover are machinery guards. Use caution when conducting tests on running outboards. DO NOT wear jewelry or loose clothing. Keep hair, hands, and clothing away from rotating parts.

During service, the outboard may drop unexpectedly. Avoid personal injury; always support the outboard's weight with a suitable hoist or the tilt support bracket during service.

To prevent accidental starting while servicing, disconnect the battery cables at the battery. Twist and remove all spark plug leads.

The electrical system presents a serious shock hazard. DO NOT handle primary or secondary ignition components while outboard is running or flywheel is turning.

Gasoline is extremely flammable and highly explosive under certain conditions. Use caution when working on any part of the fuel system.

Protect against hazardous fuel spray. Before starting any fuel system service, carefully relieve fuel system pressure.

Do not smoke, or allow open flames or sparks, or use electrical devices such as cellular phones in the vicinity of a fuel leak or while fueling.

Keep all electrical connections clean, tight, and insulated to prevent shorting or arcing and causing an explosion.

Always work in a well ventilated area.

Replace any locking fastener (locknut or patch screw) if its locking feature becomes weak. Definite resistance to tightening must be felt when reusing a locking fastener. If replacement is indicated, use only authorized replacement or equivalent.

# **Table of Contents**

| Evinrude ICON System Description                    | 7    |
|-----------------------------------------------------|------|
| ICON Rigging Kit Selection Chart                    | 8    |
| Single Lever Binnacle Mount Remote Control Features | 9    |
| Dual Lever Binnacle Mount Remote Control Features   | . 10 |
| Concealed Side Mount Remote Control Features        | . 11 |
| ICON Switch Panel Kits                              | . 12 |
| ICON System Components                              | . 14 |
| Installation                                        | . 16 |
| ICON Binnacle Mount Remote Controls                 | 16   |
| ICON Concealed Side Mount Remote Control            | 19   |
| ICON Switch Panels                                  | . 13 |
| ICON Hubs (6-Port)                                  | . 22 |
| ICON Gateway Module                                 | 24   |
| ICON Accessory Power Relay Kit                      | 25   |
| ICON Buss Cables                                    | 26   |
| ICON Buss Cable Connections                         | . 26 |
| ICON Remote Control and Switch Connections          | 27   |
| ICON Gateway Module Connections                     | . 36 |
| ICON Accessory Power Relay Connections              | . 38 |
| Outboard to ICON Hub Connection                     | 40   |
| Settings                                            | . 40 |
| Shift and Throttle Calibration                      | . 40 |
| Station Protect                                     | . 40 |
| Set Engine Identity (Instance)                      | . 41 |
| Onerational Tasta                                   | 40   |
|                                                     | . 42 |
| Master Power/Key Switch                             | . 42 |
| Emergency Stop Test                                 | . 42 |
| Main Station                                        | . 42 |
| Second or Remote Station                            | . 43 |
|                                                     | . 43 |
| Check Start in Coor Protection                      | . 44 |
|                                                     | . 44 |
|                                                     | . 45 |
| START/STUP, NEUTRAL and RPM SWITCH Panel            | . 45 |
|                                                     | . 46 |

### TABLE OF CONTENTS

| ICON Remote Control System Troubleshooting Chart 47                                                                                                    |
|----------------------------------------------------------------------------------------------------|
| ICON Remote Control System Fault Messages 49                                                                                                    |
| ICON Remote Control System Specifications                                                                                                    |
| Specifications52Compass Safe Distance52Cable Requirements52Grounding Requirements53Maximum Number of Devices53Open Device Connectors53ICON Remote Control System Requirements53 |
| ICON Connection Diagrams                                                                                                    |
| ICON Remote Control Profile Drawings P-1                                                                                                    |
| ICON Remote Control and Switch Panel Drill Templates                                                                                                    |
| ICON Wiring Diagrams                                                                                                    |

# **About This Installation Guide**

Installers should be familiar with nautical orientation. This Installation Guide often identifies outboards, parts or procedures using terms shown in the diagram below.

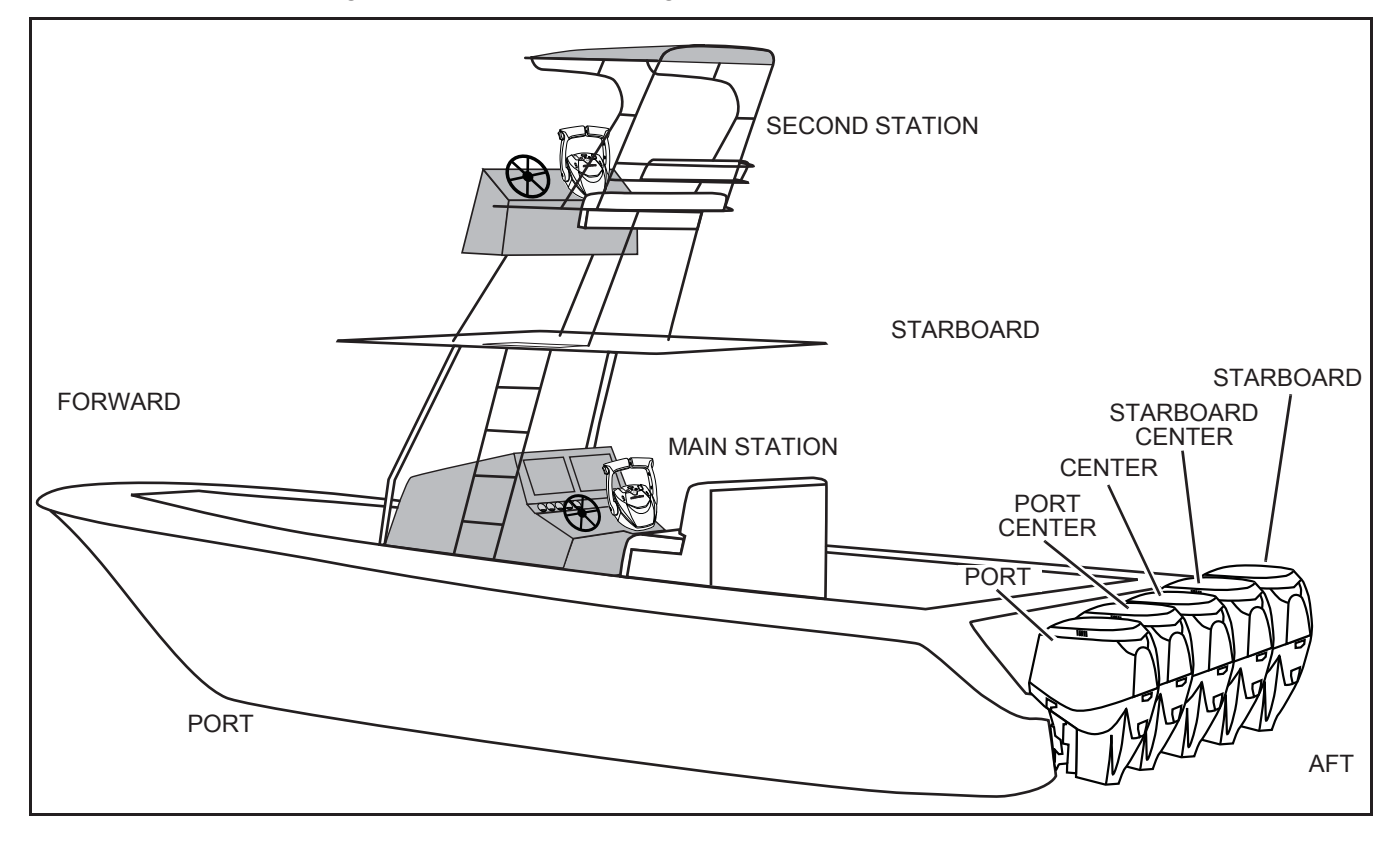

# **Evinrude ICON System Description**

The *Evinrude ICON* electronic shift and throttle control system is a digitally controlled user interface system for *Evinrude E-TEC* outboard engines. The *Evinrude ICON* control system uses a proprietary "plug and play" networking technology to provide communications through a serial data network utilizing a Controller Area Network (CAN) integrated circuit (IC).

The high-speed network incorporates a gateway which allows multiple electronic devices to be connected together on a common channel for easy information sharing. Multiple digital displays can be used to monitor and broadcast equipment and engine data.

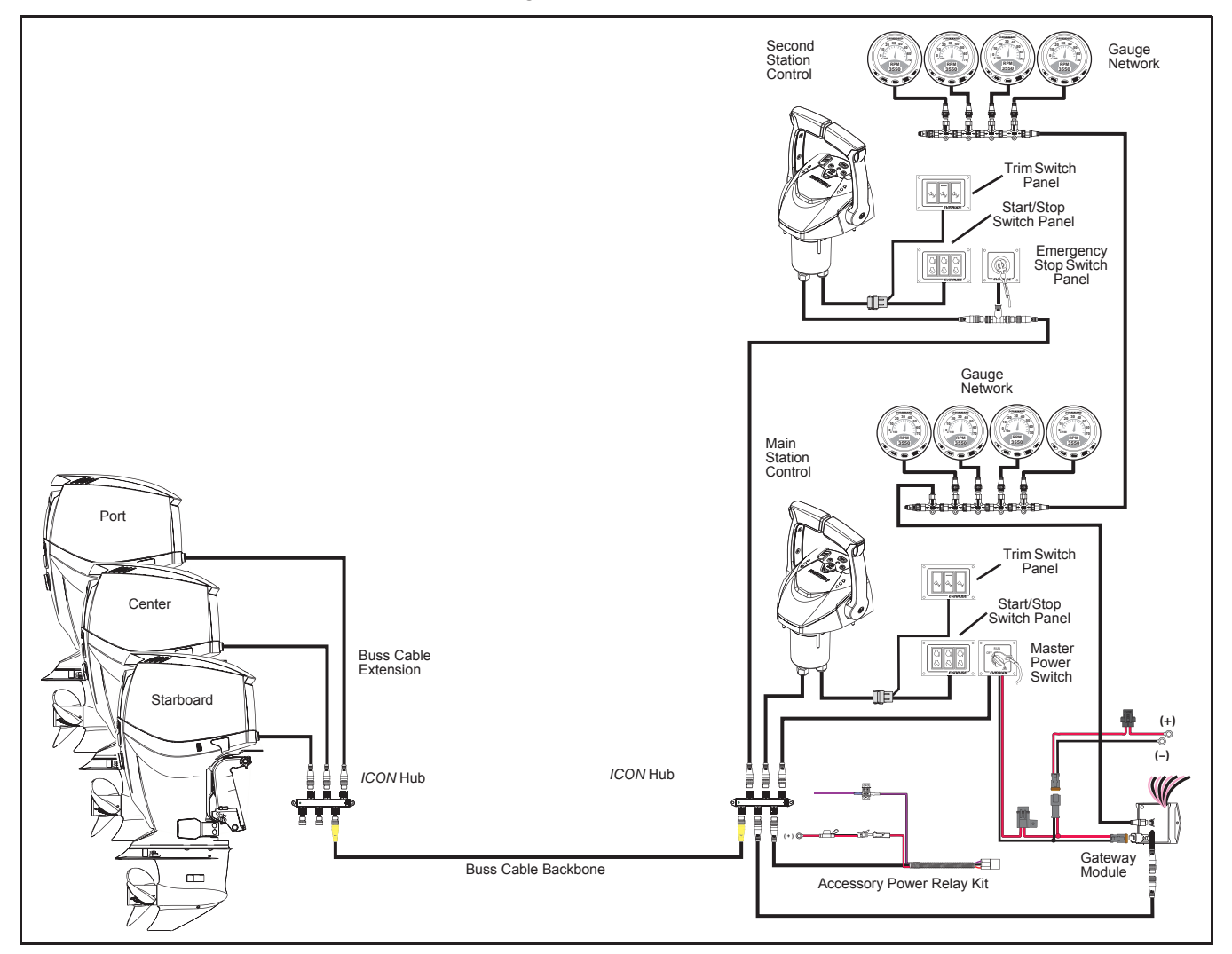

*I-Command* digital displays are designed specifically for *NMEA 2000* certified *Evinrude E-TEC* outboards. These displays provide enhanced engine and boat performance information. Multiple functions are integrated into the easy-to-use displays. Additional displays and accessories can be added with the plug and play design.

# **ICON** Rigging Kit Selection Chart

| Step 1: Select number of engines.                                                |                                                         | 1                                                                                              | 2                         | 3                         | 4                         | 5                         |  |  |  |
|----------------------------------------------------------------------------------|---------------------------------------------------------|------------------------------------------------------------------------------------------------|---------------------------|---------------------------|---------------------------|---------------------------|--|--|--|
| Step 2: Select appropriate remote control.                                       | Concealed<br>Side Mount                                 | Single<br>Lever Bin-<br>nacle Mount                                                            |                           |                           |                           |                           |  |  |  |
| <b>Step 3:</b> Order P/N for main or single station rigging kit.                 | Rigging Kit<br>P/N 764990                               | Rigging KitRigging KitRigging KitRigging KitP/N 764980P/N 764982P/N 764984P/N 764986P/N 764986 |                           |                           |                           |                           |  |  |  |
| Main Station Rigging Kits include:                                               |                                                         |                                                                                                |                           |                           |                           |                           |  |  |  |
| ICON Remote Control, P/N                                                         | 765412                                                  | 765381                                                                                         | 765382                    | 765383                    | 765384                    | 765385                    |  |  |  |
| Master Power/Key Switch, P/N                                                     | 765371                                                  | 765373                                                                                         | 765374                    | 765371                    | 765371                    | 765371                    |  |  |  |
| Start/Stop Switch Panel, P/N                                                     | 765378                                                  | -                                                                                              | -                         | 765375                    | 765376                    | 765377                    |  |  |  |
| Trim Switch Panel, P/N                                                           |                                                         | -                                                                                              |                           | 765388                    | 765389                    | 765390                    |  |  |  |
| Network Power Cable, P/N                                                         |                                                         |                                                                                                | 764                       | 921                       |                           |                           |  |  |  |
| ICON Gateway Module Kit, P/N                                                     |                                                         |                                                                                                | 764                       | 922                       |                           |                           |  |  |  |
| ICON Accessory Power Relay, P/N                                                  |                                                         |                                                                                                | 765                       | 296                       |                           |                           |  |  |  |
| ICON Hubs (2), P/N                                                               |                                                         |                                                                                                | 764                       | 943                       |                           |                           |  |  |  |
| Buss Cable Extension 15ft (4.57m), P/N<br>(Kit includes 1 buss cable per engine) |                                                         |                                                                                                | 764                       | 948                       |                           |                           |  |  |  |
| Buss Cable Backbone 20ft (6.1m), P/N                                             | 764                                                     | 950                                                                                            |                           | -                         | _                         |                           |  |  |  |
| Buss Cable Backbone 25ft (7.4m), P/N                                             | -                                                       | _                                                                                              |                           | 764                       | 951                       |                           |  |  |  |
| Engine Identity Plug ID#1, P/N                                                   | -                                                       | -                                                                                              |                           | 764                       | 916                       |                           |  |  |  |
| Engine Identity Plug ID#2, P/N                                                   |                                                         | _                                                                                              |                           |                           | 764917                    |                           |  |  |  |
| Engine Identity Plug ID#3, P/N                                                   |                                                         | -                                                                                              | -                         |                           | 764                       | 918                       |  |  |  |
| Engine Identity Plug ID#4, P/N                                                   |                                                         |                                                                                                | -                         |                           |                           | 764919                    |  |  |  |
| ICON Remote Control User's Guide, P/N                                            | 765410                                                  |                                                                                                |                           | 764954                    |                           |                           |  |  |  |
| Installation Instructions Included:                                              |                                                         |                                                                                                |                           |                           |                           |                           |  |  |  |
| ICON Remote Controls, P/N                                                        | 355248                                                  |                                                                                                |                           | 355084                    |                           |                           |  |  |  |
| ICON Switch Panels, P/N                                                          | 355085                                                  |                                                                                                |                           | 355085                    |                           |                           |  |  |  |
| ICON Gateway Module & Cable Kit, P/N                                             | 355086                                                  |                                                                                                |                           | 355086                    |                           |                           |  |  |  |
| ICON Accessory Power Relay Kit, P/N                                              | 355087                                                  |                                                                                                |                           | 355087                    |                           |                           |  |  |  |
| ICON Quick Connect Guide, P/N                                                    | 765409                                                  |                                                                                                |                           | 764953                    |                           |                           |  |  |  |
| Step 4 (optional): Order P/N for second station rigging kit.                     | Concealed<br>Side Mount<br>Rigging Kit<br>Not Available | Rigging Kit<br>P/N 764981                                                                      | Rigging Kit<br>P/N 764983 | Rigging Kit<br>P/N 764985 | Rigging Kit<br>P/N 764987 | Rigging Kit<br>P/N 764989 |  |  |  |
| Second Station Rigging Kits Include:                                             |                                                         |                                                                                                |                           |                           |                           |                           |  |  |  |
| ICON Remote Control, P/N                                                         |                                                         | 765381                                                                                         | 765382                    | 765383                    | 765384                    | 765385                    |  |  |  |
| Emergency Stop Switch Panel, P/N                                                 |                                                         | 765379                                                                                         | 765380                    | 765372                    | 765372                    | 765372                    |  |  |  |
| Start/Stop Switch Panel, P/N                                                     |                                                         | -                                                                                              | -                         | 765375                    | 765376                    | 765377                    |  |  |  |
| Trim Switch Panel, P/N                                                           |                                                         | - 76538                                                                                        |                           | 765388                    | 765389                    | 765390                    |  |  |  |
| Buss Cable Extension 15ft (4.57m), P/N                                           |                                                         | 764948 –                                                                                       |                           |                           |                           |                           |  |  |  |
| Buss Cable Extension 20ft (6.1m), P/N                                            |                                                         | - 764949                                                                                       |                           |                           |                           |                           |  |  |  |
| Installation Instructions Included:                                              |                                                         |                                                                                                |                           |                           |                           |                           |  |  |  |
| ICON Remote Controls, P/N                                                        |                                                         | 355084                                                                                         |                           |                           |                           |                           |  |  |  |
| ICON Switch Panels, P/N                                                          |                                                         | 355085                                                                                         |                           |                           |                           |                           |  |  |  |
| ICON Quick Connect Guide, P/N                                                    |                                                         |                                                                                                |                           | 764953                    | 764953                    |                           |  |  |  |

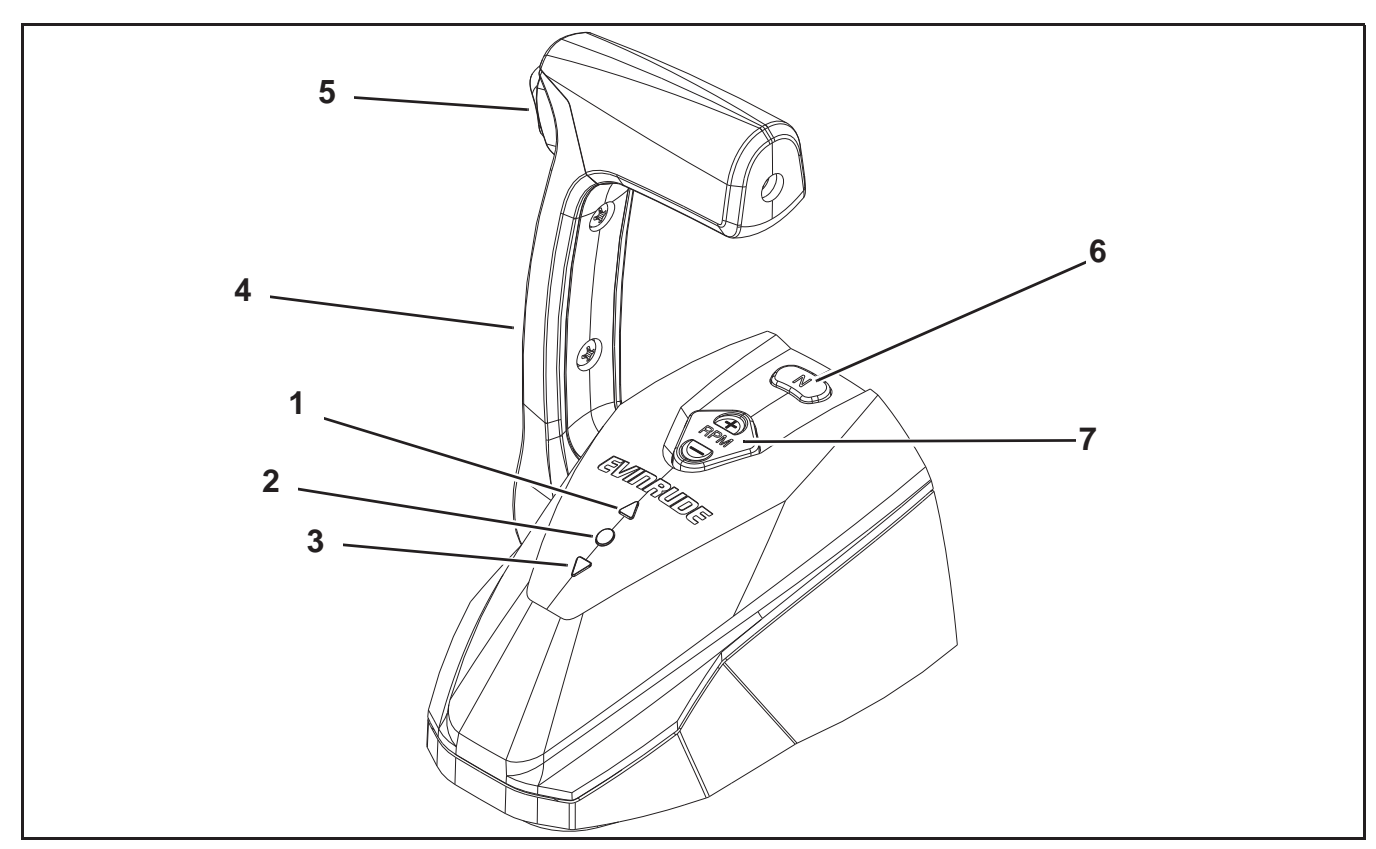

# Single Lever Binnacle Mount Remote Control Features

|   | Feature                     | Function                                                              |
|---|-----------------------------|-----------------------------------------------------------------------|
| 1 | FORWARD Gear Indicator LED  | Turns green when control lever is shifted into FORWARD gear.          |
| 2 | NEUTRAL Indicator LED       | Turns yellow when control lever is shifted into NEUTRAL position.     |
| 3 | REVERSE Gear Indicator LED  | Turns green when control lever is shifted into REVERSE gear.          |
| 4 | Control Lever               | Controls shift and throttle function.                                 |
| 5 | Master Trim and Tilt Switch | Press to adjust trim setting of outboard.                             |
| 6 | N (NEUTRAL) Throttle Switch | Press to disengage shift function. Allows for throttle only function. |
| 7 | RPM Switch                  | Press + or – to make slight adjustments to engine speed.              |

| P/N      P/N        (Included in ICON Rigging Kit)      (Use for service replacement) |        | Application                                  |  |  |  |
|---------------------------------------------------------------------------------------|--------|----------------------------------------------|--|--|--|
| 764909                                                                                | 765381 | Single Engine/Single Station or Dual Station |  |  |  |

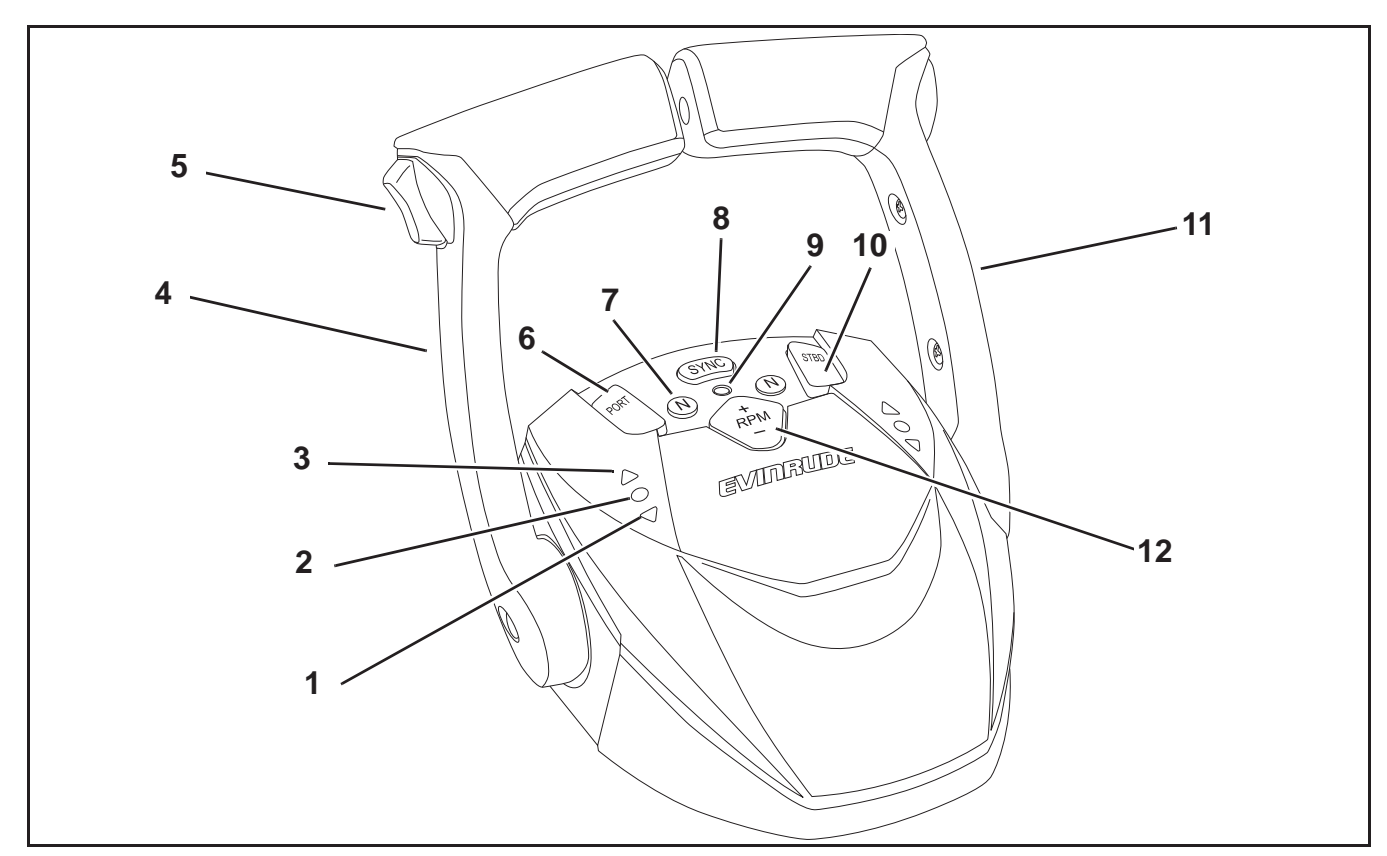

# **Dual Lever Binnacle Mount Remote Control Features**

|    | Feature                     | Function                                                                                                    |
|----|-----------------------------|----------------------------------------------------------------------------------------------------|
| 1  | FORWARD Gear Indicator LED  | Turns green when control lever is shifted into FORWARD gear.                                                                       |
| 2  | NEUTRAL Indicator LED       | Turns yellow when control lever is shifted into NEUTRAL position.                                                                  |
| 3  | REVERSE Gear Indicator LED  | Turns green when control lever is shifted into REVERSE gear.                                                                       |
| 4  | Port Control Lever          | Controls shift and throttle function for port and center outboards.<br>Functions as a "master" control lever when SYNC is engaged. |
| 5  | Master Trim and Tilt Switch | Press to adjust trim setting of all outboards.                                                                                     |
| 6  | PORT Trim Switch            | Press to trim or tilt the port outboard.                                                                                           |
| 7  | N (NEUTRAL) Throttle Switch | Press to disengage shift function. Allows for throttle only function.                                                              |
| 8  | SYNC Switch                 | Press to control 2 to 5 outboards with port control lever.                                                                         |
| 9  | SYNC Indicator LED          | Turns red when SYNC is active.                                                                                                    |
| 10 | STBD Trim and Tilt Switch   | Press to trim or tilt the starboard outboard.                                                                                      |
| 11 | Starboard Control Lever     | Controls shift and throttle function for starboard outboards.                                                                      |
| 12 | RPM Switch                  | Press + or – to make slight adjustments to engine speed.                                                                           |

| P/N P/N<br>(Included in <i>ICON</i> Rigging Kit) (Use for service replacement) |                                                                                                    | Application                         |  |  |  |  |
|--------------------------------------------------------------------------------|----------------------------------------------------------------------------------------------------|-------------------------------------|--|--|--|--|
| 764910                                                                         | 765382                                                                                                    | Two Engine/Single or Dual Station   |  |  |  |  |
| 764911                                                                         | 765383                                                                                                    | Three Engine/Single or Dual Station |  |  |  |  |
| 764912                                                                         | 765384                                                                                                    | Four Engine/Single or Dual Station  |  |  |  |  |
| 764913                                                                         | 765385                                                                                                    | Five Engine/Single or Dual Station  |  |  |  |  |
| Dual lever binnacle mount rer                                                  | Dual lever binnacle mount remote controls use different programming to operate two, three, four or five engines. When installing |                                     |  |  |  |  |

dual lever binnacle mount remote controls use different programming to operate two, three, four or five engines. When installing dual lever binnacle mount remote controls, it is important to install the correct remote control for the number of engines installed on the boat. Check the BRP part number printed on the remote control identification label.

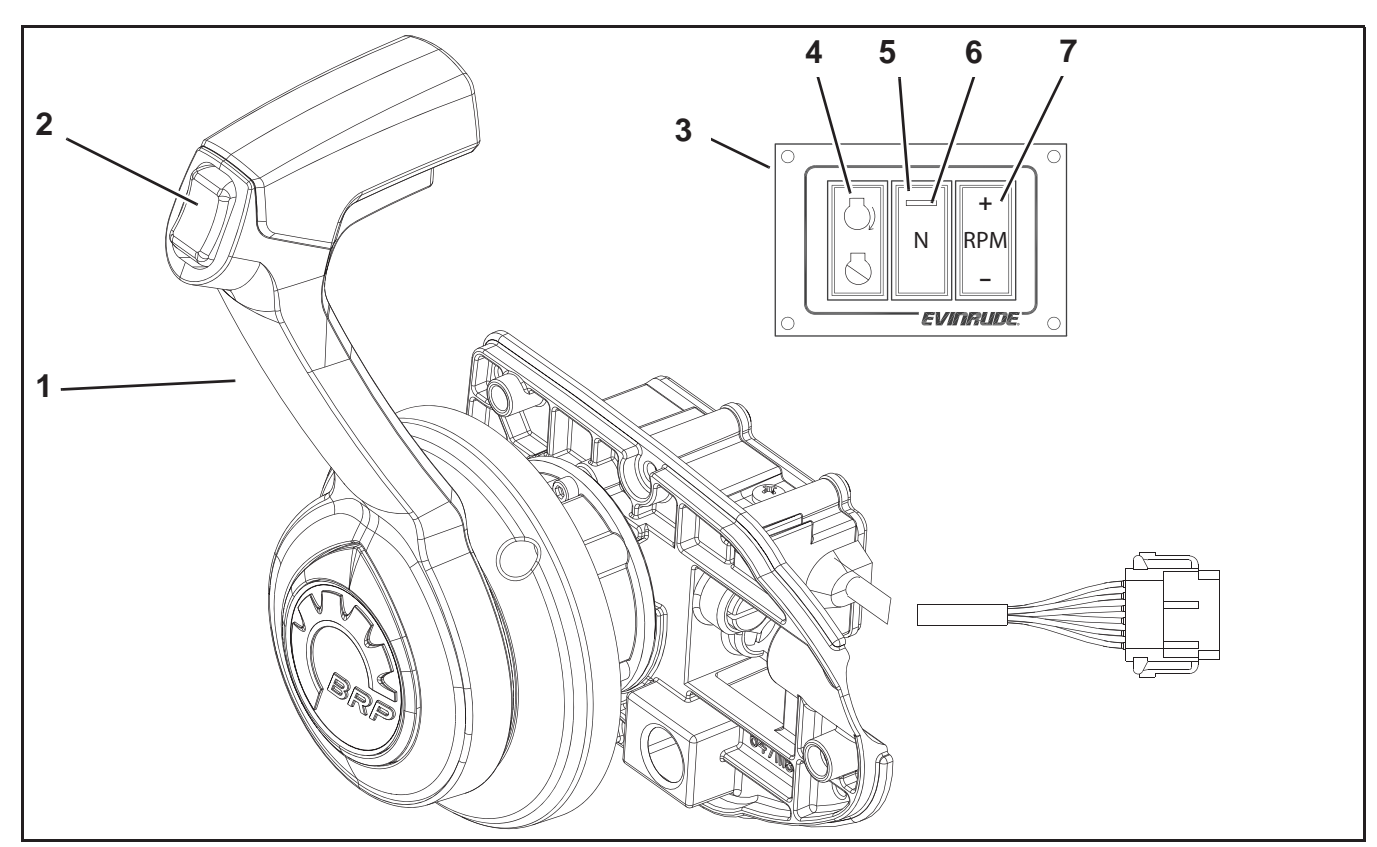

# **Concealed Side Mount Remote Control Features**

|   | Feature                     | Function                                                              |
|---|-----------------------------|-----------------------------------------------------------------------|
| 1 | Control Lever               | Controls shift and throttle function for outboard.                    |
| 2 | Master Trim Switch          | Press to adjust trim setting of all outboards.                        |
| 3 | Switch Panel                | Contains Neutral Throttle, RPM and START /STOP switches.              |
| 4 | START/STOP Switch           | Press to START or STOP the engine.                                    |
| 5 | N (NEUTRAL) Throttle Switch | Press to disengage shift function. Allows for throttle only function. |
| 6 | NEUTRAL Indicator LED       | Turns yellow when control lever is shifted into NEUTRAL position.     |
| 7 | RPM Switch                  | Press + or – to make slight adjustments to engine speed.              |
|   |                             |                                                                       |

| P/N<br>(Included in <i>ICON</i> Rigging Kit) | <b>P/N</b><br>(Use for service replacement) | Application                  |
|----------------------------------------------|---------------------------------------------|------------------------------|
| 764914                                       | 765412                                      | Single Engine/Single Station |

# **ICON** Switch Panel Kits

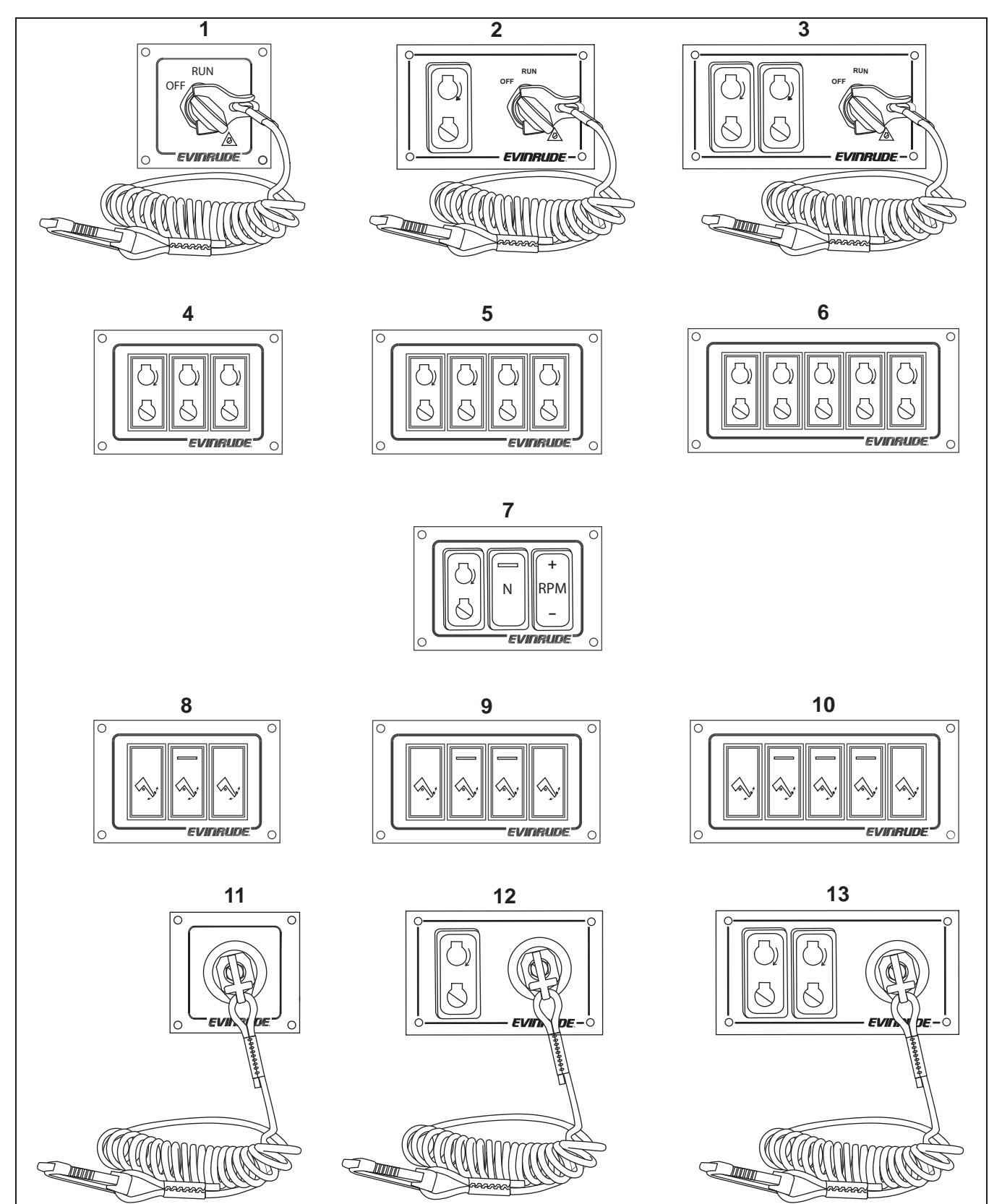

# **ICON** Switch Panel Kits

|     |                                                        | P/N                                                      |                                                |  |  |
|-----|--------------------------------------------------------|----------------------------------------------------------|------------------------------------------------|--|--|
| No. | Description                                            | Switch Ay<br>(Included in<br><i>ICON</i><br>Rigging Kit) | Complete<br>Switch Kit<br>(Use for<br>service) |  |  |
|     | Master Power/Key Switch Kits                           |                                                          |                                                |  |  |
| 1   | Master Power/Key Switch                                | 764923                                                   | 765371                                         |  |  |
| 2   | Master Power/Key Switch, with Single Start/Stop Switch | 764925                                                   | 765373                                         |  |  |
| 3   | Master Power/Key Switch, with Dual Start/Stop Switch   | 764926                                                   | 765374                                         |  |  |
|     | START/STOP Switch Kits                                 |                                                          |                                                |  |  |
| 4   | Start/Stop Switch, 3 engine                            | 764927                                                   | 765375                                         |  |  |
| 5   | Start/Stop Switch, 4 engine                            | 764928                                                   | 765376                                         |  |  |
| 6   | Start/Stop Switch, 5 engine                            | 764929                                                   | 765377                                         |  |  |
|     | Concealed Side Mount Switch Kit                        |                                                          |                                                |  |  |
| 7   | Start/Stop, RPM, N Switch                              | 764930                                                   | 765378                                         |  |  |
|     | Trim and Tilt Switch Kits (3, 4, or 5 engines)         |                                                          |                                                |  |  |
| 8   | Trim and Tilt Switch, 3 engine                         | 764963                                                   | 765388                                         |  |  |
| 9   | Trim and Tilt Switch, 4 engine                         | 764964                                                   | 765389                                         |  |  |
| 10  | Trim and Tilt Switch, 5 engine                         | 764965                                                   | 765390                                         |  |  |
|     | Emergency Stop Switches                                |                                                          |                                                |  |  |
| 11  | Emergency Stop Switch                                  | 764924                                                   | 765372                                         |  |  |
| 12  | Emergency Stop Switch, with Single Start/Stop Switch   | 764931                                                   | 765379                                         |  |  |
| 13  | Emergency Stop Switch, with Dual Start/Stop Switch     | 764932                                                   | 765380                                         |  |  |

# **ICON** System Components

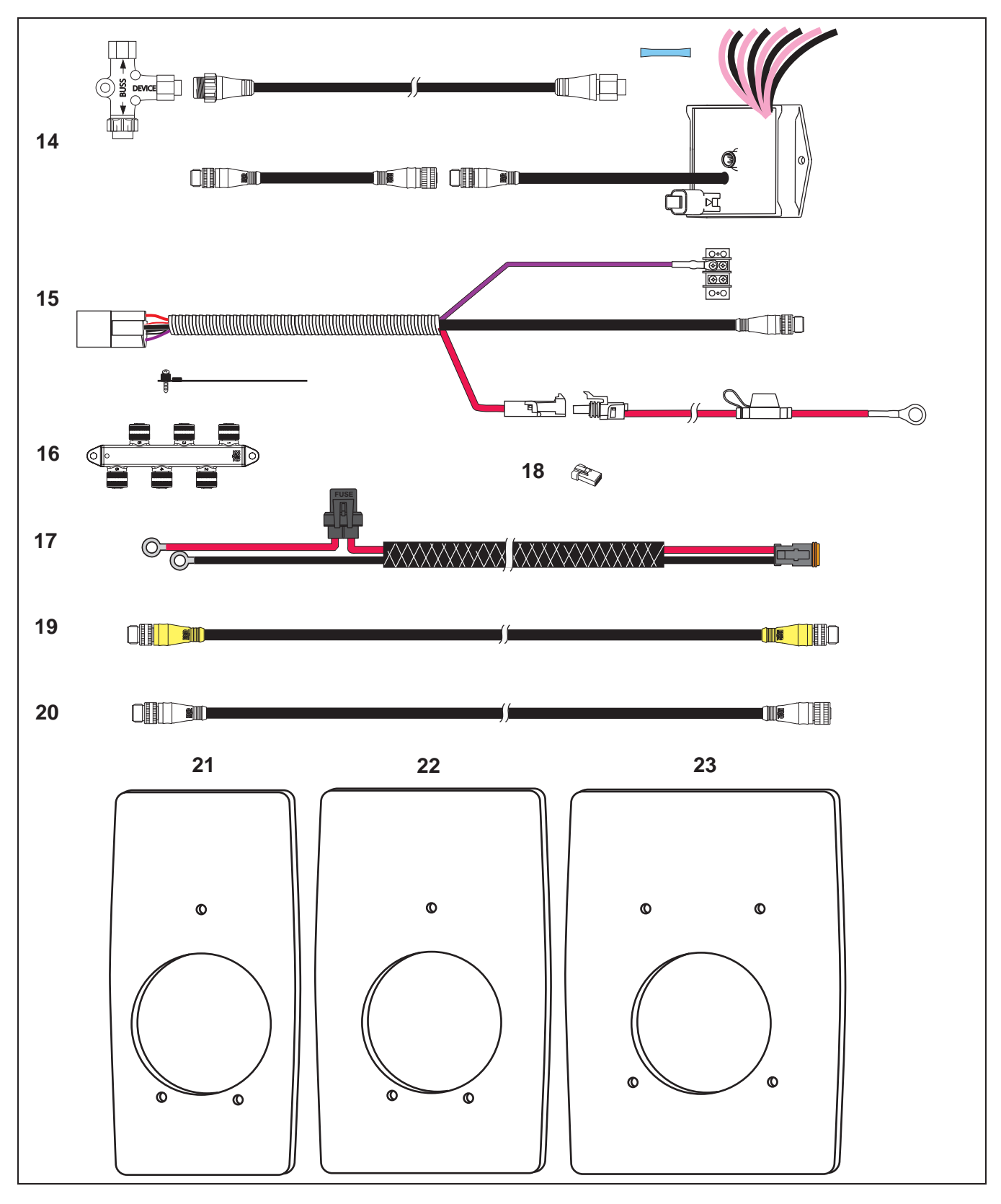

# **ICON** System Components

| No. | Description                                                                              |                  |                  |                  |                    |                    |                   | P/N               |
|-----|------------------------------------------------------------------------------------------|------------------|------------------|------------------|--------------------|--------------------|-------------------|-------------------|
| 14  | Gateway Module and Cable Kit                                                             |                  |                  |                  |                    |                    |                   | 764922            |
| 15  | Accessory Power Relay Kit                                                                |                  |                  |                  |                    |                    |                   | 765296            |
| 16  | ICON Hub (6-Port)                                                                        |                  |                  |                  |                    |                    |                   | 764943            |
| 17  | Network Power Cable 10 ft.                                                               | (3.05 m)         |                  |                  |                    |                    |                   | 764921            |
| No. |                                                                                          | Α                | ccessorie        | es               |                    |                    |                   | P/N               |
|     | Engine Identity Plugs                                                                    |                  |                  |                  |                    |                    |                   |                   |
| 18  | Engine 1 (Instance 0)                                                                    |                  |                  |                  |                    |                    |                   | 764915            |
|     | Engine 2 (instance 1)                                                                    |                  |                  |                  |                    |                    |                   | 764916            |
|     | Engine 3 (Instance 2)                                                                    |                  |                  |                  |                    |                    |                   | 764917            |
|     | Engine 4 (Instance 3)                                                                    |                  |                  |                  |                    |                    |                   | 764918            |
|     | Engine 5 (Instance 4)                                                                    |                  |                  |                  |                    |                    |                   | 764919            |
| No. | Buss Cables                                                                              |                  |                  |                  | P/N                |                    |                   |                   |
|     | Cable Lengths                                                                            | 1 ft.<br>(0.3 m) | 2 ft.<br>(0.6 m) | 4 ft.<br>(1.2 m) | 10 ft.<br>(3.05 m) | 15 ft.<br>(4.57 m) | 20 ft.<br>(6.1 m) | 25 ft.<br>(7.6 m) |
| 19  | Buss Cable Backbone                                                                      |                  |                  |                  |                    |                    | 764950            | 764951            |
| 20  | Buss Cable Extensions                                                                    | 764944           | 764945           | 764946           | 764947             | 764948             | 764949            | 765052            |
|     | ICON Remote Control Trim                                                                 | Plates           |                  |                  |                    |                    |                   | P/N               |
| 21  | Trim Plate, Single                                                                       | binnacle         | to ICON s        | single leve      | er binnacle        | e (white)          |                   | 765075            |
|     | Trim Plate, Single binnacle to <i>ICON</i> single lever binnacle (off-white)             |                  |                  |                  |                    |                    |                   | 765076            |
| 22  | Trim Plate, Single binnacle with key switch to <i>ICON</i> single lever binnacle (white) |                  |                  |                  |                    |                    |                   | 765077            |
|     | Trim Plate, Single binnacle                                                              | with key         | switch to I      | CON sing         | le lever b         | innacle (o         | ff-white)         | 765078            |
| 23  | Trim Plate, dual                                                                         | binnacle         | to ICON o        | lual lever       | binnacle (         | (white)            |                   | 765079            |
|     | Trim Plate, dual b                                                                       | innacle to       | O ICON du        | al lever bi      | nnacle (o          | ff-white)          |                   | 765080            |

#### **INSTALLATION** ICON BINNACLE MOUNT REMOTE CONTROLS

# Installation

Disconnect the battery cables at the battery.

Test operation after installation is complete.

# WARNING

Failure to properly install and test remote control operation may result in remote control malfunction and the loss of boat control.

# *ICON* Binnacle Mount Remote Controls

Refer to the *ICON* System Quick Connection Guide, P/N 764953 for *ICON* System Diagram.

**IMPORTANT:** Confirm the part number of dual lever binnacle mount remote controls before installing. Dual lever binnacle mount remote controls use unique programming based on the number of engines installed. Remote controls are not interchangeable for different engine configurations.

**Note:** If upgrading from BRP cable-type binnacle mount remote controls (P/N's 5006186, 5006184, or 5006182), to an *ICON* remote control, *ICON* remote control trim plates are available.

Trim plates cover existing mounting holes and provide pre-drilled mounting for the *ICON* remote control.

Refer to **ICON System Components** on p. 14 for trim plate selection.

### **Mounting Location**

Select an appropriate location based on the boat configuration.

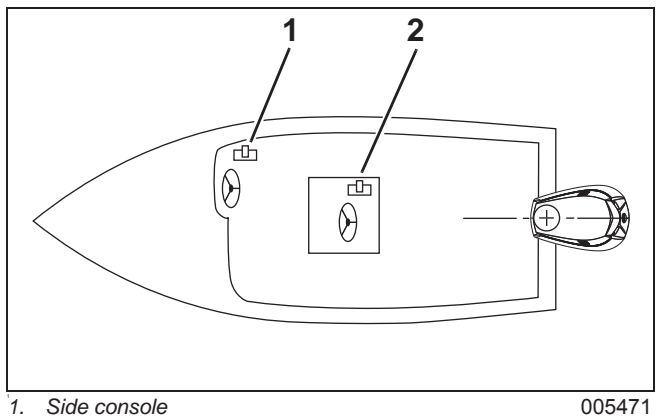

2. Center console

**IMPORTANT:** The mounting location must be a flat surface and must be strong enough to provide rigid support. Strengthen mounting surface as necessary.

Refer to *ICON* Single Lever Binnacle Mount Control Profile Drawing on p. P-2. and *ICON* Dual Lever Binnacle Mount Control Profile Drawing on p. P-3.

Place remote control at proposed location and check clearance around remote control lever at full throttle in FORWARD and then at full throttle in REVERSE. There must be at least 2.5 in. (64 mm) of clearance between the handle and any part of the boat throughout the control lever travel.

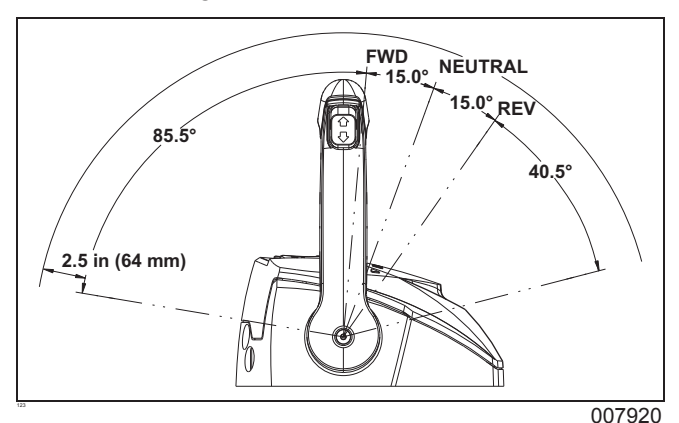

There must be at least 5 in. (127 mm) of clear space below the control for the housing and cable routing.

### **Mounting Holes**

Refer to ICON Single Lever Binnacle Mount Control Drill Template on p. T-2 and ICON Dual Lever Binnacle Mount Control Drill Template on p. T-4. Use appropriate drill template to cut mounting holes.

**IMPORTANT:** Make sure the mounting location has all the required clearances before drilling or cutting.

Protect mounting surfaces from damage while drilling. Apply masking tape to fiberglass surfaces. Use appropriate protection for other surfaces.

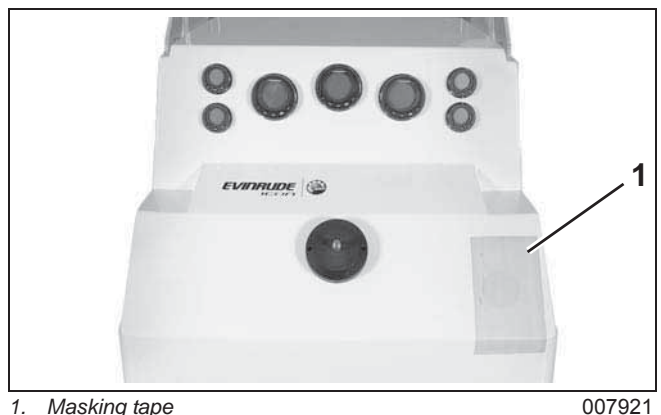

1. Masking tape

Position template. Use center punch to mark the centers of drill locations.

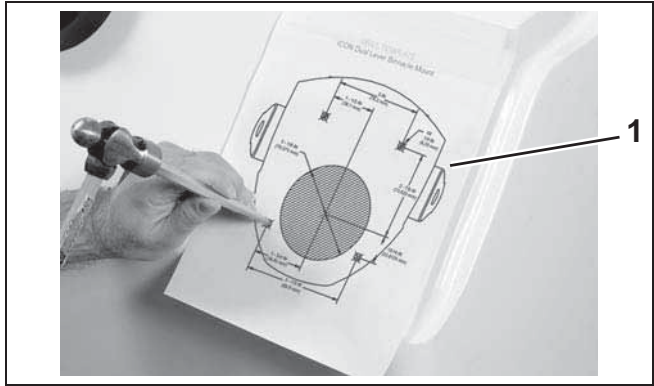

1. Template

007922

#### Single Lever Controls

Drill three (3) 1/4 in. (6.3 mm) holes at the three mounting stud locations.

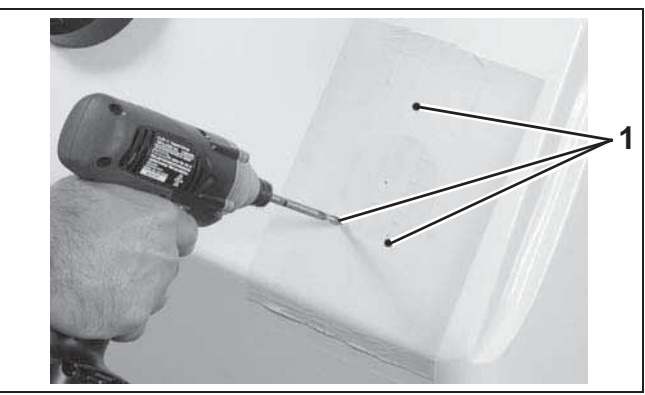

1. Three mounting stud locations

007923

Use a 3 in (76 mm) hole saw to cut out for the control base.

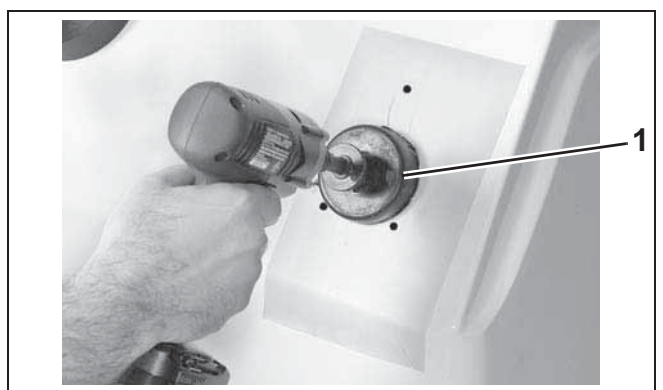

1. 3-inch hole saw

007933

#### INSTALLATION ICON BINNACLE MOUNT REMOTE CONTROLS

#### **Dual Lever Controls**

Drill four (4) 1/4 in. (6.3 mm) holes at the four mounting stud locations.

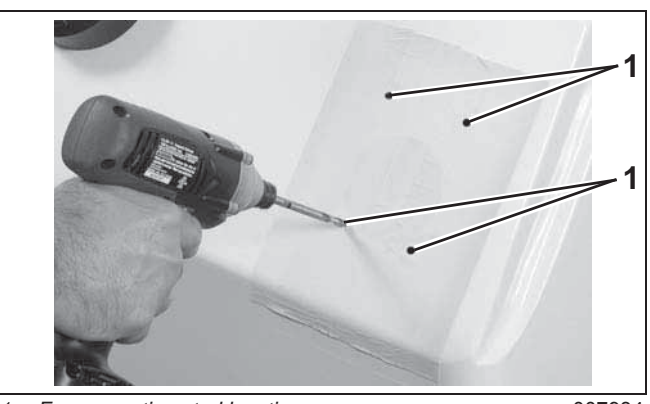

Four mounting stud locations 1.

007934

Use a 3-1/8 in (79 mm) hole saw to cut out for the control base.

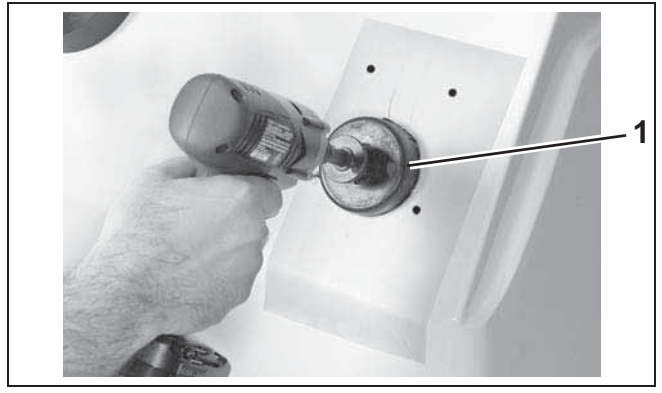

1. 3 1/8-inch hole saw

007924

#### **Mounting Control**

Install control on console.

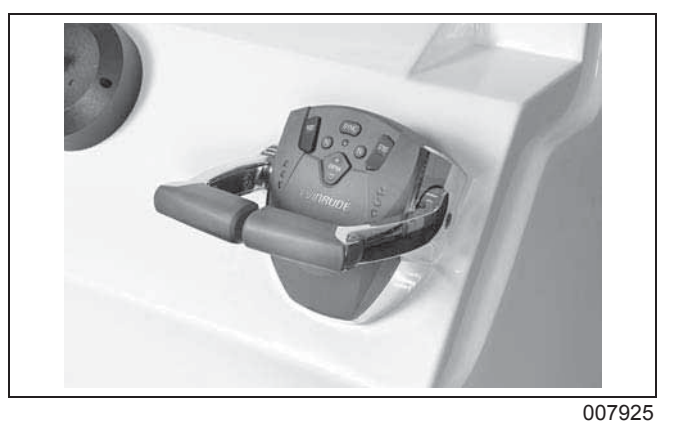

From under console, install washers and #10 locknuts on studs of control. Tighten locknuts to a torque of 24 to 36 in. lbs. (2.7 to 4 N·m).

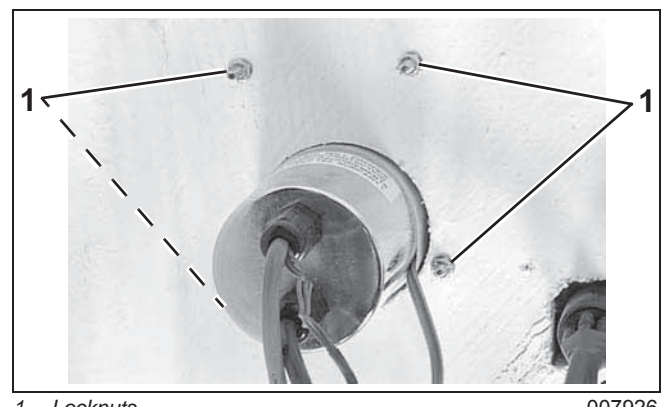

1. Locknuts

007926

**IMPORTANT:** Make sure remote control assembly is secured to console and does not move during operation.

#### INSTALLATION ICON CONCEALED SIDE MOUNT REMOTE CONTROL

# *ICON* Concealed Side Mount Remote Control

Refer to the *ICON* System Quick Connection Guide, P/N 765409 for *ICON* System Diagram.

#### **Mounting Location**

Select an appropriate location based on the boat configuration.

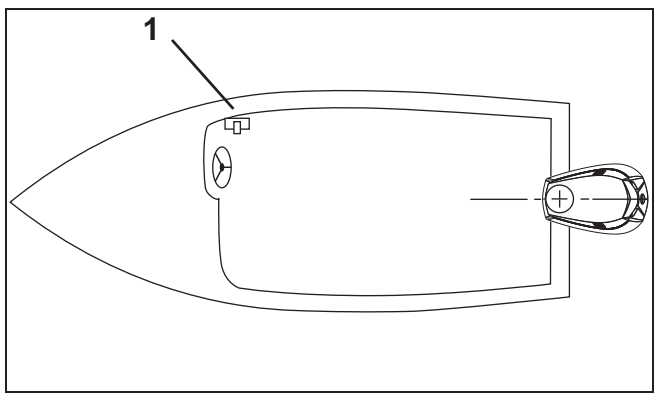

1. Starboard side mounting

006152A

**IMPORTANT:** The mounting location must be a flat surface and must be strong enough to provide a rigid support. Strengthen mounting surface as necessary. **Remote control cannot be installed if thickness of mounting surface exceeds 1-3/16 in. (30 mm).** 

Refer to *ICON* Concealed Side Mount Control **Profile Drawing** on p. P-4.

Place remote control at proposed location and check clearance around remote control handle at full throttle in FORWARD and then at full throttle in REVERSE. There must be at least 4 in. (102 mm) of clearance between the handle and any part of the boat throughout the control handle travel.

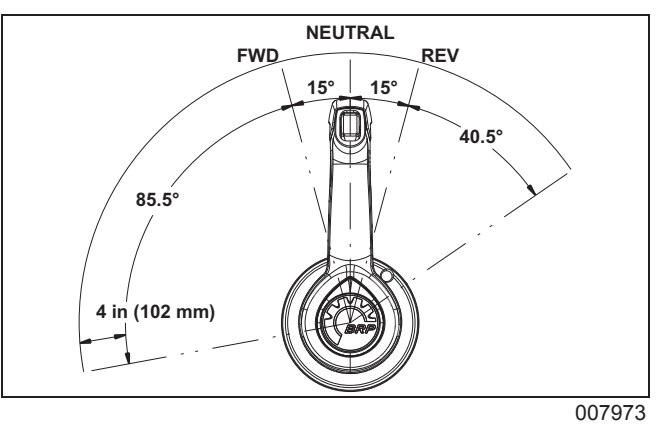

There must be sufficient clear space behind the control for the housing and cable routing.

### **Mounting Holes**

Refer to *ICON* Concealed Side Mount Control **Drill Template** on p. T-6. Use appropriate drill template to cut mounting holes.

**IMPORTANT:** Make sure the mounting location has **all** the required clearances before drilling or cutting.

Position the template. Use center punch and mark the centers of drill locations.

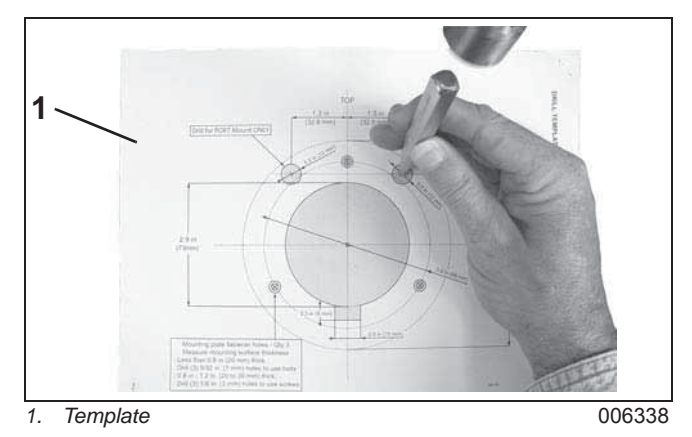

Cut along the outer line of shaded area. Use appropriate cutting tools. A 2 7/8 in.(73mm) hole

#### **INSTALLATION** ICON CONCEALED SIDE MOUNT REMOTE CONTROL

saw can be used for main through hole. Notch bottom of hole for trim and tilt wiring.

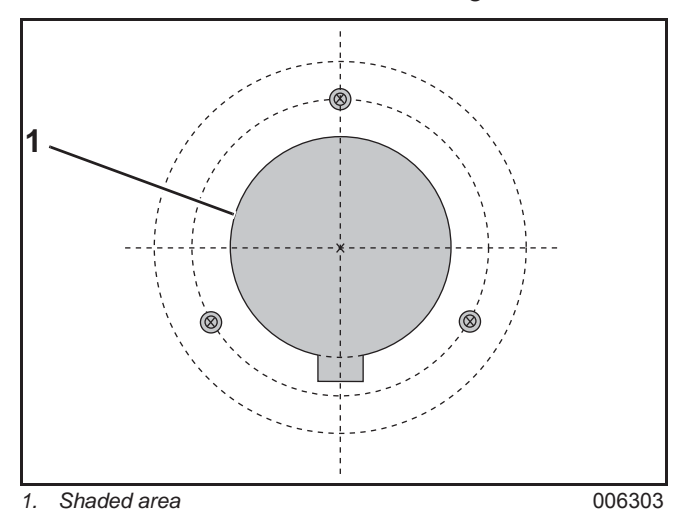

Select proper fasteners and drill bit size. Determine thickness of mounting surface.

- Less than 13/16 in. (20 mm) thickness: Drill three (3) 9/32 in. (7 mm) diameter holes to use 8 mm bolts and nuts and washers provided.
- 13/16 in. to 1-3/16 in. (20 30mm) thickness: Drill three (3) 1/8 in. (3 mm) holes to use screws provided.

Drill three holes at mounting hole locations.

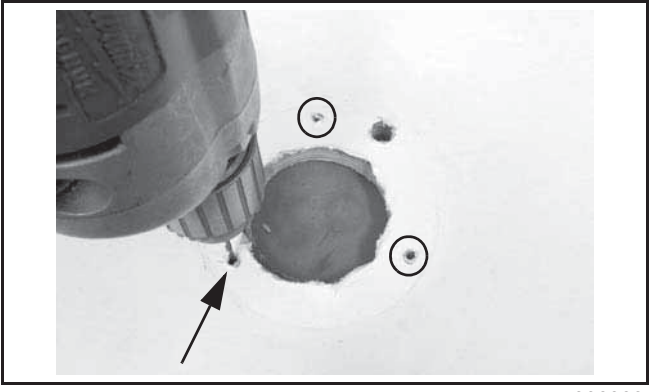

006339

### **Mounting Control**

Position remote control behind mounting surface. Align mounting plate with remote control. Install four washers and screws and tighten screws to 35 in./lbs.(4  $N \cdot m$ ).

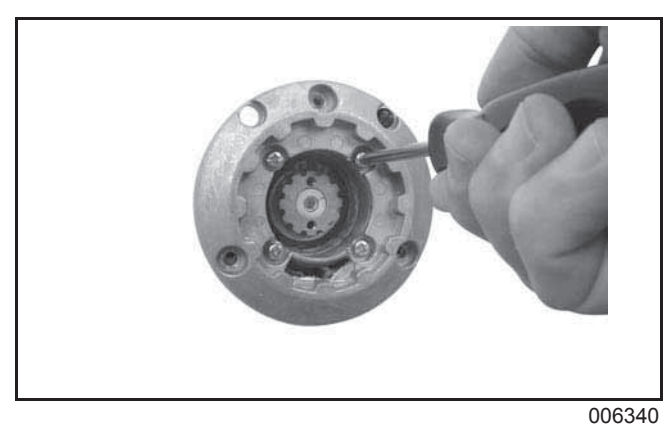

Align mounting plate with holes and secure to mounting surface. Use bolts and nuts if surface thickness is less than 13/16 in. (20mm) thick and screws for surface thicknesses between 13/16 (20mm) and 1-3/16 in. (30mm) thick. Tighten screws or bolts and nuts to 53-71 in./lbs.(6-8 N·m).

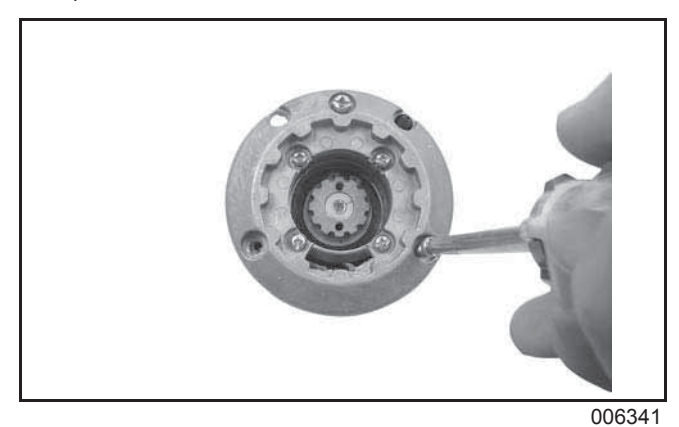

**IMPORTANT:** Make sure remote control assembly is secure and does not move during operation.

#### INSTALLATION ICON CONCEALED SIDE MOUNT REMOTE CONTROL

Position lock ring in mounting plate. Orient notch for neutral lock lever UP as shown.

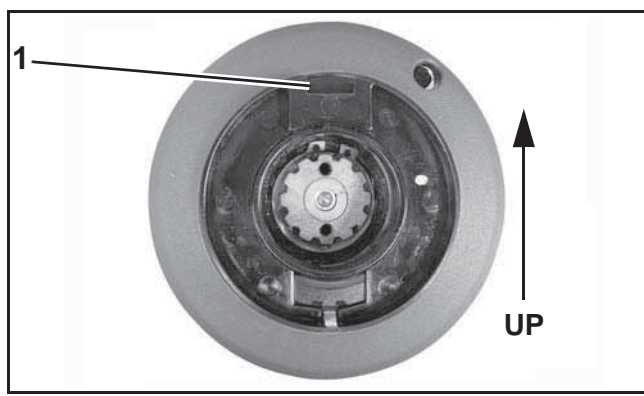

1. Notch, lock ring

006374

Route trim/tilt switch wiring. Make two (2) loops of trim wire around lever as shown

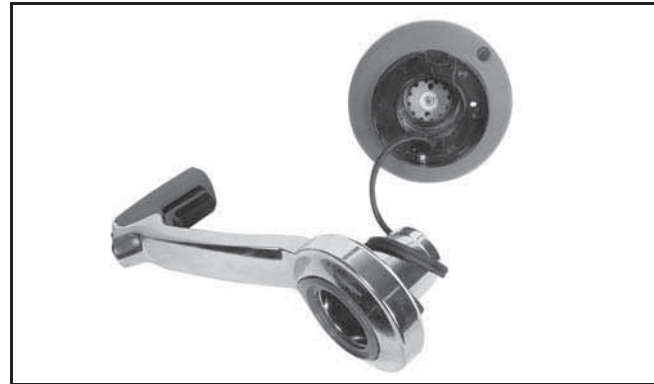

006349

Position remote control lever on splines of remote control. Install retaining washer and screws and washers to secure lever to output shaft of remote control.

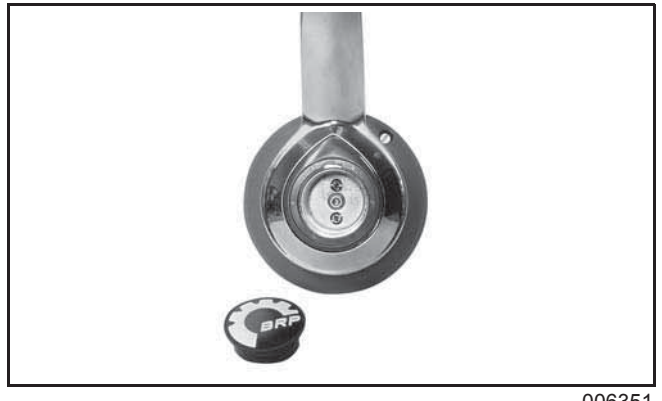

006351

Install cover.

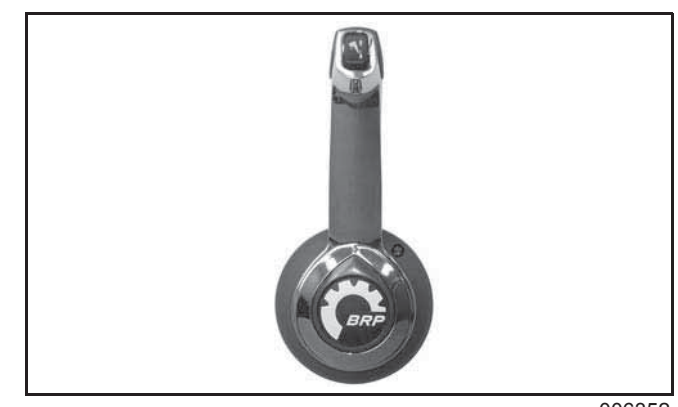

006352

## **Mounting Control Module**

Select an appropriate mounting location within 2 ft. (0.6 m) of an *ICON* hub.

The mounting location must provide:

- protection from the weather
- access for cable connections and wiring
- a flat surface which is rigid enough to prevent control module movement

Position the control module. Mark mounting tabs to install control module.

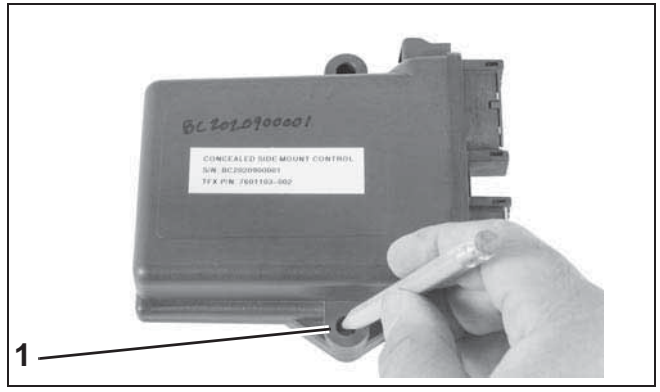

1. Mounting tab

007963

Select proper fasteners and drill bit size. Determine thickness of mounting surface.

- Less than 13/16 in. (20 mm) thickness: Drill two (2) 9/32 in. (7 mm) diameter holes to use 8 mm bolts and nuts and washers provided.
- 13/16 in. 1.3/16 in. (20 30mm) thickness: Drill two (2) 1/8 in. (3 mm) holes to use screws provided.

#### INSTALLATION **ICON SWITCH PANELS**

Install control module and secure with two screws or bolts and nuts. Tighten screws or bolts and nuts to 53-71 in./lbs.(6-8 N·m).

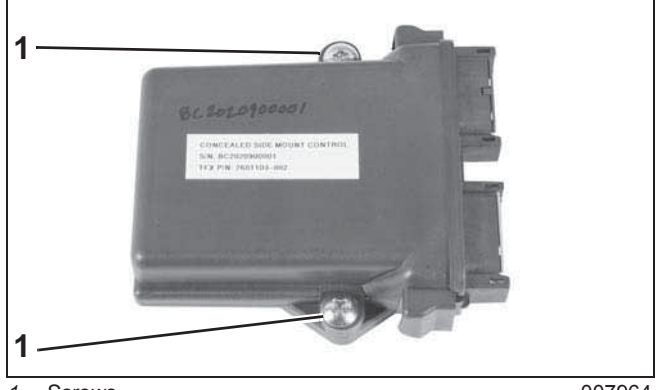

1. Screws

007964

# **ICON** Switch Panels

Select an appropriate location based on the boat's configuration, side console or center console.

**IMPORTANT:** The mounting location must be a flat surface and must be strong enough to provide rigid support. Strengthen mounting surface as necessary.

Place switch panel at proposed location and check clearances around the switches.

ICON start/stop switch kits should be mounted within 30 in. (76 cm) of remote control due to wire harness length.

ICON master power/key switch kits should be mounted close to the start/stop switch kit.

On second station installations, the start/stop switch kit should be mounted close to the emergency stop switch kit.

Position the switch panel in a location that allows proper access to the switches. There must be adequate space behind the switch panels for wire and cable routing; and to make switch connections.

### Mounting Holes

Select the correct drill template (see ICON Switch Panel Drill Templates on p. T-8) to cut mounting holes for the switch panel.

**IMPORTANT:** Make sure the switch panel location has all the required clearances before drilling or cutting.

Protect mounting surfaces from damage while drilling. Apply masking tape to fiberglass surfaces. Use appropriate protection for other surfaces.

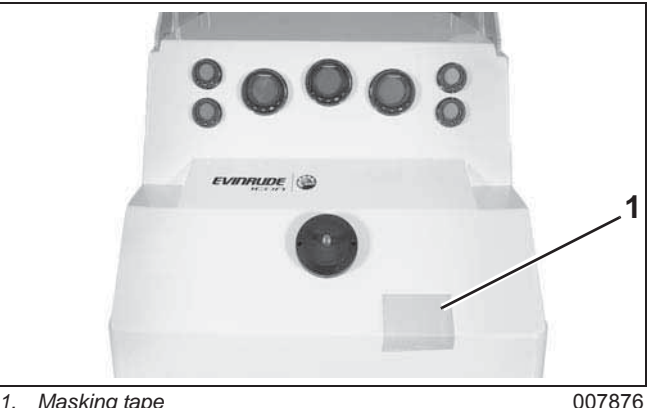

1. Masking tape

Position the template for the switch panel. Use center punch to mark the drill locations.

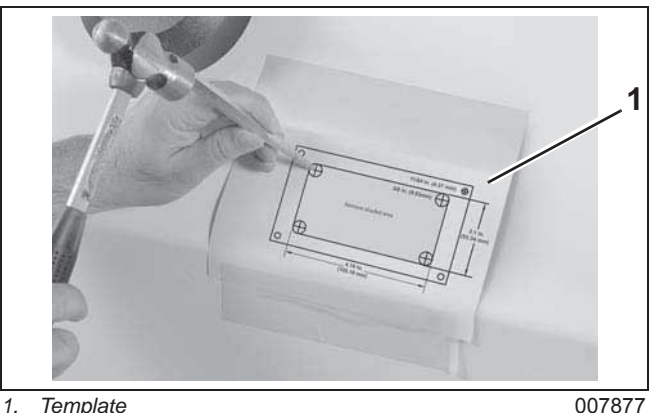

Template

007877

#### INSTALLATION ICON SWITCH PANELS

Drill a 3/8 in. (9.5 mm) hole at each corner of the shaded area of the template.

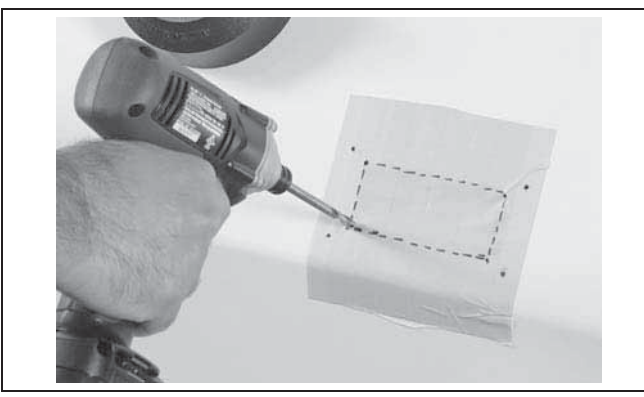

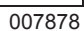

Use a reciprocating saw to cut out for the hole for the switch panel.

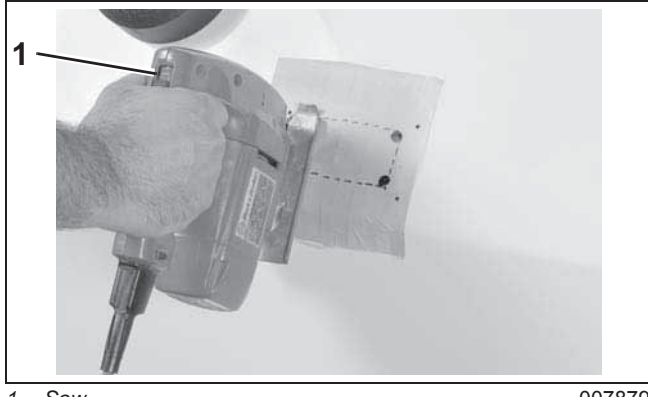

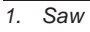

007879

Install the switch panel on console.

Drill four (4) 3/32 in. (2.4 mm) holes to mount the switch panel. Secure the switch panel with four screws. Tighten screws securely.

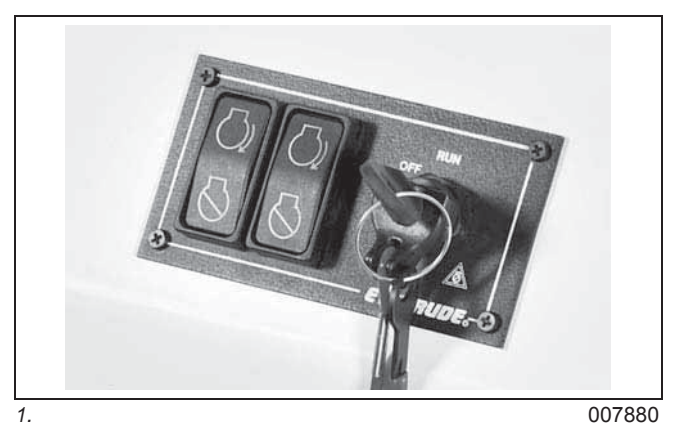

**IMPORTANT:** Make sure switch panel is secured to the console and does not move during operation.

Use tie straps to secure master power/key switch wiring.

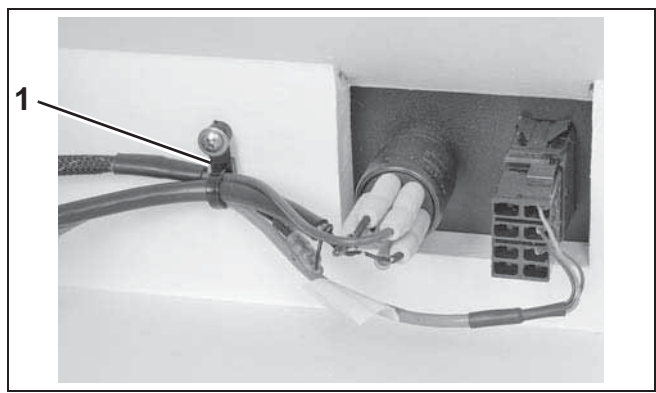

1. Tie strap

007881

#### **INSTALLATION** ICON HUBS (6-PORT)

# ICON Hubs (6-Port)

*ICON* hubs are used to connect remote controls, gateway module, master power/key switch and other devices to the system.

**IMPORTANT:** Two hubs MUST be installed in the *ICON* remote control system. Refer to the *ICON* System Diagram. Install protective covers on unused connections.

Select appropriate locations to mount *ICON* hubs. Install one hub under the console of the boat. Install the second hub in a location in the back of the boat.

The mounting locations must provide:

- protection from the weather
- · access for cable connections and wiring

Position the hub. Mark mounting tabs to install hub.

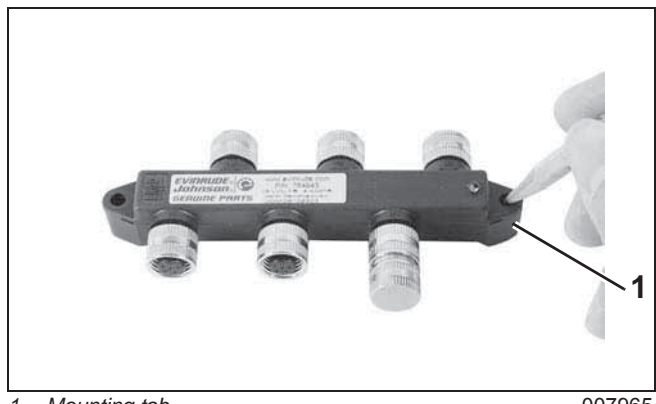

1. Mounting tab

007965

Drill two 9/64 in. (3.57 mm) holes to mount hub.

To prevent misaligned connections, connect *ICON* buss cables to *ICON* hubs before fastening hubs to its mounting location.

Install hub and secure with two #10 screws. Tighten screws securely.

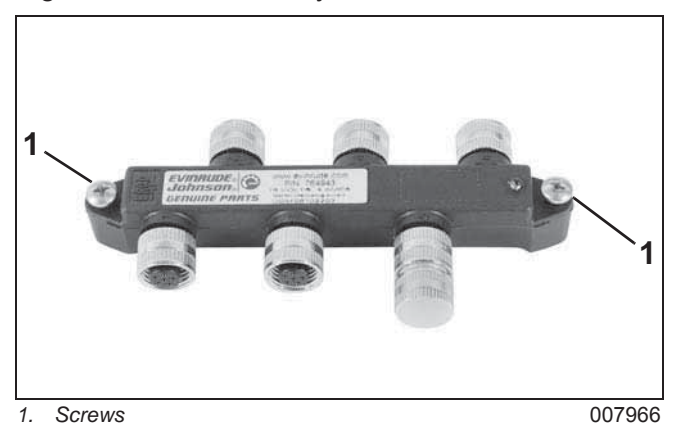

# **ICON** Gateway Module

Select an appropriate mounting location within 25 ft. (7.6 m) of an *ICON* hub.

The mounting location must provide:

- protection from the weather
- access for cable connections and wiring
- a flat surface which is rigid enough to prevent gateway module movement

Position the gateway module. Mark mounting tabs to install gateway module.

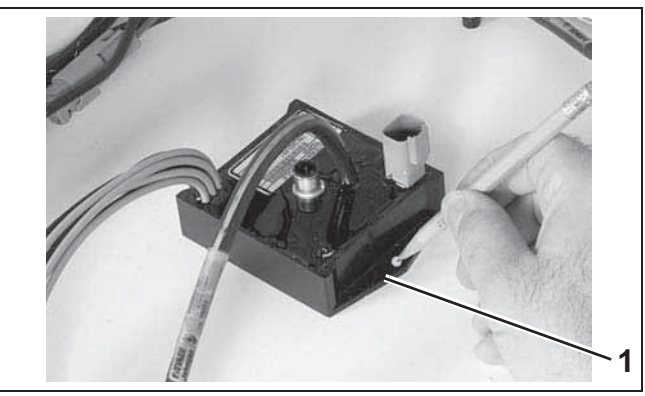

1. Mounting tab

007914

Drill two 9/64 in. (3.57 mm) holes to mount gate-way module.

#### INSTALLATION ICON ACCESSORY POWER RELAY KIT

Install gateway module and secure with two #10 screws. Tighten screws securely.

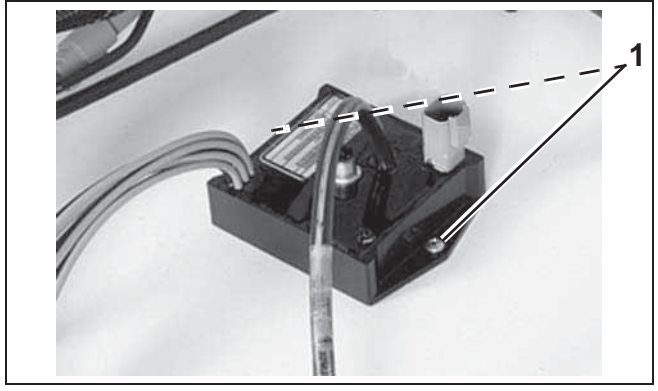

#10 screws 1

007915

# **ICON** Accessory Power **Relay Kit**

The ICON Accessory Power Relay Kit. P/N 765296, must be used to provide power to boat accessories that require switched B+.

This kit is used in place of connecting accessories to the "A" terminal of the key switch. Connect accessories to the terminal block provided with the accessory power relay kit. Connecting accessories to the "A" terminal of the key switch can cause low current, resulting in erratic operation of the remote control system.

Accessories connected to the accessory power relay should not exceed 7 amps.

Select an appropriate mounting location within 25 ft. (7.6 m) of the ICON hub.

The harness and relay mounting location must provide:

- protection from the weather
- access for cable connections and wiring

The harness and relay kit can be attached to an existing boat harness with tie straps, or can be mounted on a flat surface using mounting tie straps provided in the kit.

Position the harness and relay. Mark two mounting positions 9.5 inches (241 mm) apart. Drill two (2) 9/64 in. (3.57 mm) holes to mount relay and harness.

Install harness and relay with two mounting tie straps as shown.

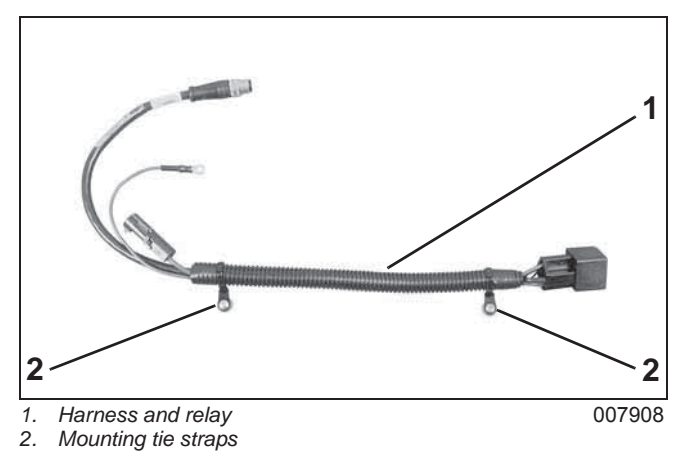

Position the terminal block. Mark mounting tabs to install terminal block. Drill two (2) 9/64 in. (3.57 mm) holes to mount terminal block.

Install terminal block with two #10 screws (obtain locally). Tighten screws securely.

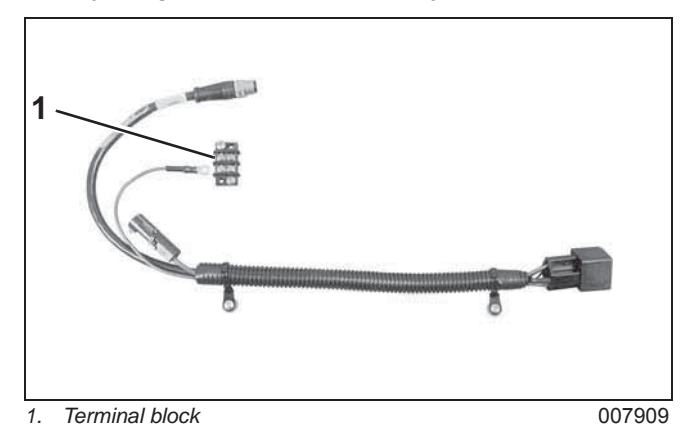

Identify power cable routing. Install power cable in boat.

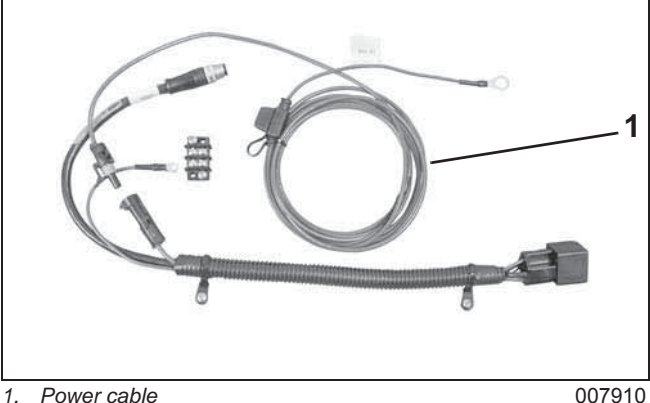

#### INSTALLATION ICON BUSS CABLES

# **ICON** Buss Cables

Two types of *ICON* buss cables are available.

Buss cable extensions use opposite gender (male and female) connectors. Buss cable extension connectors have black covers. Use buss cable extensions to connect devices to the ICON remote control system.

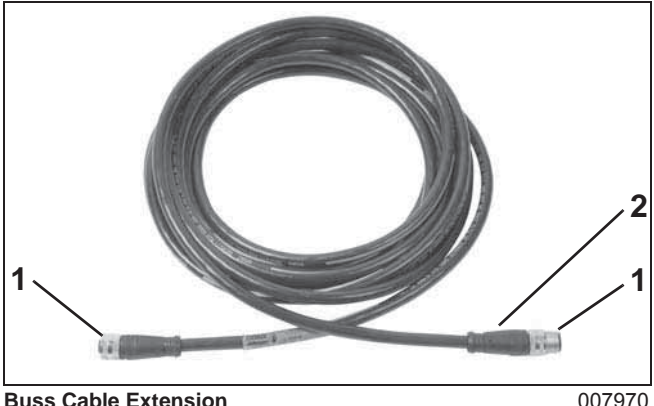

**Buss Cable Extension** Opposite gender connectors

2. Black cover

Buss cable backbones use the same gender (male) connectors on both ends. Backbone buss connectors have vellow covers. Use backbone buss cables to connect two hubs.

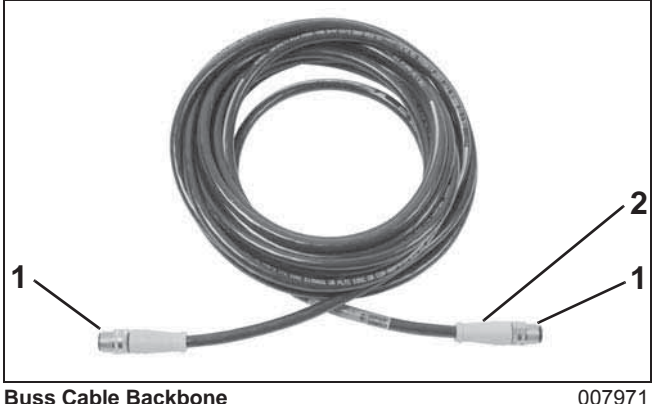

**Buss Cable Backbone** Same gender connectors 1.

2 Yellow cover Buss cable connector configuration is as shown.

Buss cable lengths:

- Buss cable backbones are available in 20 ft. (6.1 m) and 25 ft. (7.6 m) lengths
- The buss cable backbone can be extended to a maximum length of 50 ft. (5.24 m) with one buss cable extension
- Buss cable extensions are available in lengths of 1 ft. (0.3 m), 2 ft. (0.61 m), 4 ft. (1.22 m), 10 ft. (3.05 m), 15 ft. (4.57 m), 20 ft. (6.1 m) and 25 ft. (7.62 m) Refer to Buss Cables on p. 15.

**IMPORTANT:** Use no more than one buss cable extension. Use the shortest buss cable extension possible. Do NOT strain connections.

# **ICON** Buss Cable **Connections**

The ICON network buss cables with proprietary 6-pin threaded, Molex-type connectors.

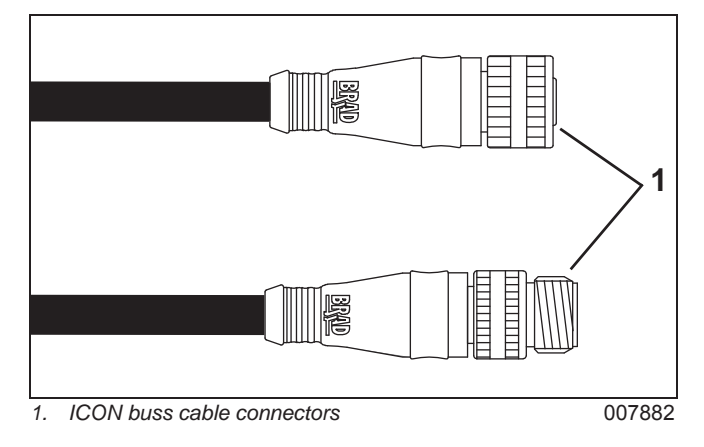

**IMPORTANT:** Do not force connectors or locking rings. Properly aligned connectors assemble easily.

Do not use *Electrical Grease* on *ICON* buss cable connectors.

To assemble the connectors:

- Use the large tabs and small tabs to carefully align buss cable connectors.
- Carefully align pins and sockets of connectors. Do NOT force connectors together.
- Tighten locking rings of buss connectors finger tight. Do NOT use locking rings to force connectors together.

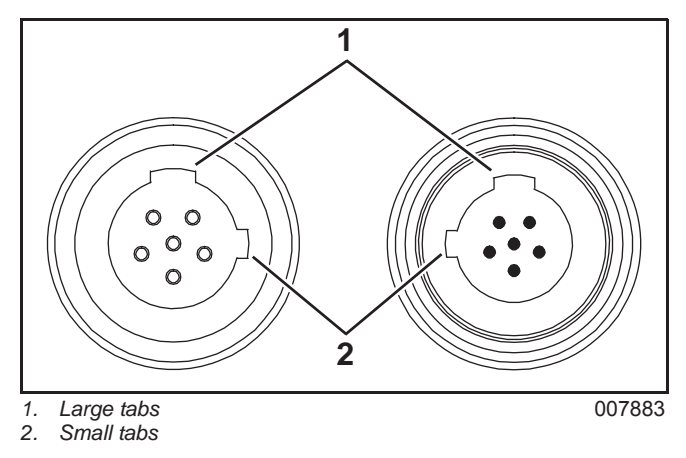

Do not rotate connectors until they align. This could result in a mismatched connection. It is possible for each pin to enter a socket even if the tabs are misaligned. Look at the tabs to ensure connector alignment prior to making the connection.

# *ICON* Remote Control and Switch Connections

Connect the buss cable from the *ICON* master power/key switch or the *ICON* emergency stop switch to an *ICON* hub (6 ports). If the installation requires a buss cable extension, use no more than one extension.

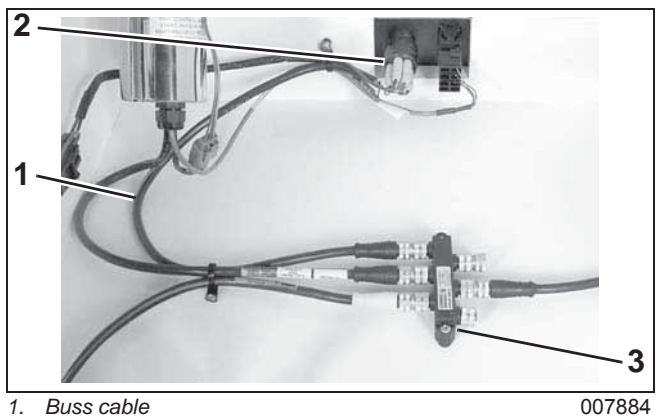

- Buss cable
  ICON master
  - ICON master power/key switch

3. ICON hub (6 ports)

remote control.

Connect the ICON start/stop switch to the ICON

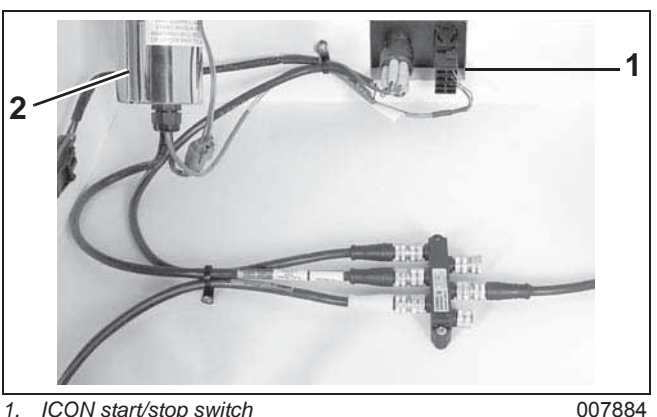

1. ICON start/stop switch 2. ICON remote control

After all switch and cable connections are complete and the installation is completed, connect the battery cables. Always connect the positive cable first and the ground cable last.

### Single Lever Binnacle Mount Remote Control (Single Station)

Install connector from remote control onto START/STOP switch until latched.

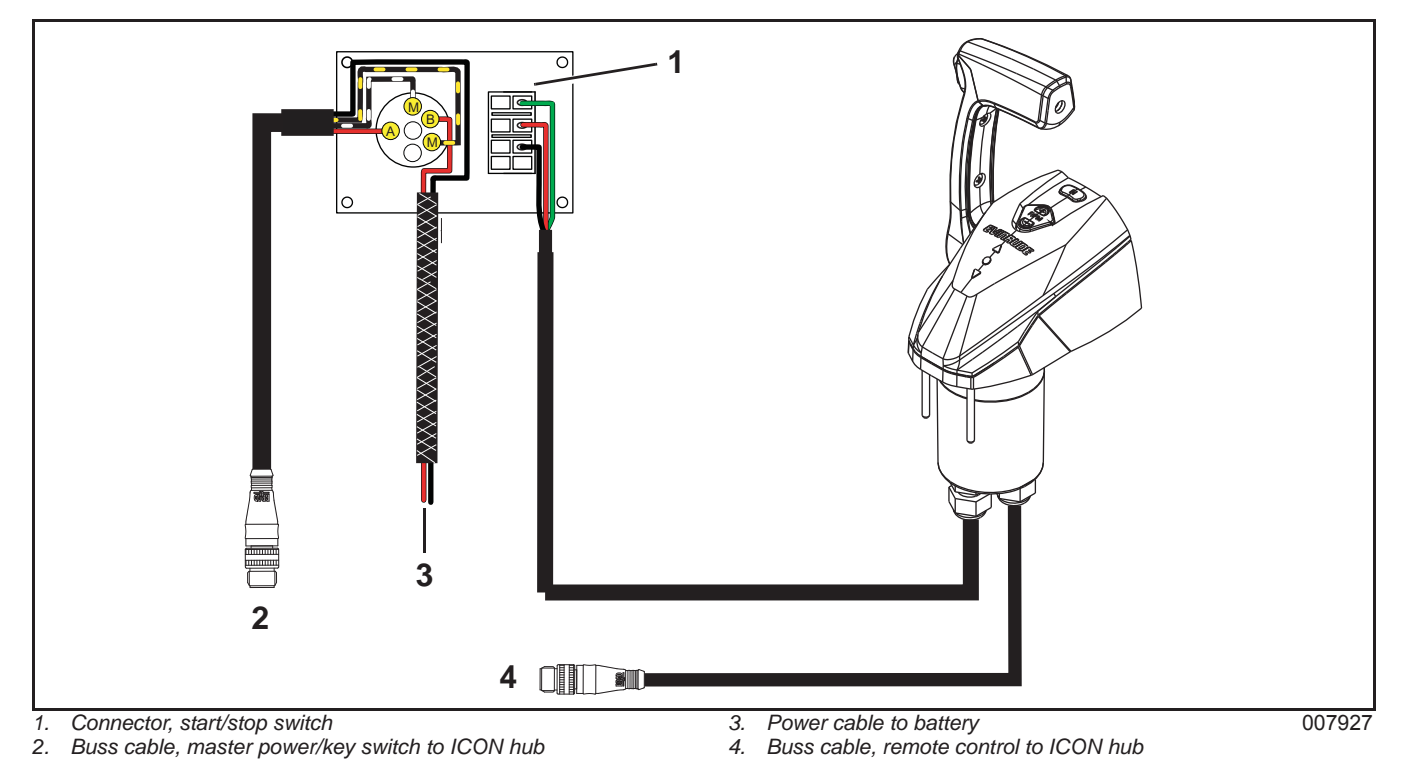

## Single Lever Binnacle Mount Remote Control (Second Station)

Install connector from remote control onto START/STOP switch until latched.

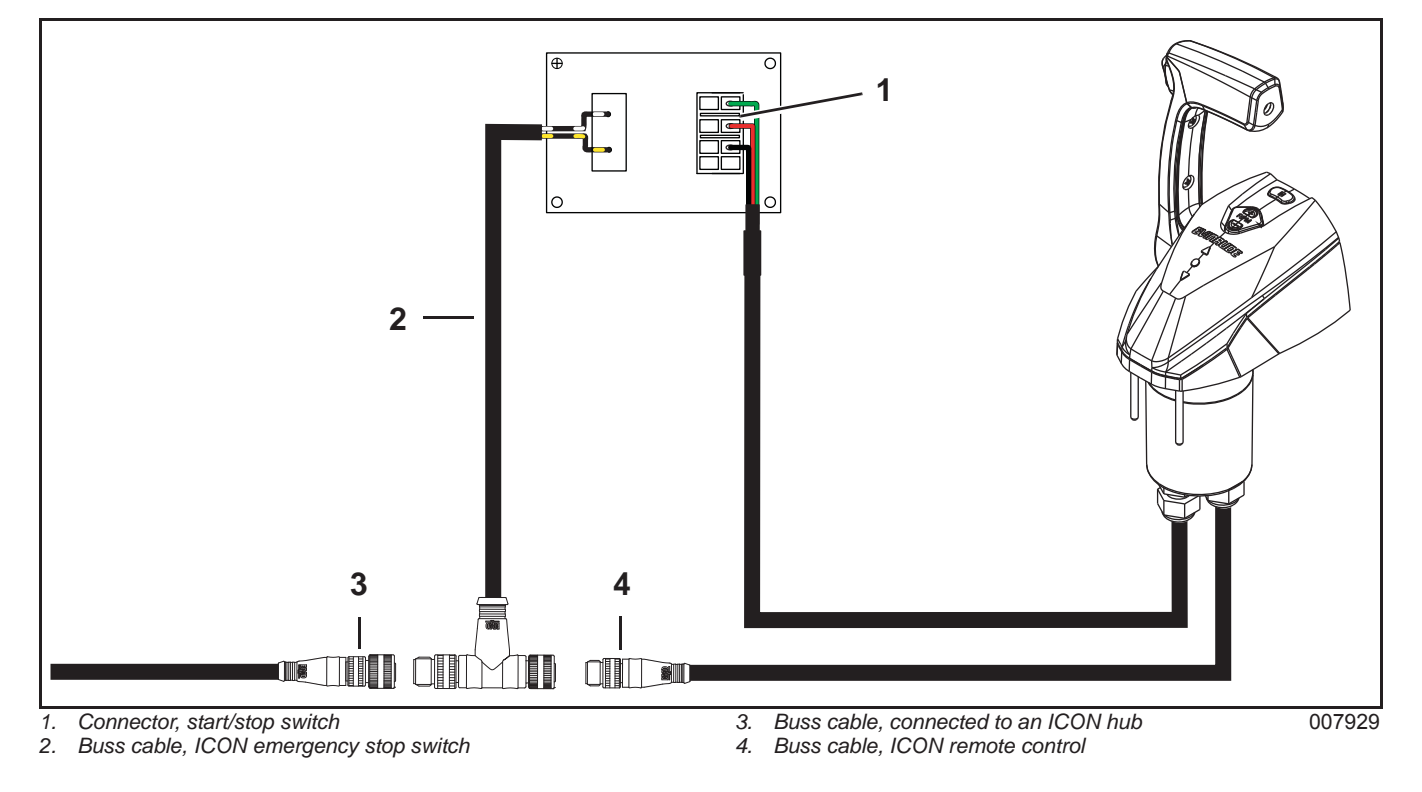

### **Dual Lever Binnacle Mount Remote Control (Single Station)**

Apply a light coat of *Electrical Grease* onto the seal of the *Deutsch* connector. Push connectors together until latched.

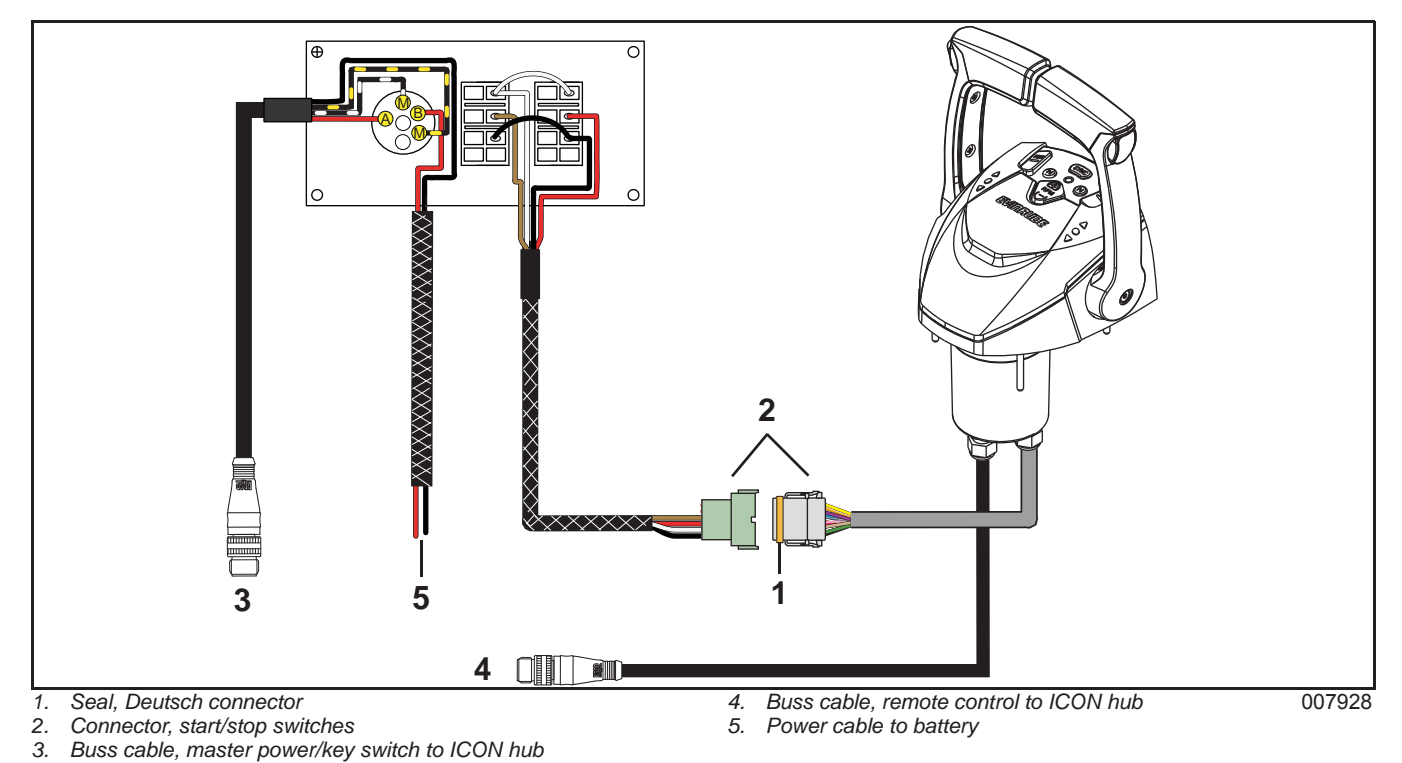

### **Dual Lever Binnacle Mount Remote Control (Second Station)**

Apply a light coat of *Electrical Grease* onto the seal of the *Deutsch* connector. Push connectors together until latched.

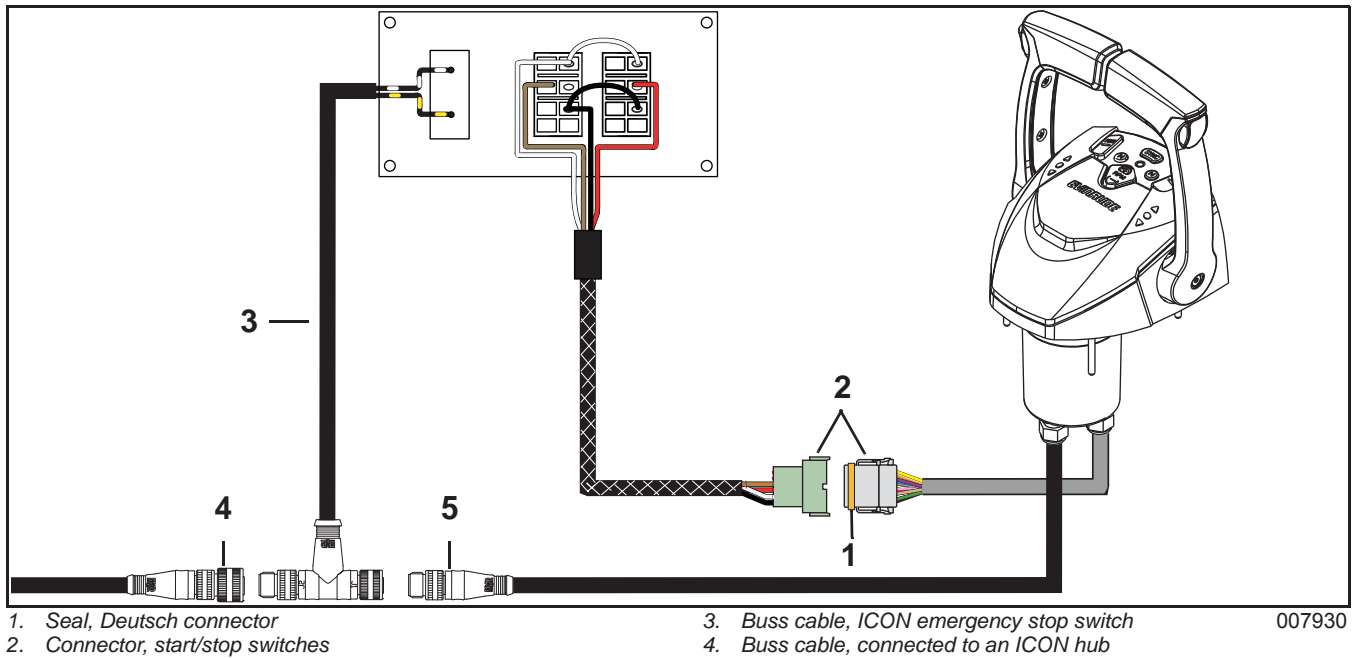

### **Concealed Side Mount Remote Control**

Connect P-1 and P-2 Deutsch connectors from harness to Control Module. Push connectors together until latched. Connect P-3 and P-4 *Deutsch* connectors together. Push connectors together until latched. Apply a light coat of *Electrical Grease* onto the seal of the trim and tilt connector. Push connectors together until latched.

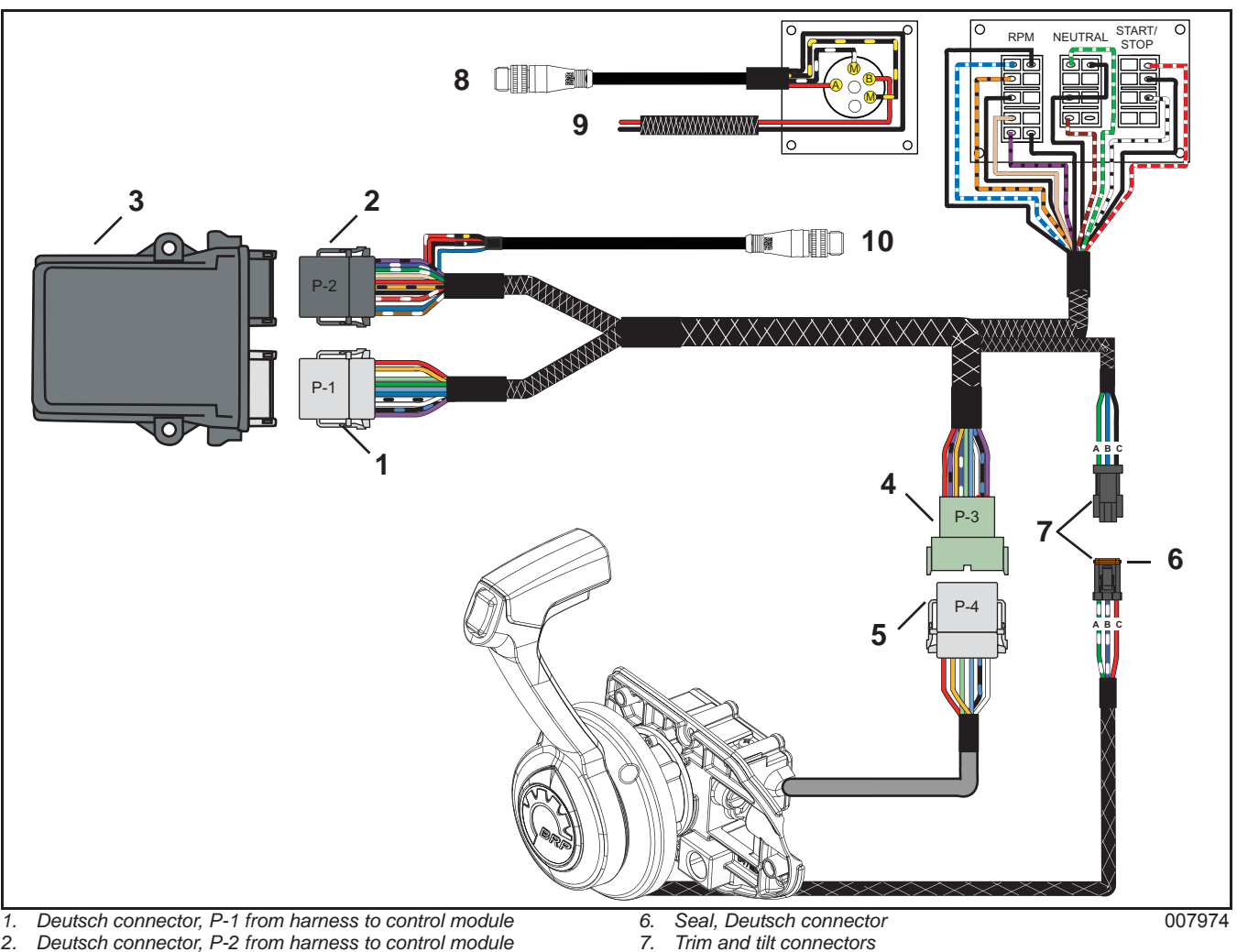

- 2. Deutsch connector, P-2 from harness to control module
- 3. Control module
- 4. Deutsch connector, P-3 from harness to remote control
- 5. Deutsch connector, P-4 from remote control to harness
- Trim and tilt connectors
- Buss cable, master power/key switch to ICON hub 8.
- 9. Network power cable to battery
- 10. Buss cable, remote control harness to ICON hub

### **Master Power/Key Switch**

Connect the buss cable from the *ICON* master power/key switch to the *ICON* hub. Apply a light coat of *Electrical Grease* onto the seal of the *Deutsch* connectors. Push power cable connectors together until latched.

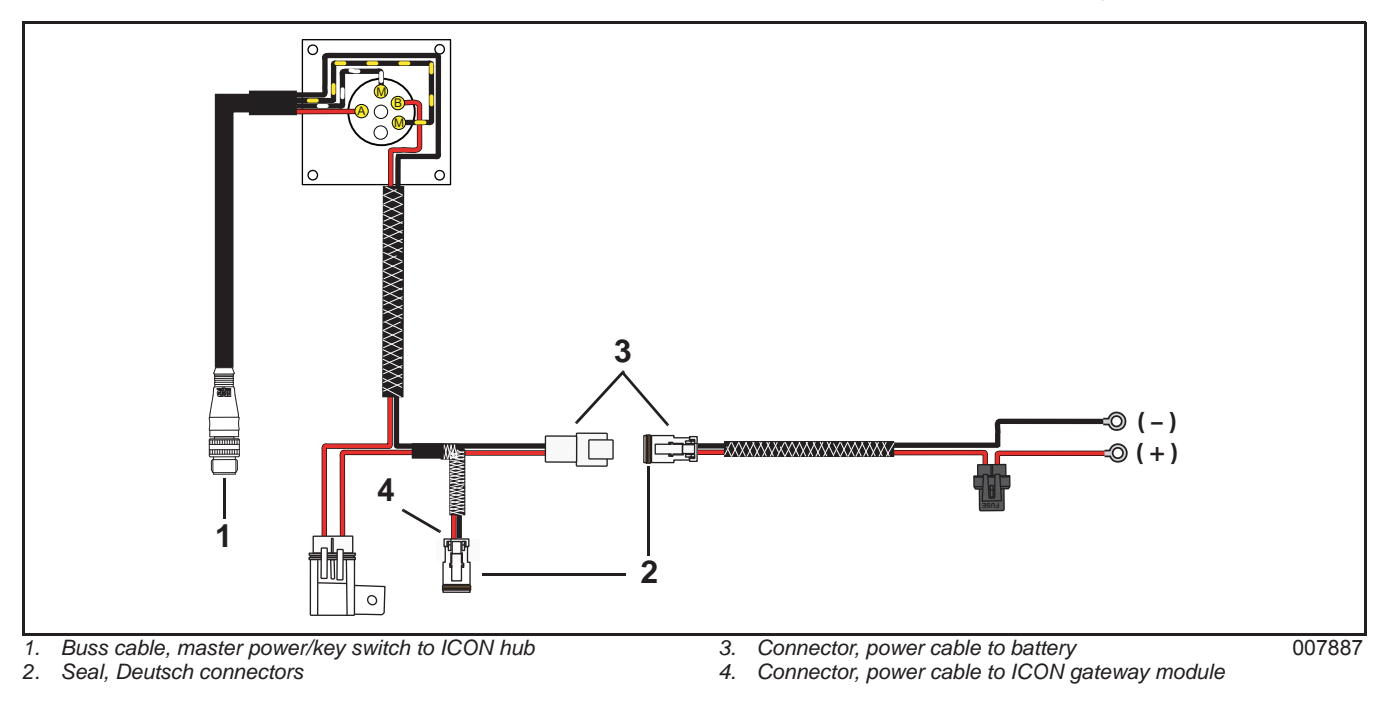

### Master Power/Key Switch with Single Engine START/STOP Switch

Connect the buss cable from the *ICON* master power/key switch to an *ICON* hub. Apply a light coat of *Electrical Grease* onto the seal of the *Deutsch* connectors. Push power cable connectors together until latched. Install the connector from remote control onto START/STOP switch until latched.

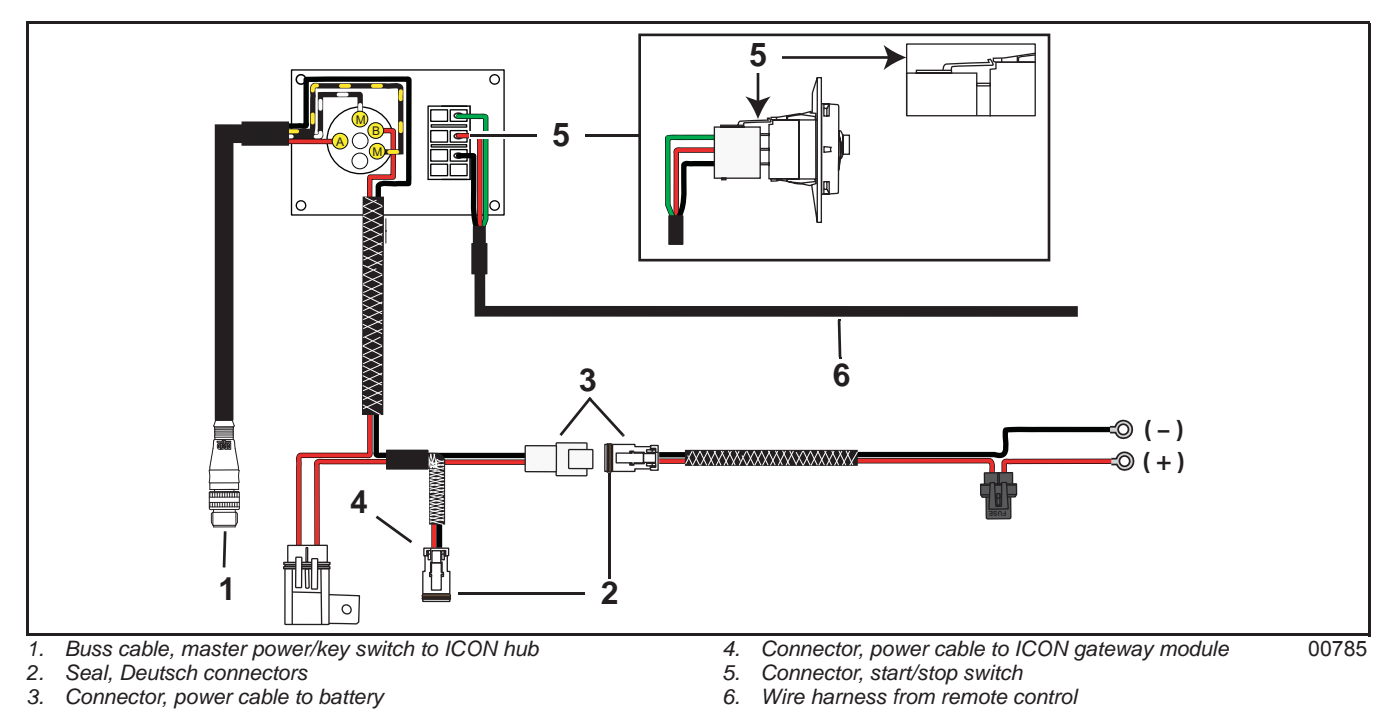

### Master Power/Key Switch with Dual Engine START/STOP Switch

Connect the buss cable from the *ICON* master power/key switch to an *ICON* hub. Apply a light coat of *Electrical Grease* onto the seal of the *Deutsch* connectors. Push power cable connectors together until latched. Install the connector from remote control into the connector of the START/STOP switches until latched.

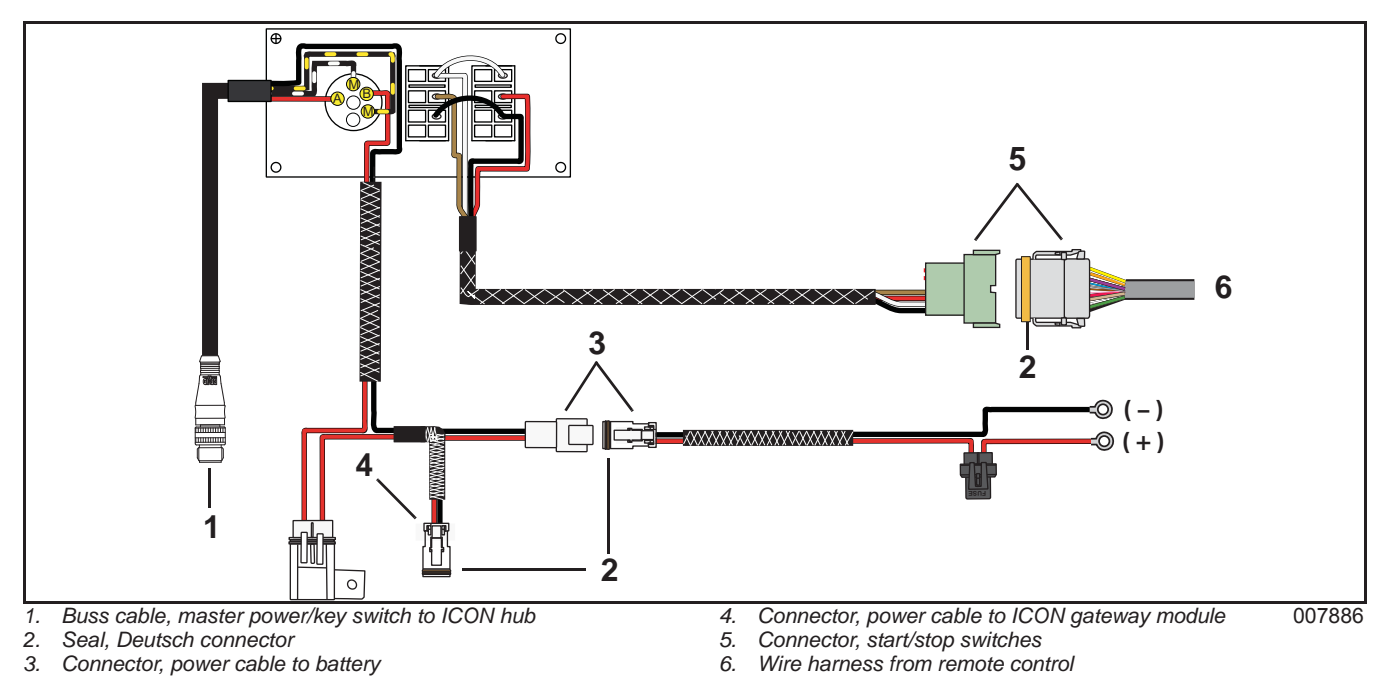

# Master Power/Key Switch with Multiple Engine START/STOP and Trim and Tilt Switches

Connect the buss cable from the *ICON* master power/key switch to an *ICON* hub. Apply a light coat of *Electrical Grease* onto the seal of the *Deutsch* connectors. Push power cable connectors together until latched. Install the connector from remote control into the connector of the START/STOP switches until latched.

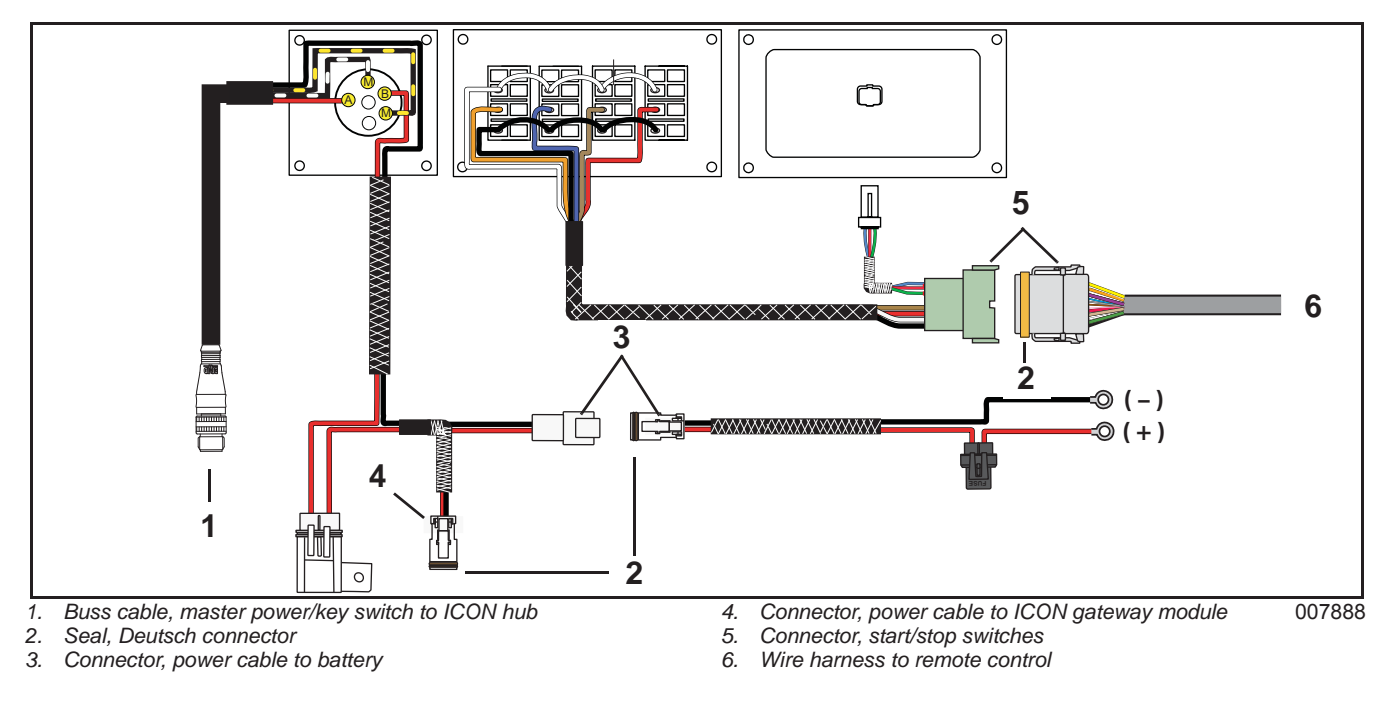

### **Concealed Side Mount START/STOP, NEUTRAL, RPM Switch**

Connect the buss cable from the ICON master power/key switch to an ICON hub. Apply a light coat of Electrical Grease onto the seal of the Deutsch connectors. Push power cable connectors together until latched. Install connectors from control module harness onto START/STOP, NEUTRAL and RPM switches until latched. See diagram for the locations of the alignments pins.

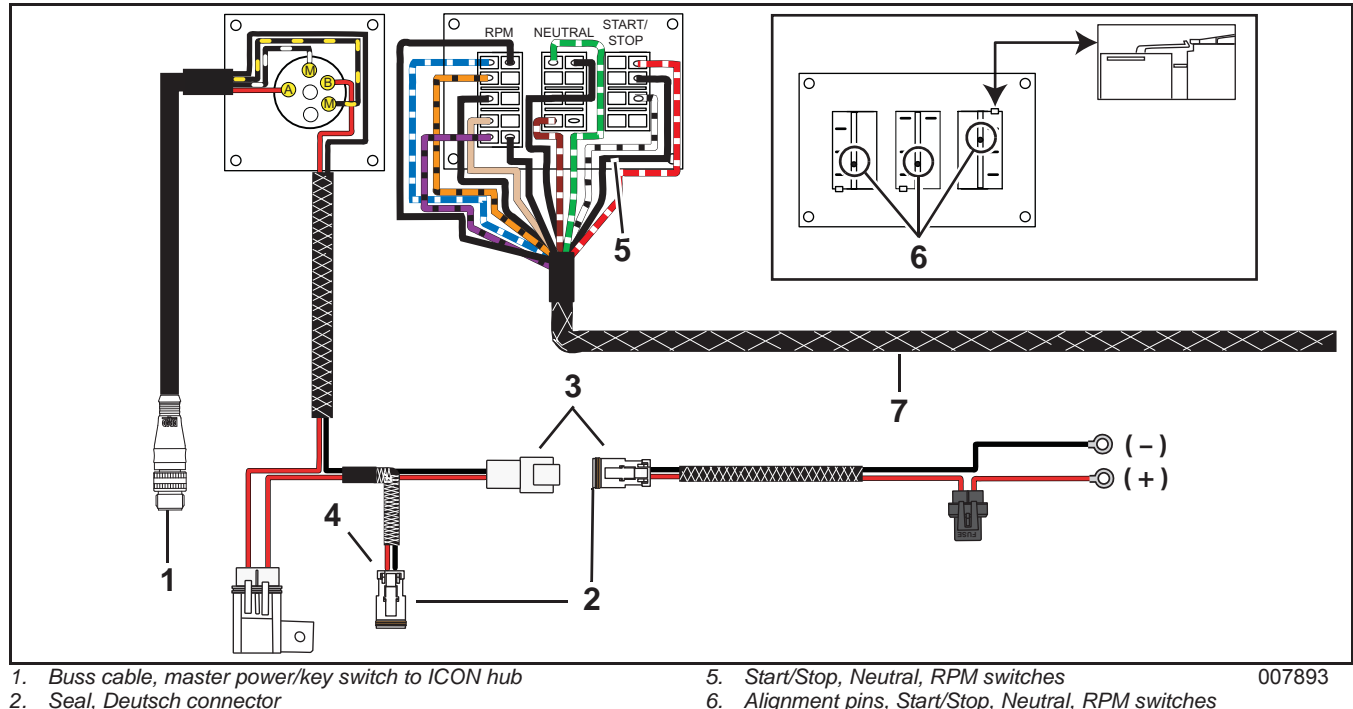

- Connector, power cable to battery З.
- Connector, power cable to ICON gateway module 4.
- Alignment pins, Start/Stop, Neutral, RPM switches
- Wire harness from ICON control module 7.

## Multiple Engine Trim and Tilt Switch (3, 4, or 5 engines)

Push the trim and tilt plug into the trim and tilt socket of the trim and tilt switch until latched.

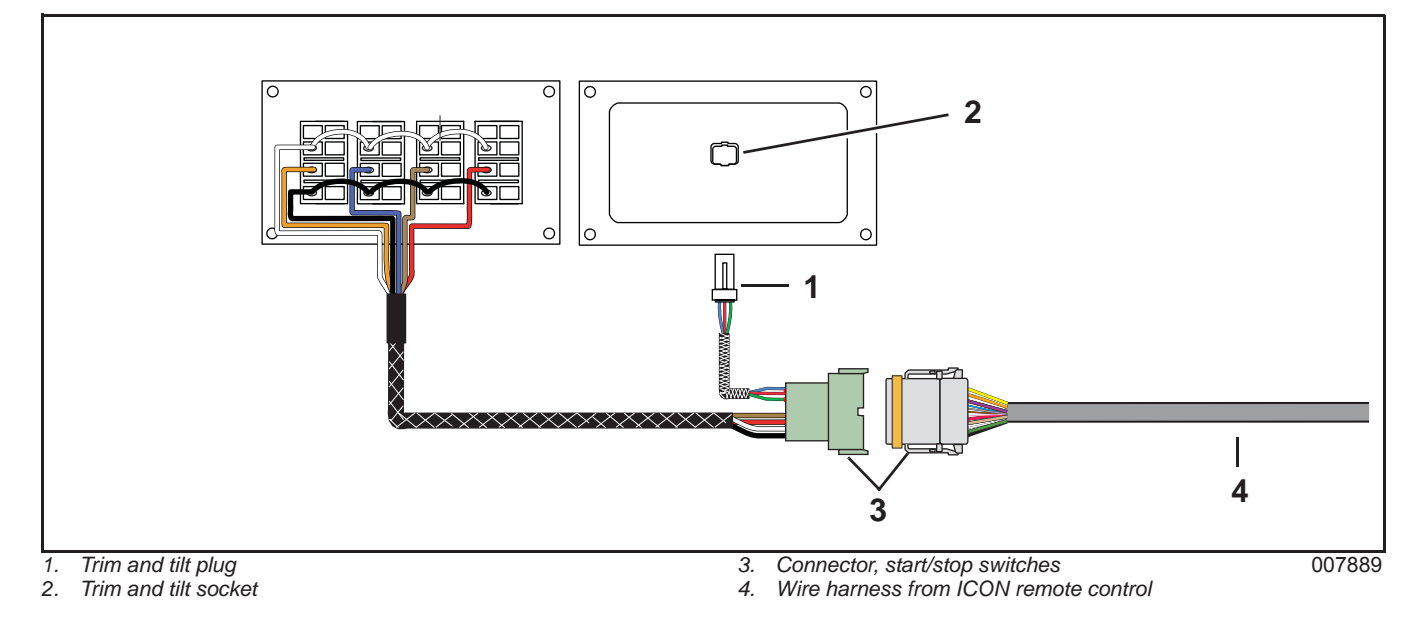

### **Emergency Stop Switch with Single Engine START/STOP Switch**

Connect the buss cable from the ICON emergency stop switch to the second station ICON remote control and to a buss cable connected to an ICON hub. Install connector from remote control onto START/STOP switch until latched. Refer to ICON Buss Cable Connections on p. 26.

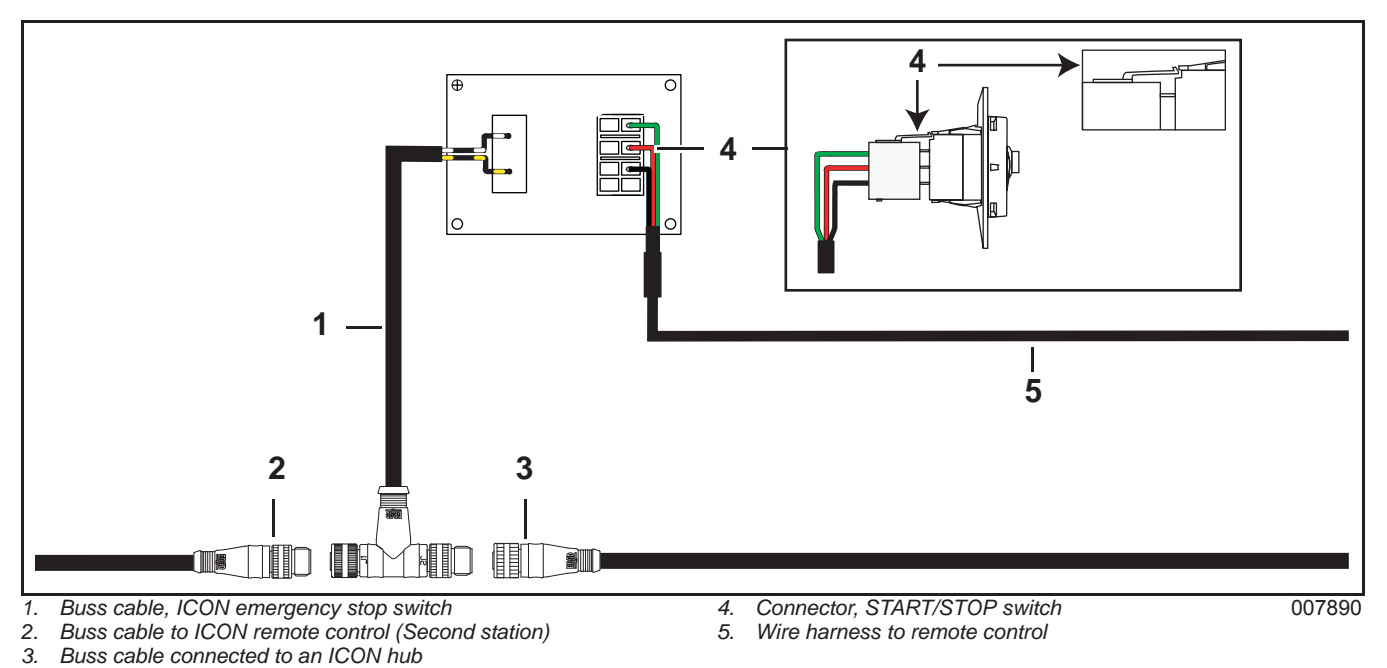

### **Emergency Stop Switch with Dual Engine START/STOP Switch**

Connect the buss cable from the ICON emergency stop switch to the second station ICON remote control and to a buss cable connected to an ICON hub. Apply a light coat of Electrical Grease onto the seal of the Deutsch connector. Install connector from the remote control into the connector of the START/STOP switches until latched. Refer to ICON Buss Cable Connections on p. 26.

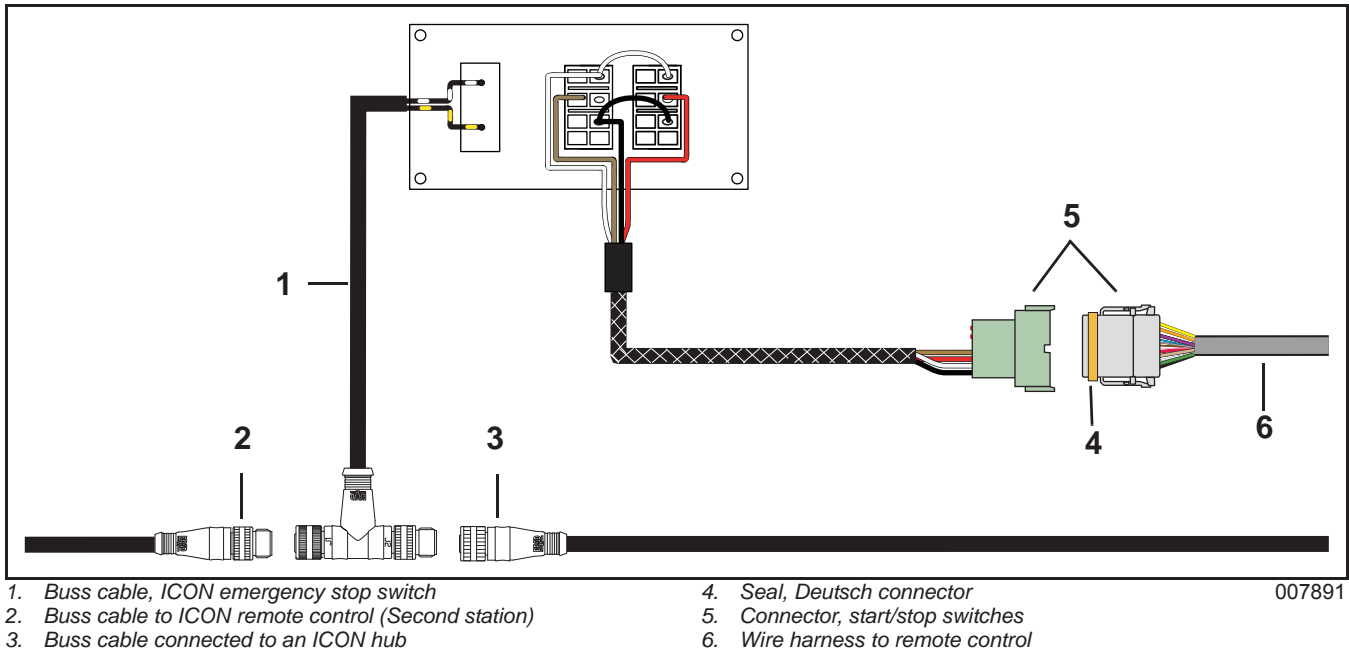

6. Wire harness to remote control
#### INSTALLATION ICON REMOTE CONTROL AND SWITCH CONNECTIONS

#### **Emergency Stop Switch with Multiple Engine START/STOP Switches**

Connect the buss cable from the ICON emergency stop switch to the second station ICON remote control and to a buss cable connected to an ICON hub. Apply a light coat of Electrical Grease onto the seal of the Deutsch connector. Install connector from the remote control into the connector of the START/STOP switches until latched. Refer to ICON Buss Cable Connections on p. 26. Four engine switch panel shown.

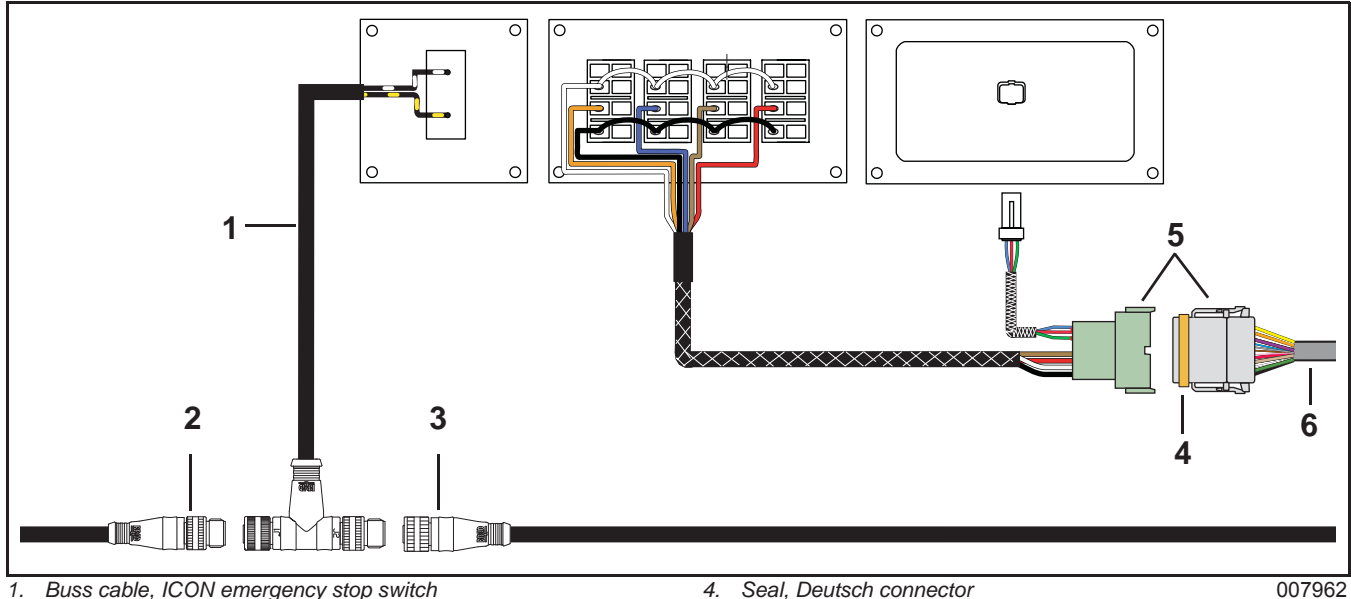

Buss cable, ICON emergency stop switch 1.

2. Buss cable to ICON remote control (Second station)

З. Buss cable connected to an ICON hub

- 4. Seal, Deutsch connector
- 5. Connector, start/stop switches
- 6. Wire harness to remote control

### **ICON** Gateway Module Connections

Refer to Gateway Module Diagram on p. 37.

### **ICON** Gateway Module Connection

Connect gateway module buss cable to ICON hub. Refer to ICON Buss Cable Connections on p. 26.

If the installation requires a buss cable extension, use no more than one extension.

#### **ICON** Gateway Module Power Connection

#### **Network Power Cable**

A 10 Amp ATO type fuse protects the gateway module. A 3 Amp ATO type fuse protects the master power switch and the remote control system.

The network power cable can be extended to a maximum length of 20 feet (6.1 m). Maintain correct wire color-coding. Extend the network power cable with #14 AWG wire and heat shrink butt connectors, such as P/N 502526

Apply a light coat of *Electrical Grease* onto the Deutsch connector seal.

Connect the electrical connector from the master power/key switch harness to the power connector of the gateway module. Make sure connector latches.

#### NMEA 2000 Network/Gauge Connection

Install the t-connector from the kit to the NMEA 2000 network.

Connect the NMEA 2000 network cable to the t-connector of the gauge network.

Connect the *NMEA 2000* network cable to the *NMEA 2000* connector of the gateway module. Refer to the current I-Command Installation Guide.

Do not force connectors or locking rings. Properly aligned connectors should assemble easily.

#### **Fuel Level Sender Connection**

Use heat shrink butt connectors, P/N 502526, to connect pink and black wires from fuel level sender(s) to gateway module pink and black wires.

Gateway module fuel sender wires are labeled for connection to specific fuel tanks.

Connect fuel level sender wires labeled "1" from gateway module to main (or single) fuel tank wires. Connect remaining fuel level sender wires from gateway module to other fuel tank(s) wires in numerical order.

Use a multi-purpose crimp tool, such as P/N 500906, to install connectors onto wiring. Heat butt connectors to provide water-resistant seal.

Use tie straps to secure harnesses and cables once installation of all components is complete.

**IMPORTANT:** Do not connect gateway module to other types of fluid level senders. Refer to the current *I-Command* Installation Guide for accessory fluid level sensors.

#### INSTALLATION ICON GATEWAY MODULE CONNECTIONS

### **Gateway Module Diagram**

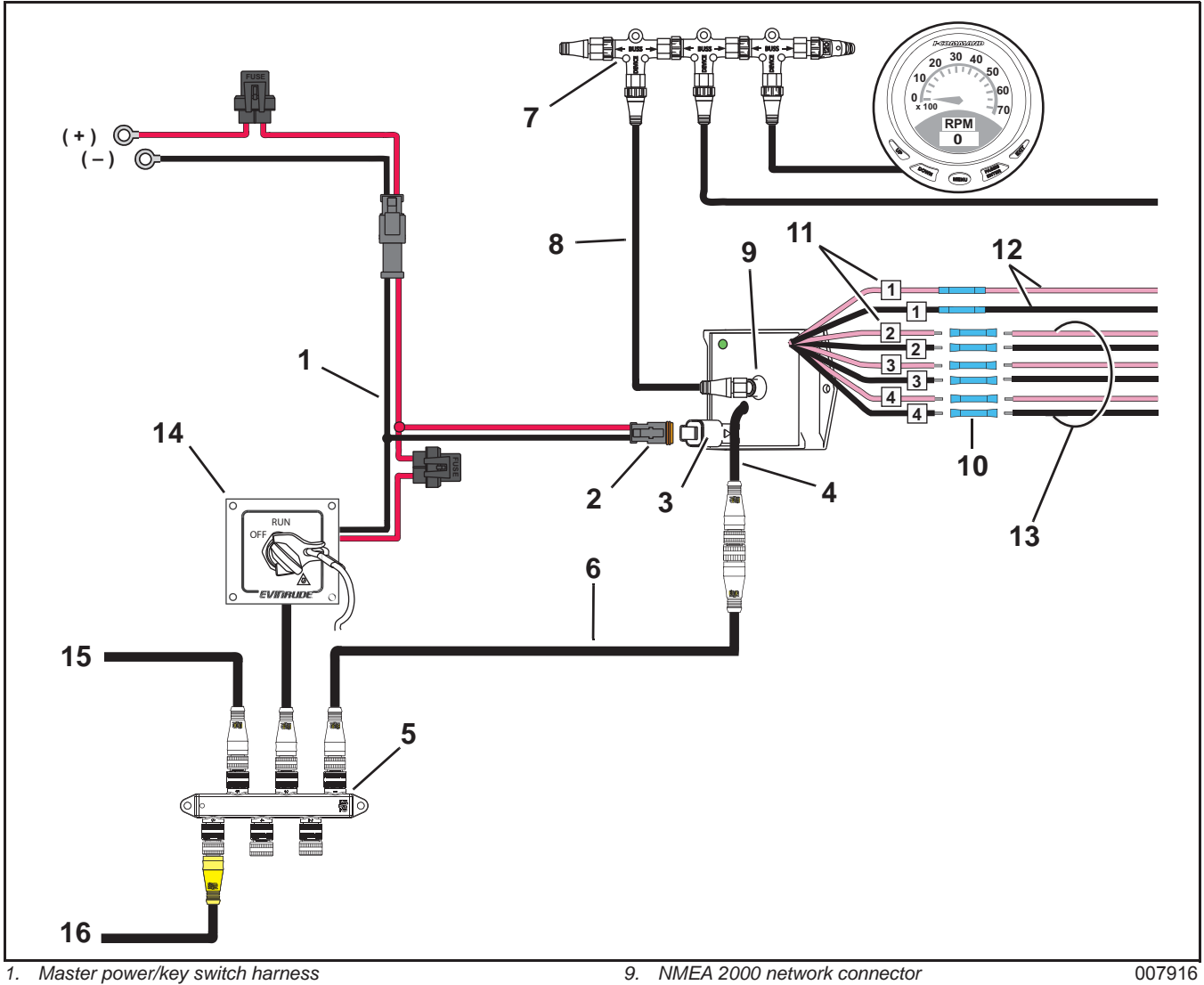

- 1. Master power/key switch harness
- 2. Deutsch connector
- Gateway module power connector
   Gateway module buss cable
- 5. ICON hub
- 6. Buss cable, extension
- 7. T-connector
- 8. NMEA 2000 network cable

- 9. NMEA 2000 network connector
- 10. Heat shrink butt connectors
- 11. Gateway module fuel sender wire labels
- 12. Fuel sender wires to main fuel tank
- 13. Fuel sender wires to other fuel tank(s)
- Master power/key switch
   Buss cable from ICON remote control
- 16. ICON buss cable, backbone

# **ICON** Accessory Power Relay Connections

Refer to ICON Accessory Power Relay Diagram on p. 39.

Connect harness and relay buss cable to ICON hub. Refer to ICON Buss Cable Connections on p. 26.

If the installation requires a buss cable extension, use no more than one extension.

### **Relay Power Connections**

Attach purple wire from the harness and relay to the terminal block.

Connect positive (+) wire(s) from accessory to the terminal block.

Connect power cable connector to harness connector. Make sure connector latches.

Connect the ring terminal from the harness and relay power cable to a positive (+) 12 volt source.

Use additional tie straps to secure harnesses and cables once installation of all components is complete.

#### INSTALLATION ICON ACCESSORY POWER RELAY CONNECTIONS

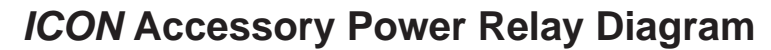

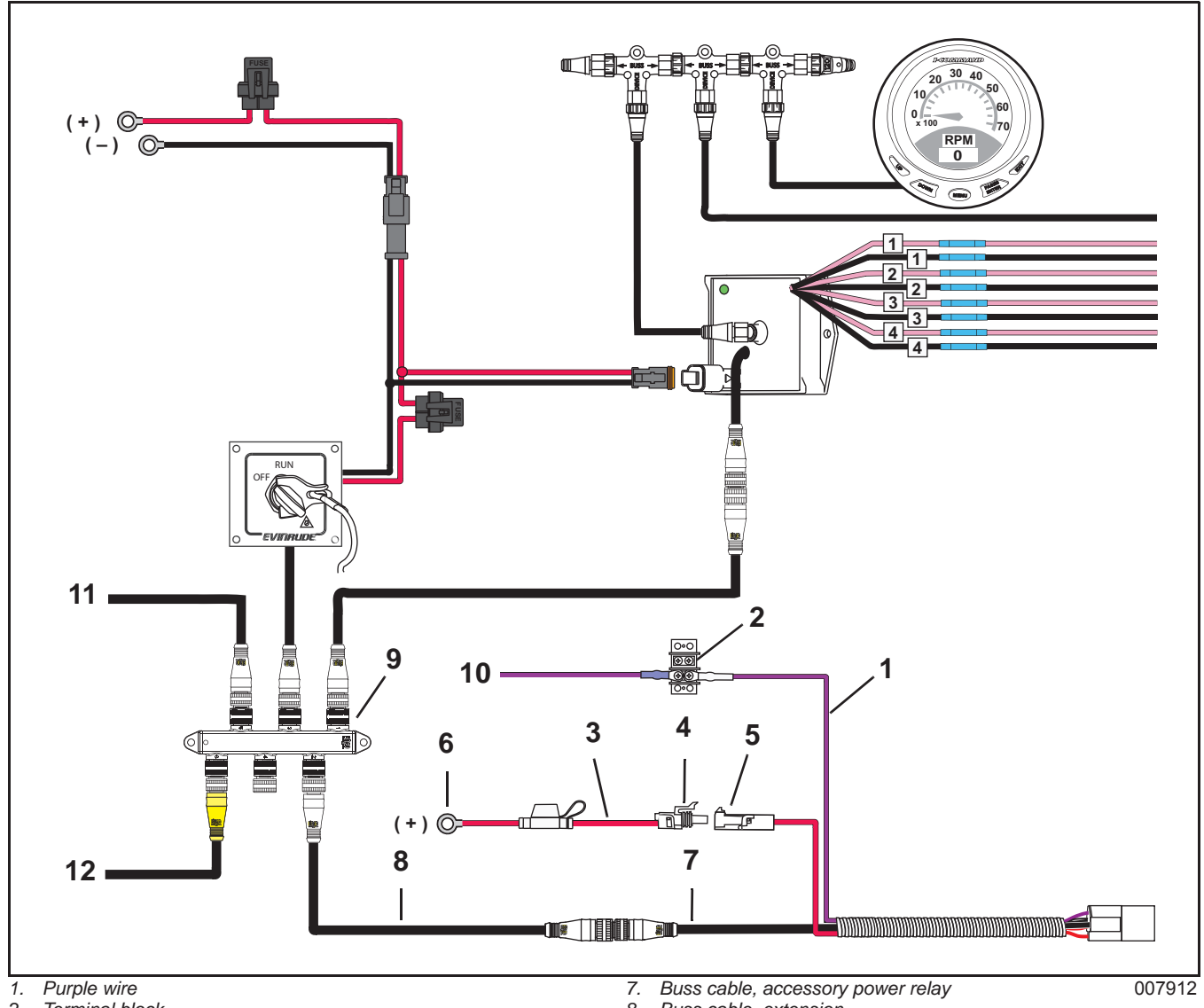

- Terminal block 2.
- З. Power Cable
- 4. Power cable connector
- 5. Harness connector
- Ring terminal to positive (+) 12 volt source 6.

- 8. Buss cable, extension
- ICON hub 9.
- 10. Switched B+ to boat accessories
- 11. Buss cable from ICON Remote Control
- 12. ICON buss cable, backbone

#### INSTALLATION OUTBOARD TO ICON HUB CONNECTION

## Outboard to ICON Hub Connection

Route buss cable extension connector in through the rigging grommet. Connect buss cable extension to ESM buss cable.

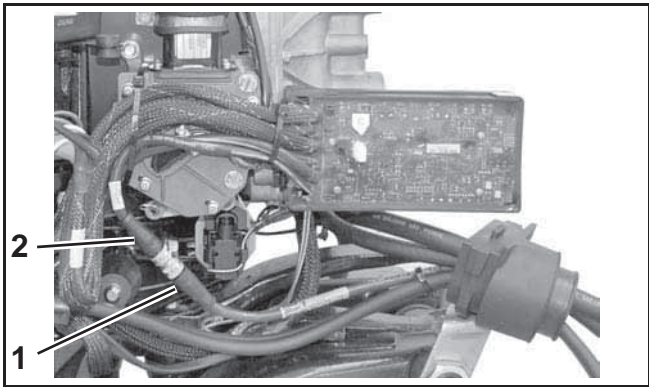

Buss cable extension connector

008040

2 ESM buss cable

Connect buss cable extension to ICON hub. Install protective covers on unused hub connections.

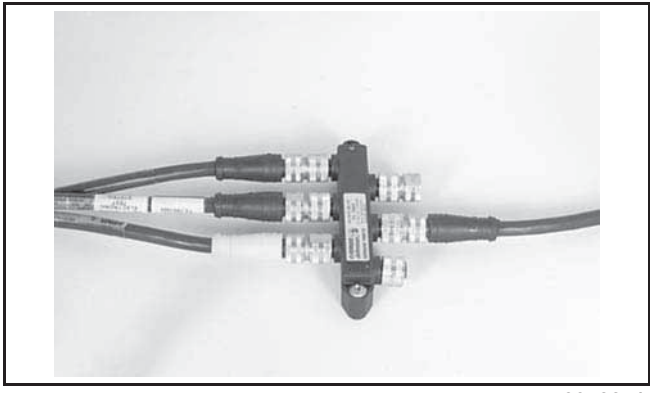

007884A

# **Settings**

### Shift and Throttle Calibration

Outboards with ICON electronic shift and throttle installed at the factory do not require calibration.

For outboards with an ICON conversion kit installed, refer to the installation instructions provided with the conversion kit or the appropriate service manual for the shift and throttle calibration procedure.

### Station Protect

In a dual station installation, the "Station Protect" feature limits use of control stations.

When Station Protect is turned ON, a unique key sequence must be entered to activate a station and start, run and control all outboards.

Use Evinrude Diagnostics software, version 4.0 or higher to enable Station Protect.

Press the "Settings" button. Select the "EST Calibration" tab.

Under "Station Protect" select "ON."

Press the "Save Settings" button. When the confirmation box appears, press the "OK" button.

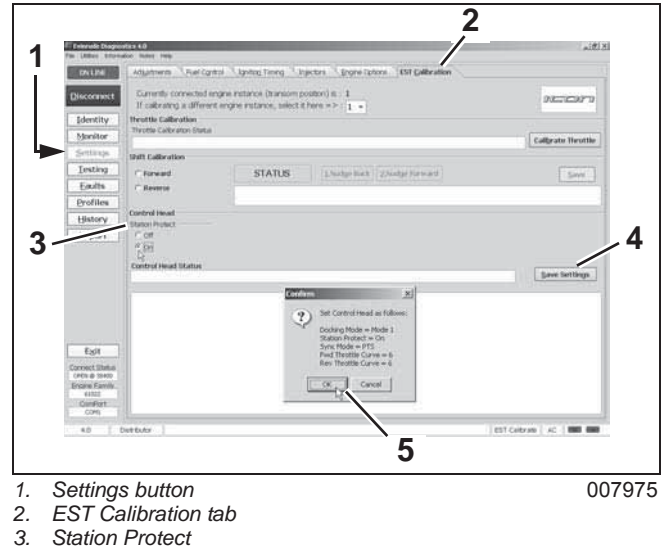

Save Settings 4.

### Set Engine Identity (Instance)

Multi-engine applications require the transom position of the outboard be identified on the *ICON* remote control system.

Engine identity is set by an Engine Identity Plug installed in the ESM. Outboards are identified as Instance 0 through 4, from port to starboard, up to five engines. Each identity plug is stamped with its instance number.

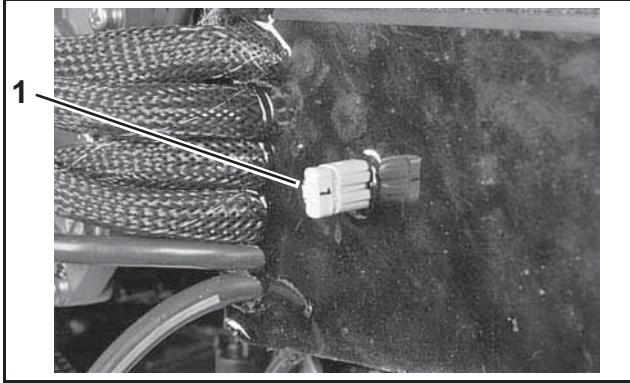

1. Engine Identity plug

007505

If the outboard is a single engine or the port engine in a multi-engine application, no changes are required.

For all other outboards, engine identity must be set by replacing the original plug (0) with the plug that corresponds to the outboard's position on the transom.

|                        | Identity Numbers |                |        |                     |           |
|------------------------|------------------|----------------|--------|---------------------|-----------|
| Number of<br>Outboards | Port             | Port<br>Center | Center | Starboard<br>Center | Starboard |
| 1                      | 0                |                |        |                     |           |
| 2                      | 0                |                |        |                     | 1         |
| 3                      | 0                |                | 1      |                     | 2         |
| 4                      | 0                | 1              |        | 2                   | 3         |
| 5                      | 0                | 1              | 2      | 3                   | 4         |

**IMPORTANT:** The Engine Identity Plug overrides any previous *EMM* instance setting. The first time the system is turned ON, it automatically checks engine identity numbers. During this time, the controls will not respond to operator inputs.

**IMPORTANT:** Allow approximately 3 seconds per engine for this check to complete.

If duplicate engine identity numbers are detected, the affected outboard's NEUTRAL indicator LED will flash rapidly.

The system will enable one of the duplicates and disable the remaining duplicates. Outboards with a disabled ESM will not operate.

Check the engine identity plug number and be sure the engine identity plug is installed as outlined in the table.

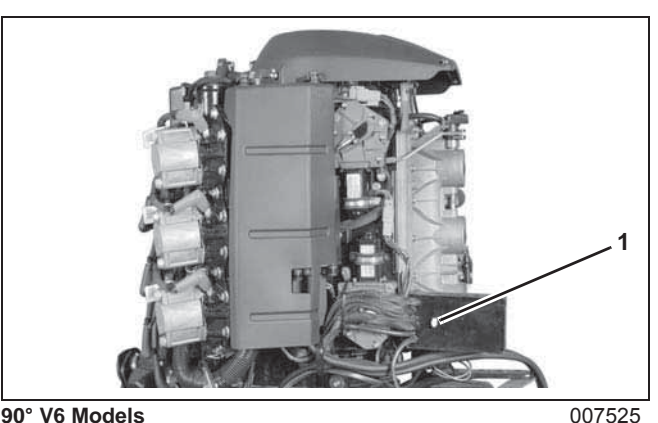

1. Engine identity plug

**IMPORTANT:** Do not exchange ESMs or *EMM*s between outboards. Severe engine damage can result from improper replacement of ESM or *EMM*.

# **Operational Tests**

After operational tests are complete, turn the master power/key switch to the OFF position.

**NOTICE** DO NOT run outboard without a water supply to the outboard's cooling system. Cooling system and/or powerhead damage could occur. Be sure the water intake screens are below the water surface.

## Master Power/Key Switch

The master power/key switch turns power ON and OFF to the:

- ICON remote control
- Outboard(s)
- *NMEA 2000* network/gauge network
- Boat accessories (requires Accessory Power Relay Kit, P/N 765296)

Turn the master power/key switch to the RUN position. All devices connected to the *ICON* remote control system, gauge network and accessory power relay should turn on.

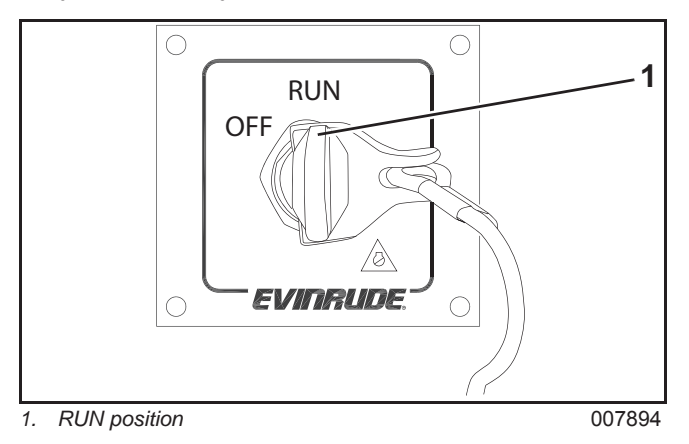

Turn the master power/key switch to the OFF position. All devices connected to the *ICON* remote control system, gauge network and accessory power relay should turn off.

**Note:** Turning the master power/key switch to the OFF position also stops all outboards and turns off power to all stations.

### **Emergency Stop Test**

#### Main Station

Check emergency stop function. Push clip of emergency stop lanyard onto master power/key switch.

**IMPORTANT:** If boat is equipped with an optional second or remote station an emergency stop lanyard must be installed on the emergency stop switch of the second station. Engine(s) will not start without emergency stop clip in place. Refer to Second or Remote Station.

Start the outboard(s). Refer to **Engine START/STOP Switches** on p. 44.

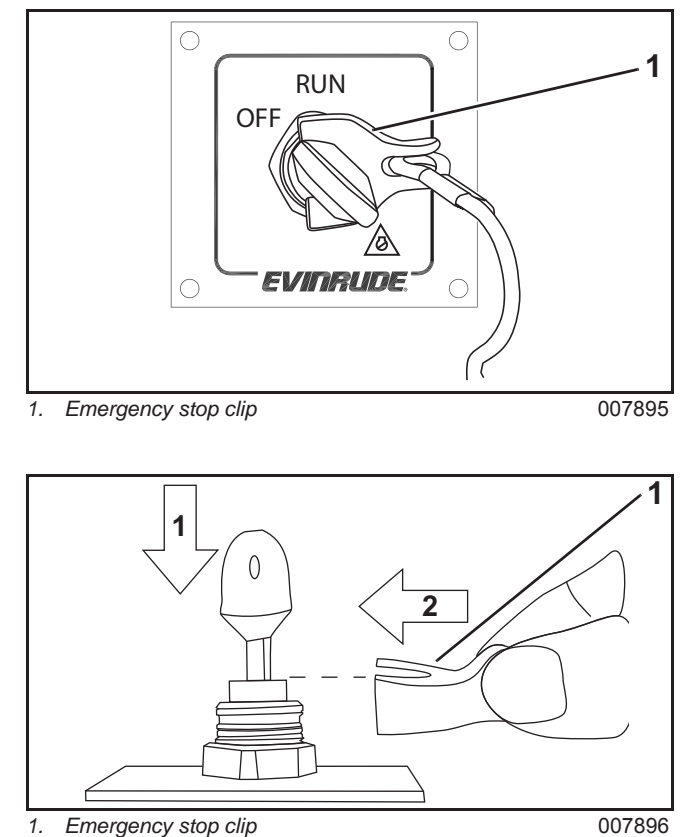

With outboard(s) running, remove emergency stop lanyard. Outboard(s) must STOP. If outboard does not stop, check master power/key switch and wiring. Repair as needed.

Reinstall clip on master power /key switch.

### Second or Remote Station

Push clip of emergency stop lanyard onto emergency stop switch. Restart outboard(s).

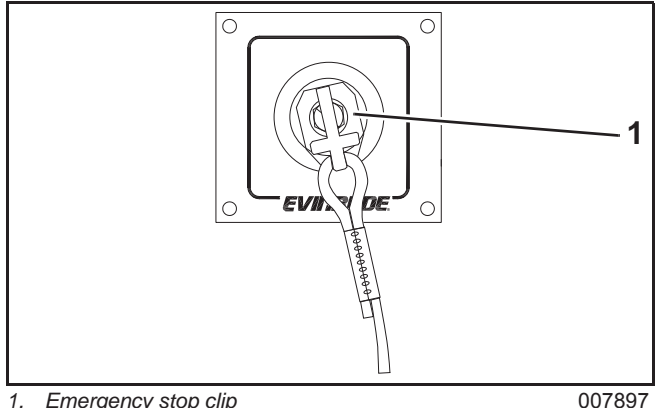

1. Emergency stop clip

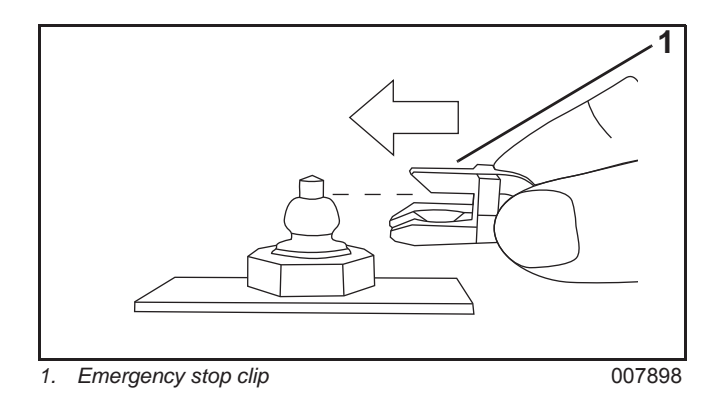

With outboard(s) running remove emergency stop lanyard from second station emergency stop switch. Outboard(s) must STOP. If outboard does not stop, check emergency stop switch and wiring. Repair as needed.

#### Station Select

Station select is the process of activating a remote control station during system power up.

#### CAUTION A

If Station Protect is enabled, a unique key sequence must be entered to activate the station. Refer to Station Select in ICON User's Guide.

Turn the master power/key switch to the RUN position.

In single station installations, the remote control activates automatically.

In dual station installations, the operator must select a station:

- · Go to the master station or the remote or second station in the boat.
- Press any switch on the remote control, or press the START symbol of the START/STOP to activate the station.

Position control lever(s) in the NEUTRAL position to start or stop outboard. NEUTRAL indicator Light Emitting Diodes (LEDs) turn ON.

# Engine START/STOP Switches

One START/STOP switch is used for each engine. START/STOP switches are used at each operator station.

Turn the master power/key switch to the RUN position. Press the START symbol of switch to start the outboard. Crank the engine no longer than 20 seconds.

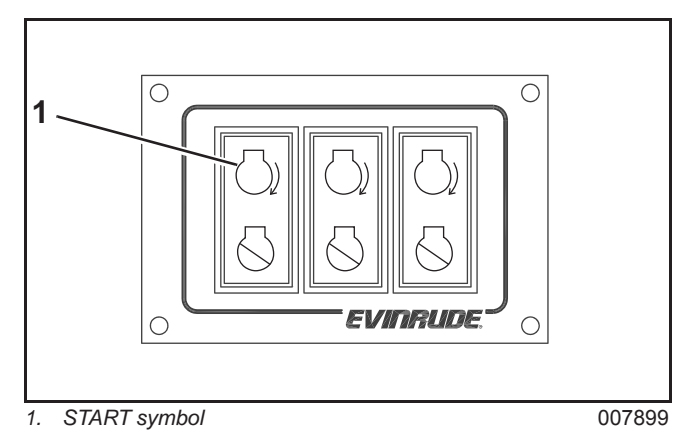

**NOTICE** The starter motor can be damaged if operated continuously for more than 20 seconds.

Upon start-up, release the switch.

Press and release the STOP symbol of switch to stop the outboard.

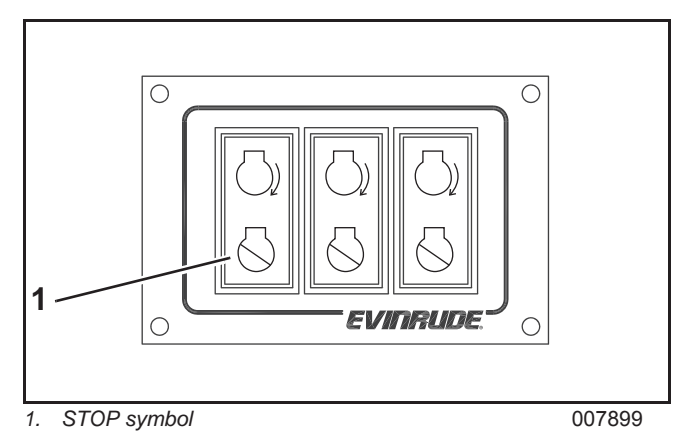

### Check Start in Gear Protection

### WARNING

Make certain starter will not operate when the outboard is in gear. The start-in-gear prevention feature is required by the United States Coast Guard to help prevent injuries.

Refer to the *ICON* User's Guide or outboard's operator's guide for start procedure and remote control operation.

Start the outboard and shift into FORWARD gear.

Turn outboard OFF while remote control is in FORWARD.

Try to restart the outboard. Outboard should not start.

Shift into NEUTRAL and restart outboard.

Shift into REVERSE gear. Turn outboard OFF while remote control is in REVERSE.

Try to restart the outboard. Outboard should not start.

### **On Water Test**

Secure boat to dock to prevent motion. Snap the emergency stop lanyard to a **secure** place on the operators clothing or life vest – not where it might tear away instead of activating the stop switch.

Push clip of emergency stop lanyard onto master power switch.

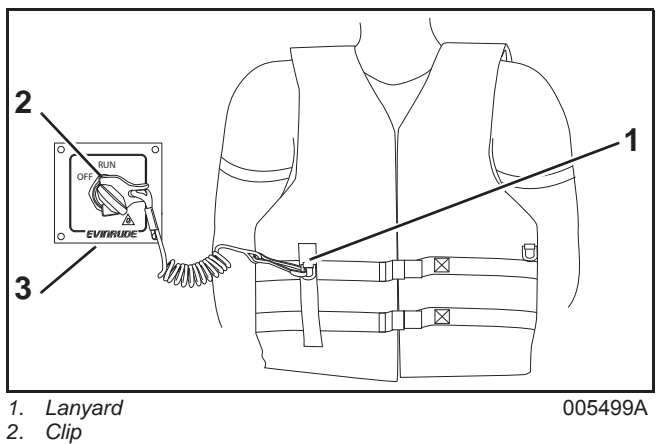

3. Master power switch

### A WARNING

Emergency stop lanyard MUST be securely attached to operator, and clip MUST be installed on master power switch. DO NOT operate outboard with clip removed from switch, except in an emergency.

Refer to the *ICON* User's Guide for remote control operation.

Control lever(s) must be in the NEUTRAL position to start or stop outboard.

Turn master power/key switch to RUN position.

Press START symbol of Start/Stop switch. Release switch as soon as outboard starts.

Check shift operation. Check that outboard shifts into FORWARD gear when control is shifted to FORWARD, and shifts to REVERSE gear when control is shifted to REVERSE.

# START/STOP, NEUTRAL and RPM Switch Panel

A START/STOP, NEUTRAL and RPM switch panel kit is used with concealed side mount remote controls.

The NEUTRAL Throttle switch (**N**) allows operation of the throttle without shifting the outboard into FORWARD or REVERSE gear.

Press the **N** switch. The NEUTRAL indicator LED flashes. Advance the control lever to increase engine speed.

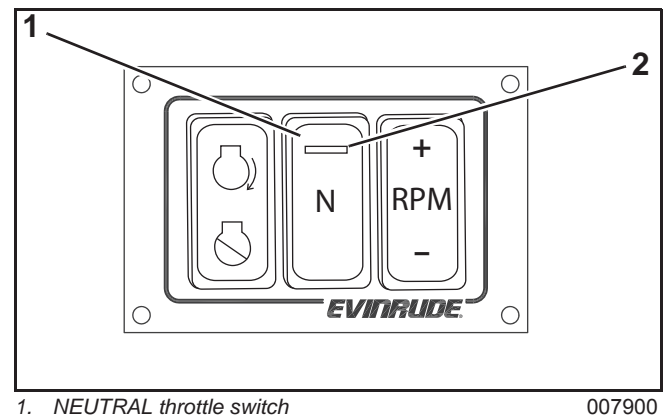

2. NEUTRAL indicator LED

007900

The **RPM** adjustment switch allows the operator to gradually adjust engine RPM.

RPM adjustment range is limited to 5% of the throttle setting. Each press of the RPM switch changes throttle setting 1%. The adjustment range is approximately 100 to 200 RPM depending on engine speed.

**IMPORTANT:** To use the RPM adjustment feature, the control lever MUST be in FORWARD gear and engine speed must be above 500 RPM.

#### OPERATIONAL TESTS TRIM AND TILT SWITCHES

Press the + side of the **RPM** switch to increase engine speed. Press the – side of the **RPM** switch to decrease engine speed.

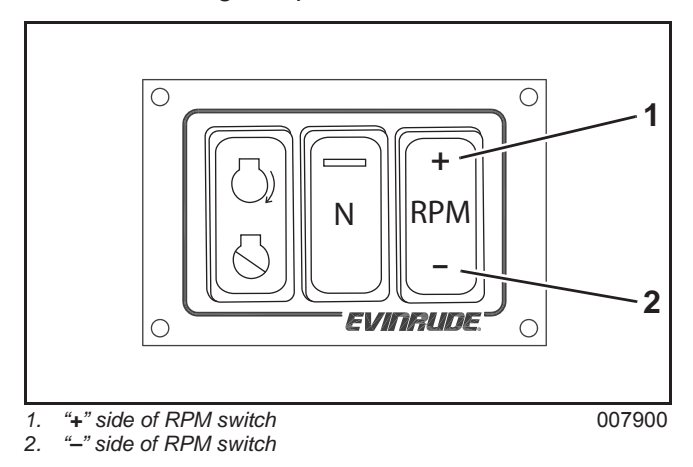

To cancel the RPM adjustment switch setting move the control lever to a faster or slower position.

### **Trim and Tilt Switches**

Installations of three, four or five outboards use a dashboard mounted trim and tilt switch panel to adjust trim on individual outboards. Indicator LEDs will turn ON when outboard is in NEUTRAL.

Press the upper part of the trim and tilt switch to trim/tilt the outboard up.

Press the lower part of the trim and tilt switch to trim/tilt the outboard down.

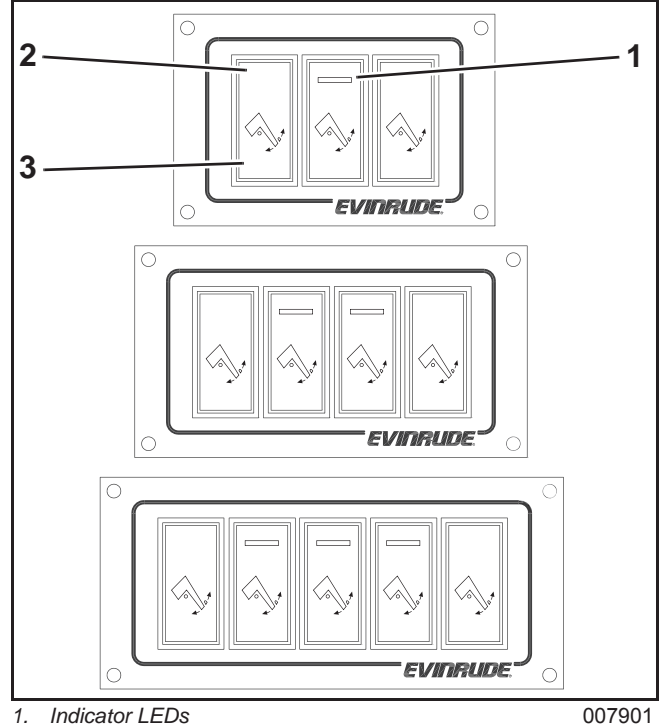

Press to trim or tilt UP

3. Press to trim or tilt DOWN

# **ICON** Remote Control System Troubleshooting Chart

Note: Items listed in this chart will not result in setting of ICON fault codes.

| Observation                                                                                                    | Possible Cause                                                                                                    | Troubleshooting Procedure                                                                                                    |
|----------------------------------------------------------------------------------------------------|----------------------------------------------------------------------------------------------------|----------------------------------------------------------------------------------------------------|
| <i>ICON</i> system does not<br>power up.<br>Remote control is OFF.<br><i>I-Command</i> gauges are<br>OFF.                                          | Battery switch is OFF.<br>Battery is discharged.<br>Network power cable 10 Amp<br>fuse has failed.<br>Master power/key switch/net-<br>work 3 Amp fuse has failed.     | <ul> <li>Turn battery switch ON.</li> <li>Check condition of battery.</li> <li>Check 10 Amp fuse. Check network power cable and connectors for damage.</li> <li>Check 3 Amp fuse. Check master power/key switch power cable, buss cables, and connectors for damage.</li> <li>Disconnect power cable from gateway module.</li> </ul> |
| Starter motor of outboard<br>does not operate.<br>Remote control is ON.<br>Trim & tilt system operates.                                            | START/STOP switch or har-<br>ness is faulty.<br>Engine wiring harness,<br>starter solenoid, or <i>EMM</i> is<br>faulty.<br>Remote control is faulty.<br>ESM is faulty | <ul> <li>Check START/STOP switch(es) and harness for damage. Swap known good START/STOP switch(es).</li> <li>Check engine wiring harness for damage, swap known good starter solenoid.</li> <li>Swap a known good remote control.</li> <li>Check ESM, swap known good ESM</li> </ul>                                                 |
| Starter motor of outboard<br>does not operate.<br>Remote control is ON.<br>Indicator LEDs are flashing.<br>Trim & tilt system does not<br>operate. | Outboard is not connected to <i>ICON</i> system.<br>ESM 30 Amp fuse has failed.                                                                                       | <ul> <li>Check buss cables and <i>ICON</i> hubs for damage.</li> <li>Swap known good buss cables or <i>ICON</i> hub.</li> <li>Check 30 Amp fuse. Check power cable, actuator harness and connectors for damage.</li> </ul>                                                                                                    |
| Outboard(s) will not shut off<br>with START /STOP switch.<br>Remote control is ON.<br>Trim & tilt system operates.                                 | START/STOP switch or har-<br>ness is faulty<br>Remote control is faulty.                                                                                              | <ul> <li>Check START/STOP switch(es) and harness for damage.</li> <li>Swap a known good remote control.</li> </ul>                                                                                                    |
| Outboard(s) will not shut off<br>with START /STOP switch.<br>Remote control is ON.<br>Trim & tilt system does not-<br>operate.                     | Outboards must have <i>ICON</i> –<br>compatible engine manage-<br>ment software installed in the<br>Engine Management Module<br>( <i>EMM</i> ).                       | • If this problem has occurred after install-<br>ing an <i>ICON</i> conversion kit, make sure<br>updated engine management software<br>has been installed in <i>EMM</i> .                                                                                                    |
| Outboard does not shift.<br>Remote control is ON.<br>Indicator LEDs display nor-<br>mally.                                                         | Shift actuator is not cali-<br>brated.<br>Shift linkage is not installed or<br>damaged.<br>Shift actuator arm is loose or<br>damaged.                                 | <ul> <li>Check shift actuator stroke. Calibrate if necessary.</li> <li>Check shift linkage.</li> <li>Check shift actuator arm.</li> </ul>                                                                                                    |
| Outboard(s) will not trim/tilt<br>up and/or down.<br>Remote Control is OFF.                                                                        | Master power/key switch must be in RUN position.                                                                                                    | <ul> <li>Turn master power/key switch to RUN position.</li> </ul>                                                                                                    |

### ICON REMOTE CONTROL SYSTEM TROUBLESHOOTING CHART

| Observation                                                                                                    | Possible Cause                                                                                                    | Troubleshooting Procedure                                                                                                    |
|----------------------------------------------------------------------------------------------------|----------------------------------------------------------------------------------------------------|----------------------------------------------------------------------------------------------------|
| Master trim and tilt switch<br>does not operate power trim<br>and tilt system of outboards.<br>Remote control is ON.<br>Individual trim and tilt<br>switches operate.                                           | Master trim and tilt switch or<br>harness is faulty<br>Remote control is faulty.                                                                                                    | <ul> <li>Check master trim and tilt switch.</li> <li>Check harness from master trim and tilt switch to remote control.</li> <li>Swap a known good remote control.</li> </ul>                                                                                                    |
| Individual trim and tilt<br>switches do not operate<br>power trim and tilt system of<br>outboards (dual lever binna-<br>cle control only).<br>Remote control is ON.<br>Master trim and tilt switch<br>operates. | Remote control is faulty.                                                                                                    | <ul> <li>Swap a known good remote control.</li> </ul>                                                                                                    |
| Trim and tilt switch panel (3,<br>4 or 5 outboards only) does<br>not operate power trim and<br>tilt system of outboards.                                                                                        | Outboards must have <i>ICON</i> -<br>compatible engine manage-<br>ment software installed in the<br>Engine Management Module<br>( <i>EMM</i> ).<br>Trim and tilt switch harness<br>or switch panel is faulty                                                                                                    | <ul> <li>If this problem has occurred after installing an <i>ICON</i> conversion kit, make sure updated engine management software has been installed in <i>EMM</i>.</li> <li>Check harness from trim and tilt switch panel to remote control.</li> <li>Swap a known good trim and tilt switch panel.</li> </ul>                                                                                                    |
| <i>NMEA 2000</i> network/<br><i>I-Command</i> gauges are<br>OFF.<br>Remote control is ON.                                                                                                    | Gateway module is OFF.<br>Gateway power harness is<br>not connected or faulty.<br><i>NMEA 2000</i> buss cable from<br>gateway module to <i>NMEA<br/>2000</i> network is not con-<br>nected or faulty.<br>Buss cable from <i>ICON</i> hub to<br>gateway module is not con-<br>nected or faulty.<br>Gateway module is faulty. | <ul> <li>Check power cable and connections from master power/key switch to gateway module.</li> <li>Check <i>NMEA 2000</i> buss cable and t-connector.</li> <li>Check buss cable connection from gateway module to <i>ICON</i> hub.</li> <li>Check <i>ICON</i> hub LED is ON. Swap known good hub.</li> <li>Check Gateway module LED is ON. Confirm 12V power and ground to gateway module.</li> <li>Swap a known good gateway module.</li> </ul> |
| NMEA 2000 network/<br>I-Command gauges are ON,<br>but do not display engine<br>data.<br>Remote control is ON.<br>Gateway module LED is ON.                                                                      | NMEA 2000 buss cable or<br>t-connector is not connected<br>or is damaged.<br>Gauge is faulty.<br>Gateway module is faulty.                                                                                                    | <ul> <li>Check NMEA 2000 buss cable and t-connector.</li> <li>Swap a known good NMEA 2000 buss cable or t-connector.</li> <li>Check I-Command gauge set up for correct engine instance.</li> <li>Swap a known good gauge.</li> <li>Swap a known good gateway module.</li> </ul>                                                                                                    |
| NMEA 2000 network/<br>I-Command gauges are ON,<br>but do not display engine<br>data.<br>Remote control is ON.<br>Gateway module LED flash-<br>ing.                                                              | Gateway module is not<br>receiving data from <i>ICON</i><br>remote control system.<br>Buss cable from ICON hub to<br>gateway module is faulty.                                                                                                    | <ul> <li>Check buss cable and connections from gateway module to <i>ICON</i> hub.</li> <li>Swap a known good <i>ICON</i> hub or buss cable extension.</li> <li>Swap a known good gateway module.</li> </ul>                                                                                                    |

# **ICON** Remote Control System Fault Messages

**Note:** *ICON* fault codes are grouped by fault type.

| Fault Code:<br>Description                                                                                                    | LED<br>Indicators                                                                                                    | Possible Cause                                                                                                    | Fault Description/<br>Troubleshooting Procedure                                                                                                    |
|----------------------------------------------------------------------------------------------------|----------------------------------------------------------------------------------------------------|----------------------------------------------------------------------------------------------------|----------------------------------------------------------------------------------------------------|
| 108:RPM Reduction,<br><i>ICON</i> System Fail-<br>safe Mode<br>Fault code 108 will<br>appear with another<br>code that explains<br>why the engine(s)<br>entered RPM reduc-<br>tion.                                                                                                    | See other codes                                                                                                    | See other codes                                                                                                    | See other codes                                                                                                    |
| <ul> <li>149: Throttle Actuator Sensor Fault</li> <li>(fault code 108 will appear with this fault code).</li> <li>Throttle actuator sensor cannot determine throttle position.</li> </ul>                                                                                                    | All LED indicators<br>flash until control<br>levers and shift actua-<br>tors are in NEUTRAL.<br>Afterwards, only the<br>NEUTRAL indicator<br>LED associated with<br>the engine that has a<br>fault flashes.                                                                                           | RFI due to excessive<br>spark plug gap, dam-<br>aged or worn spark<br>plugs.<br>Throttle actuator har-<br>ness is damaged.<br>Throttle actuator posi-<br>tion sensor is faulty.<br>ESM is faulty. | <ul> <li>Check spark plug condition.<br/>Gap and install new spark<br/>plugs.</li> <li>Check harness from ESM to<br/>throttle actuator for damage.</li> <li>Swap a known good throttle<br/>actuator.</li> <li>Swap a known good ESM.</li> </ul>                                                                                                    |
| <ul> <li>150: Throttle Actuator Motion Fault (no other fault code appears with this fault code).</li> <li>Throttle cannot move toward open position.</li> <li>150: Throttle Actuator Motion Fault (fault code 108 will appear with this fault code).</li> <li>Throttle cannot move toward closed position.</li> </ul> | FORWARD or<br>REVERSE indicator<br>LED flashes (depend-<br>ing on gear position<br>when fault occurred).<br>All LED indicators<br>flash until control<br>levers and shift actua-<br>tors are in NEUTRAL.<br>Afterwards, only the<br>NEUTRAL indicator<br>LED associated with<br>the engine that has a | Throttle actuator has an<br>open circuit.<br>Throttle actuator is not<br>calibrated.<br>Throttle linkage is dam-<br>aged.<br>Throttle actuator is<br>faulty.                                      | <ul> <li>Move control lever(s) to<br/>NEUTRAL position.</li> <li>Turn master power/<br/>key switch OFF and then<br/>back to RUN position to<br/>reset system.</li> <li>Check throttle actuator har-<br/>ness for damage.</li> <li>Calibrate throttle actuator.</li> <li>Check throttle linkage for<br/>obstructions</li> <li>Swap a known good throttle<br/>actuator.</li> </ul> |

### ICON REMOTE CONTROL SYSTEM FAULT MESSAGES

| Fault Code:<br>Description                                                                                                    | LED<br>Indicators                                                                                                    | Possible Cause                                                                                                    | Fault Description/<br>Troubleshooting Procedure                                                                                                    |
|----------------------------------------------------------------------------------------------------|----------------------------------------------------------------------------------------------------|----------------------------------------------------------------------------------------------------|----------------------------------------------------------------------------------------------------|
| 151: Shift Actuator<br>Sensor Fault (fault<br>code 108 will appear<br>with this fault code).<br>Shift actuator sensor<br>cannot determine<br>gear position.                          | All LED indicators<br>flash until control<br>levers and shift actua-<br>tors are in NEUTRAL.<br>Afterwards, only the<br>NEUTRAL indicator<br>LED associated with<br>the engine that has a<br>fault flashes. | RFI due to excessive<br>spark plug gap, dam-<br>aged or worn spark<br>plugs.<br>Shift actuator harness<br>is damaged.<br>Shift actuator position<br>sensor is faulty.<br>ESM is faulty.                                                                     | <ul> <li>Check spark plug condition.<br/>Gap and install new spark<br/>plugs.</li> <li>Check harness from ESM to<br/>shift actuator for damage.</li> <li>Swap a known good shift<br/>actuator.</li> <li>Swap a known good ESM</li> </ul>                                                                                                    |
| 152: Shift Actuator<br>Motion Fault (no<br>other fault code<br>appears with this<br>fault code).<br>Shift is unable to<br>move to FORWARD<br>or REVERSE gear or<br>NEUTRAL position. | FORWARD, NEU-<br>TRAL or REVERSE<br>indicator LED flashes<br>to indicate which gear<br>position it is not able to<br>move to.                                                                               | Engine stalled while<br>underway.<br>Shift actuator has an<br>open circuit.<br>Shift actuator is not cali-<br>brated.<br>Shift linkage is dam-<br>aged.<br>Shift actuator is faulty                                                                         | <ul> <li>Retry shifting</li> <li>Turn master power/<br/>key switch OFF and then<br/>back to RUN position to<br/>reset system.</li> <li>Check shift actuator harness<br/>for damage.</li> <li>Calibrate shift actuator.</li> <li>Swap a known good shift<br/>actuator.</li> </ul>                                                                                                    |
| 107: Control Commu-<br>nication Error (fault<br>code 108 will appear<br>with this fault code).<br>Outboard <i>EMM</i> can-<br>not communicate<br>with <i>ICON</i> remote<br>control. | All LED indicators<br>flash until control<br>levers and shift actua-<br>tors are in NEUTRAL.<br>Afterwards, only the<br>NEUTRAL indicator<br>LED associated with<br>the engine that has a<br>fault flashes. | Buss cable or <i>ICON</i><br>hub is not connected or<br>damaged.<br>ESM harness is faulty<br>or damaged<br>10 Amp fuse for out-<br>board engine harness<br>has failed ( <i>only</i> if fuse<br>failed with engine run-<br>ning).<br>Battery voltage is low. | <ul> <li>Turn master power switch<br/>OFF and back to RUN posi-<br/>tion to reset system.</li> <li>Check buss cables and<br/><i>ICON</i> hubs from remote<br/>control to ESM for damage.</li> <li>Swap known good buss<br/>cables or <i>ICON</i> hubs.</li> <li>Check harness from ESM to<br/>outboard <i>EMM</i> for damage.</li> <li>Check 10 Amp fuse. Check<br/>engine harness for damage.</li> <li>Check condition of batteries,<br/>battery connections and/or<br/>battery switches.</li> </ul> |

### ICON REMOTE CONTROL SYSTEM FAULT MESSAGES

| Fault Code:<br>Description                                                                                                    | LED<br>Indicators                                                                                                    | Possible Cause                                                                                                    | Fault Description/<br>Troubleshooting Procedure                                                                                                    |
|----------------------------------------------------------------------------------------------------|----------------------------------------------------------------------------------------------------|----------------------------------------------------------------------------------------------------|----------------------------------------------------------------------------------------------------|
| 109: Control Hard-<br>ware Fault (fault<br>code 108 will appear<br>with this fault code).<br>Control lever posi-<br>tion sensor failure.                                                                                              | All LED indicators<br>flash until control<br>levers and shift actua-<br>tors are in NEUTRAL.<br>Afterwards, the LED<br>indicator associated<br>with the faulty control<br>lever will turn OFF.              | Remote control is faulty.                                                                                                    | <ul> <li>Turn master power/<br/>key switch OFF and then<br/>back to RUN position to<br/>reset system.</li> <li>Swap a known good remote<br/>control.</li> </ul>                                                                                                    |
| 110: Trim Switch<br>Module Communica-<br>tion Fault (no other<br>fault code appears<br>with this fault code).<br><i>ICON</i> remote control<br>cannot communicate<br>with trim and tilt<br>switch panel (3, 4, or<br>5 engines only). | None                                                                                                    | Trim and tilt switch har-<br>ness is faulty.<br>Trim and tilt switch<br>panel is faulty.                                              | <ul> <li>Turn master power/key switch OFF and then back to RUN position to reset system.</li> <li>Check harness from trim and tilt switch panel to remote control for damage.</li> <li>Swap a known good trim and tilt switch panel.</li> </ul>                                                                                                    |
| 111: ESM Communi-<br>cation Fault (fault<br>code 108 will appear<br>with this fault code).<br><i>ICON</i> remote control<br>cannot communicate<br>with ESM.                                                                           | All LED indicators<br>flash until control<br>levers and shift actua-<br>tors are in NEUTRAL.<br>Afterwards, only the<br>NEUTRAL indicator<br>LED associated with<br>the engine that has a<br>fault flashes. | Buss cable or <i>ICON</i><br>hub is not connected or<br>damaged.<br>ESM harness is dam-<br>aged or faulty.<br>Battery voltage is low. | <ul> <li>Turn master power/<br/>key switch OFF and then<br/>back to RUN position to<br/>reset system.</li> <li>Check buss cables and<br/><i>ICON</i> hubs from remote<br/>control to ESM. Swap<br/>known good buss cables or<br/><i>ICON</i> hubs.</li> <li>Check harness from ESM to<br/>outboard <i>EMM</i>.</li> <li>Check condition of batteries,<br/>battery connections and/or<br/>battery switches.</li> </ul> |

# **ICON** Remote Control System Specifications

### **Specifications**

| Supply Voltage (Boat System)                        | 9 to 18 VDC                        |
|-----------------------------------------------------|------------------------------------|
| Operating Voltage (ICON Remote Control System)      | 5 VDC                              |
| Engine Control                                      | 1, 2, 3, 4, or 5 outboards         |
| Reverse Polarity Protection                         | Continuous                         |
| Fuse, Network Power Cable                           | 10 Amp, ATO Type, P/N 967545       |
| Fuse, Master Power Switch                           | 3 Amp, ATO Type, P/N 764538        |
| Fuse, Electronic Servo Module                       | 30 Amp, Minifuse Type, P/N 5032630 |
| Fuse, Accessory Power Relay Kit                     | 10 Amp, Minifuse Type, P/N 514766  |
| Network Interface                                   | Proprietary                        |
| Operating Temperature Range                         | -13° to 167° F (-25° to 75° C)     |
| Maximum Current Draw (with Master Power Switch OFF) | 10µA                               |

### **Compass Safe Distance**

The table below lists the minimum distance a compass should be installed from certain ICON network devices.

| Device                                          | 1 Degree Deflection | 0.3 Degree Deflection |
|-------------------------------------------------|---------------------|-----------------------|
| ICON Gateway Module                             | 4 in. (100 mm)      | 4 in. (100 mm)        |
| ICON Single Lever Binnacle Mount Remote Control | 8 in. (200 mm)      | 12 in. (300 mm)       |
| ICON Dual Lever Binnacle Mount Remote Control   | 12 in (300 mm)      | 16 in. (400 mm)       |

### **Cable Requirements**

NMEA 2000 specifies wire requirements as fol- NMEA 2000 specifies wire colors as follows: lows:

| NMEA 2000 Cable (Light/Micro Buss) |                         |  |  |
|------------------------------------|-------------------------|--|--|
| Maximum Current 4 AMPS             |                         |  |  |
| Resistance - Power Wire(s)         | 5.40 $\Omega$ per 100 M |  |  |
| Power Wire Size                    | 22 AWG                  |  |  |
| Data Wire Size                     | 24 AWG                  |  |  |

| NMEA 2000 Wire Designation | Color |
|----------------------------|-------|
| Power supply (+VDC)        | Red   |
| Ground (–VDC)              | Black |
| Shield (Drain)             | Bare  |
| Data HI (Signal)           | White |
| Data LOW (Signal)          | Blue  |

ICON Wire DesignationColorPower supply (+VDC)RedGround (-VDC)BlackData HI (Signal)WhiteData LOW (Signal)BlueStop CircuitBlack/YellowStop Circuit (Return)Black/White

ICON system wire colors as follows:

### **Grounding Requirements**

The *ICON* remote control system should be grounded at a SINGLE location. This is normally done at the network power cable connection and should be robustly connected to the boat's grounding system. There must be no other ground connections on the *ICON* remote control system to avoid ground loops, which can cause problems with system performance.

### **Maximum Number of Devices**

A maximum of 10 devices can be attached to the *ICON* remote control system. The number of devices is limited by the number of hub connections.

All devices must connect to an ICON hub.

**IMPORTANT:** Only connect *ICON* components to the *ICON* remote control system.

#### **Open Device Connectors**

Install protective covers on "open" or unused device connectors.

# *ICON* Remote Control System Requirements

The *ICON* remote control system requires the following components:

- One ICON remote control
- One master power/key switch
- One START/STOP switch for each engine
- One trim switch panel (3, 4, or 5 engine installations only)
- Two ICON hubs
- One ICON gateway module
- One backbone buss cable to connect the hubs
- One, two, three, four or five outboards

Installations using an optional second station require the following additional components:

- One ICON remote control
- One emergency stop switch
- One START/STOP switch for each engine
- One trim switch panel (3, 4, or 5 engine installations only)

#### Load Equivalency

The Engine Management Module (*EMM*) on *Evinrude E-TEC* outboards has a load equivalency number of 1. Less than 50 mA of the network's (CAN) power is used by the *EMM*.

**ICON** Connection Diagrams

### ICON CONNECTION DIAGRAMS

One Engine, One Station (Concealed Side Mount Remote Control)

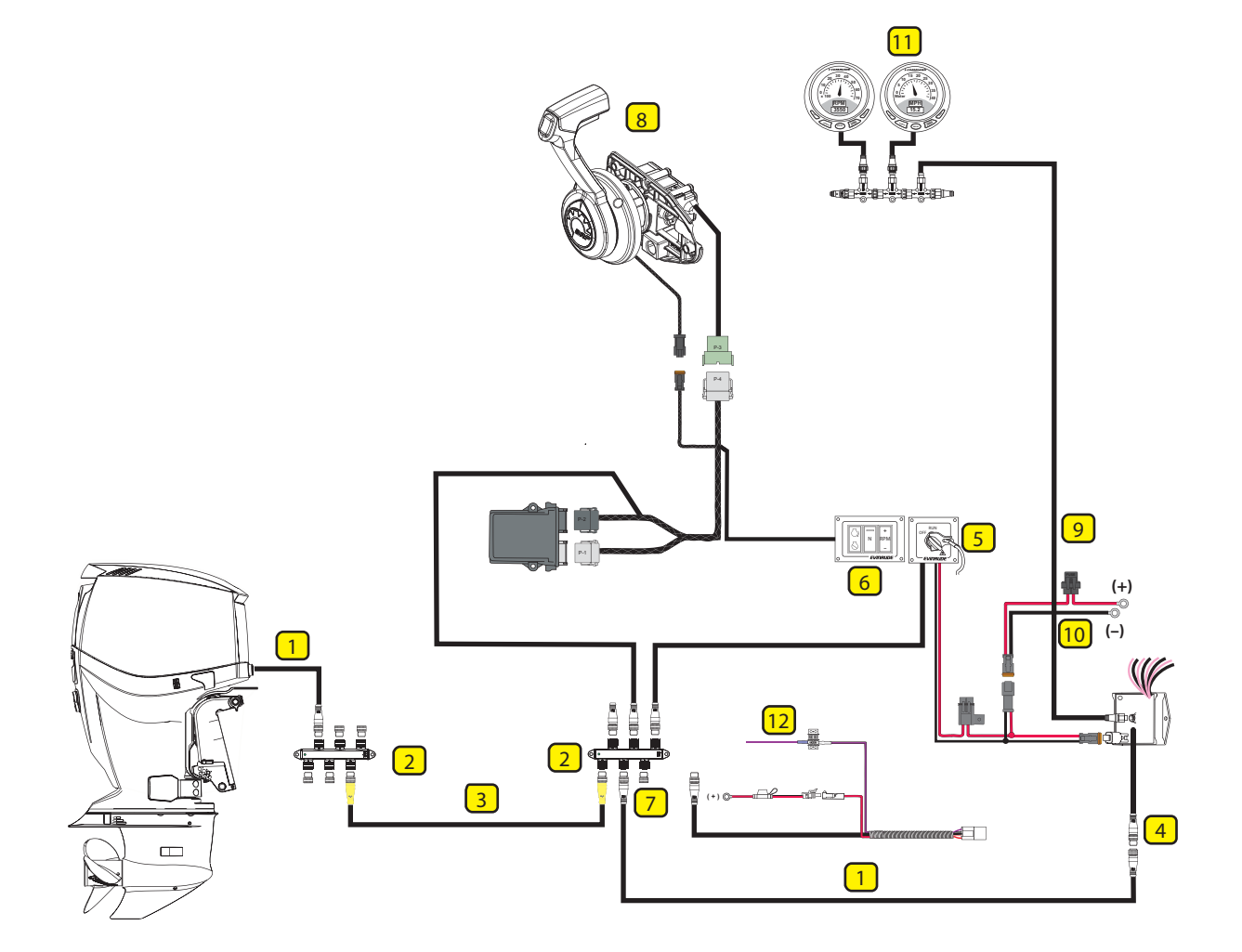

| Item | Description                            | Item | Description                          |
|------|----------------------------------------|------|--------------------------------------|
| 1    | Buss Cable, Extension                  | 8    | Remote Control Assembly              |
| 2    | Hub ICON Network                       | 9    | NMEA 2000 Network Cable              |
| 3    | Buss Cable, Backbone                   | 10   | Network Power Cable Assembly         |
| 4    | Gateway module and Cable Kit           | 11   | Gauges                               |
| 5    | Master Power/Key Switch                | 12   | Accessory Power Relay Kit (optional) |
| 6    | Switch Panel, Start/Stop, Neutral, RPM |      |                                      |
| 7    | Protective Cap                         |      |                                      |

### ICON CONNECTION DIAGRAMS

One Engine, One Station (Single Lever Binnacle Mount Control)

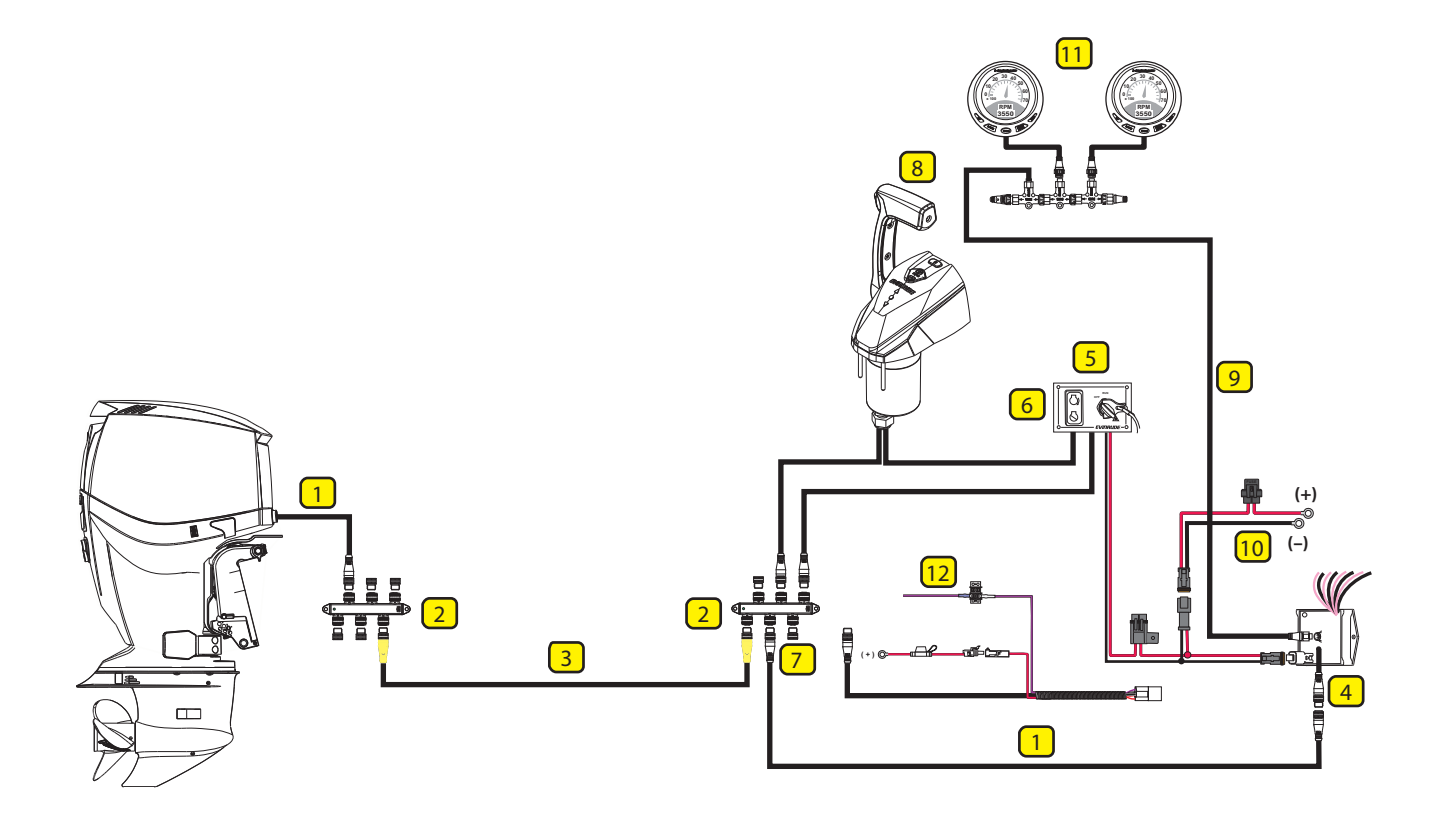

| Item | Description                  | ltem | Description                          |
|------|------------------------------|------|--------------------------------------|
| 1    | Buss Cable, Extension        | 8    | Remote Control Assembly              |
| 2    | Hub ICON Network             | 9    | NMEA 2000 Network Cable              |
| 3    | Buss Cable, Backbone         | 10   | Network Power Cable Assembly         |
| 4    | Gateway module and Cable Kit | 11   | Gauges                               |
| 5    | Master Power/Key Switch      | 12   | Accessory Power Relay Kit (optional) |
| 6    | Panel, Start/Stop Switch     |      |                                      |
| 7    | Protective Cap               |      |                                      |

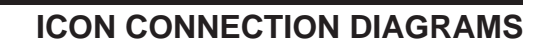

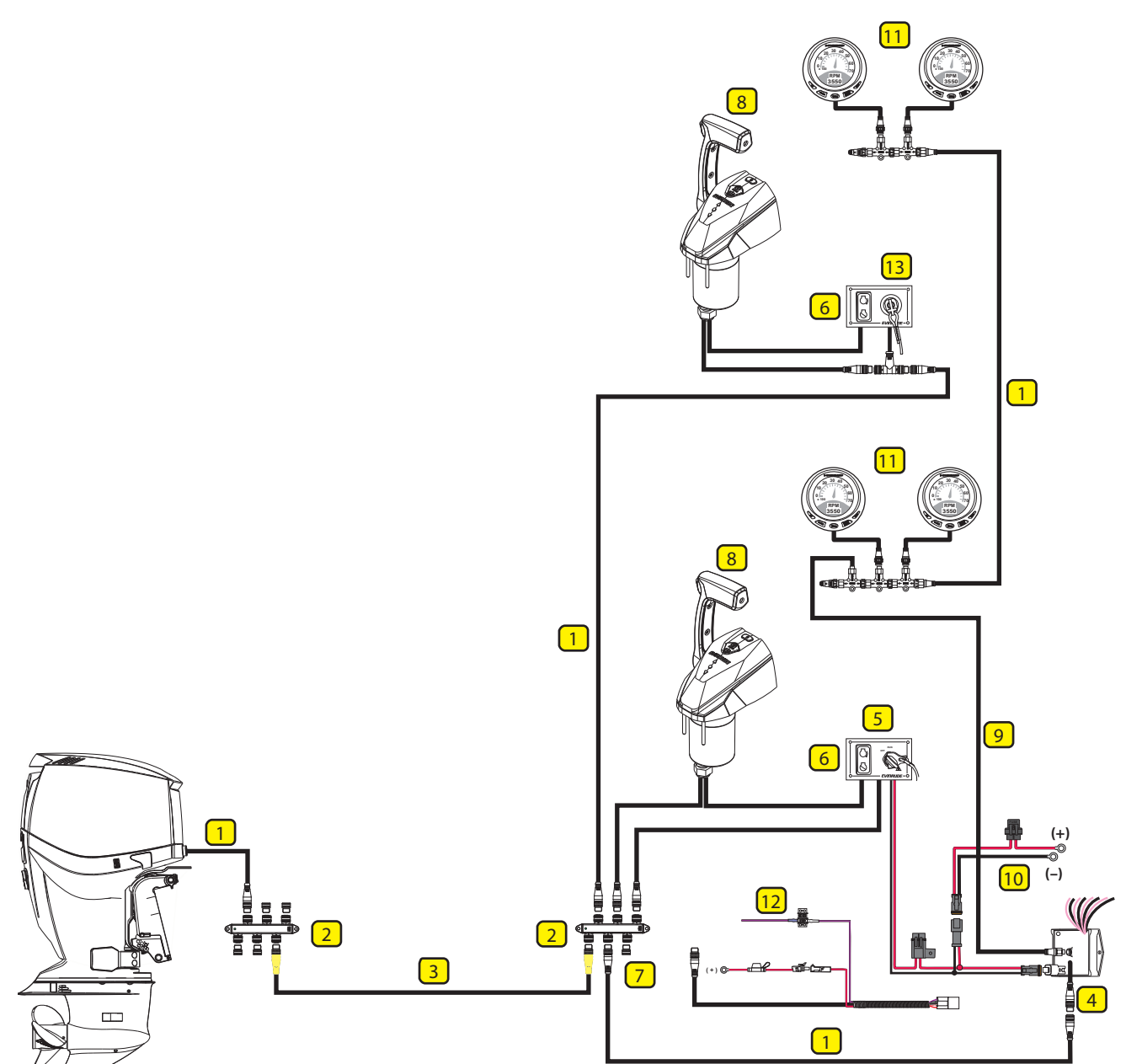

### One Engine, Two Stations (Single Lever Binnacle Mount Control)

| Item | Description                  | Item | Description                          |
|------|------------------------------|------|--------------------------------------|
| 1    | Buss Cable, Extension        | 8    | Remote Control Assembly              |
| 2    | Hub ICON Network             | 9    | NMEA 2000 Network Cable              |
| 3    | Buss Cable, Backbone         | 10   | Network Power Cable Assembly         |
| 4    | Gateway module and Cable Kit | 11   | Gauges                               |
| 5    | Master Power/Key Switch      | 12   | Accessory Power Relay Kit (optional) |
| 6    | Panel, Start/Stop Switch     | 13   | Emergency Stop Switch                |
| 7    | Protective Cap               |      |                                      |

### ICON CONNECTION DIAGRAMS

Two Engines, One Station (Dual Lever Binnacle Mount Control)

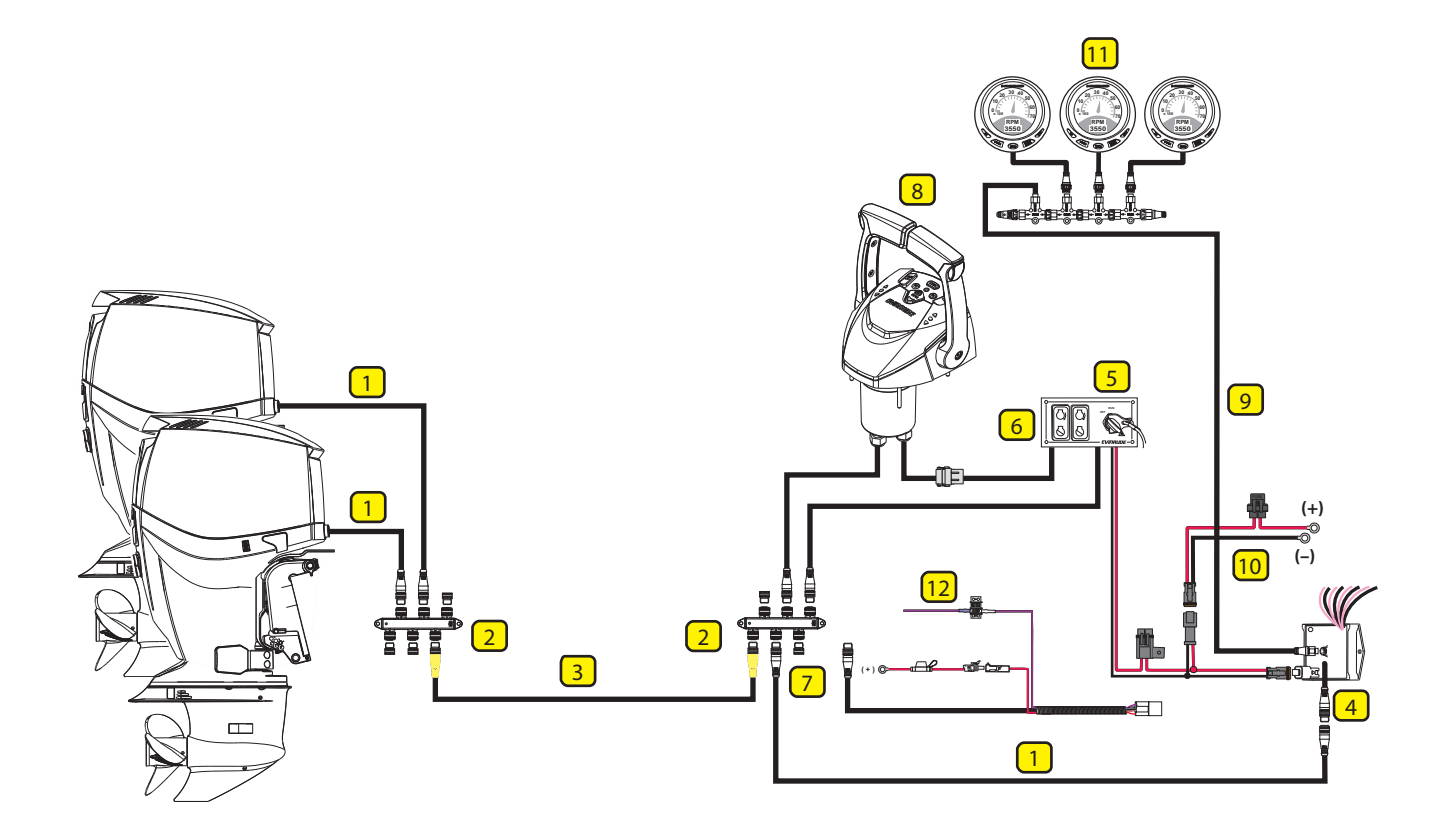

| Item | Description                  | ltem | Description                          |
|------|------------------------------|------|--------------------------------------|
| 1    | Buss Cable, Extension        | 8    | Remote Control Assembly              |
| 2    | Hub ICON Network             | 9    | NMEA 2000 Network Cable              |
| 3    | Buss Cable, Backbone         | 10   | Network Power Cable Assembly         |
| 4    | Gateway module and Cable Kit | 11   | Gauges                               |
| 5    | Master Power/Key Switch      | 12   | Accessory Power Relay Kit (optional) |
| 6    | Panel, Start/Stop Switch     |      |                                      |
| 7    | Protective Cap               |      |                                      |

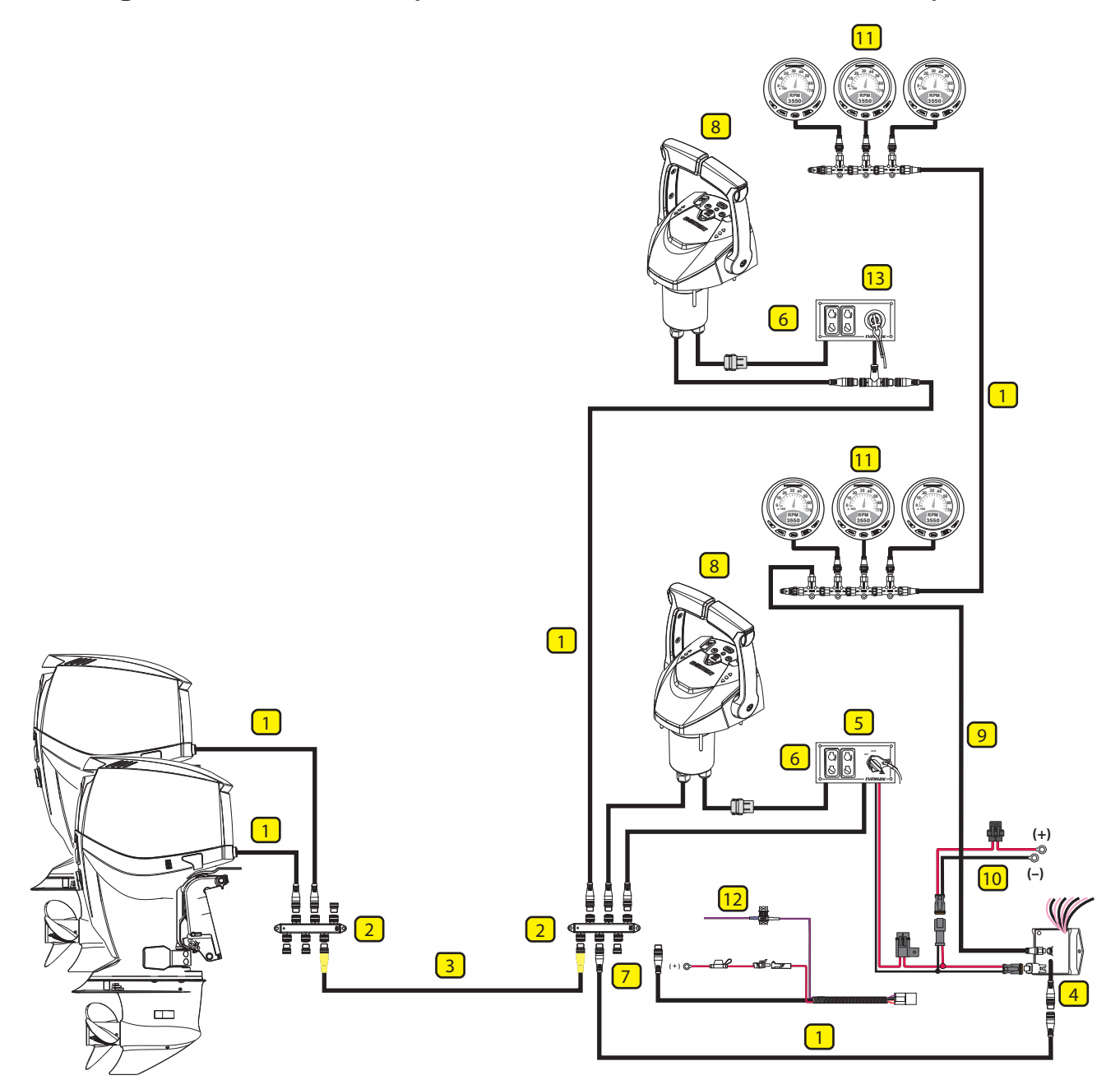

### Two Engines, Two Stations (Dual Lever Binnacle Mount Control)

| Item | Description                  | Item | Description                          |
|------|------------------------------|------|--------------------------------------|
| 1    | Buss Cable, Extension        | 8    | Remote Control Assembly              |
| 2    | Hub ICON Network             | 9    | NMEA 2000 Network Cable              |
| 3    | Buss Cable, Backbone         | 10   | Network Power Cable Assembly         |
| 4    | Gateway module and Cable Kit | 11   | Gauges                               |
| 5    | Master Power/Key Switch      | 12   | Accessory Power Relay Kit (optional) |
| 6    | Panel, Start/Stop Switch     | 13   | Emergency Stop Switch                |
| 7    | Protective Cap               |      |                                      |

### ICON CONNECTION DIAGRAMS

Three Engines, One Station (Dual Lever Binnacle Mount Control)

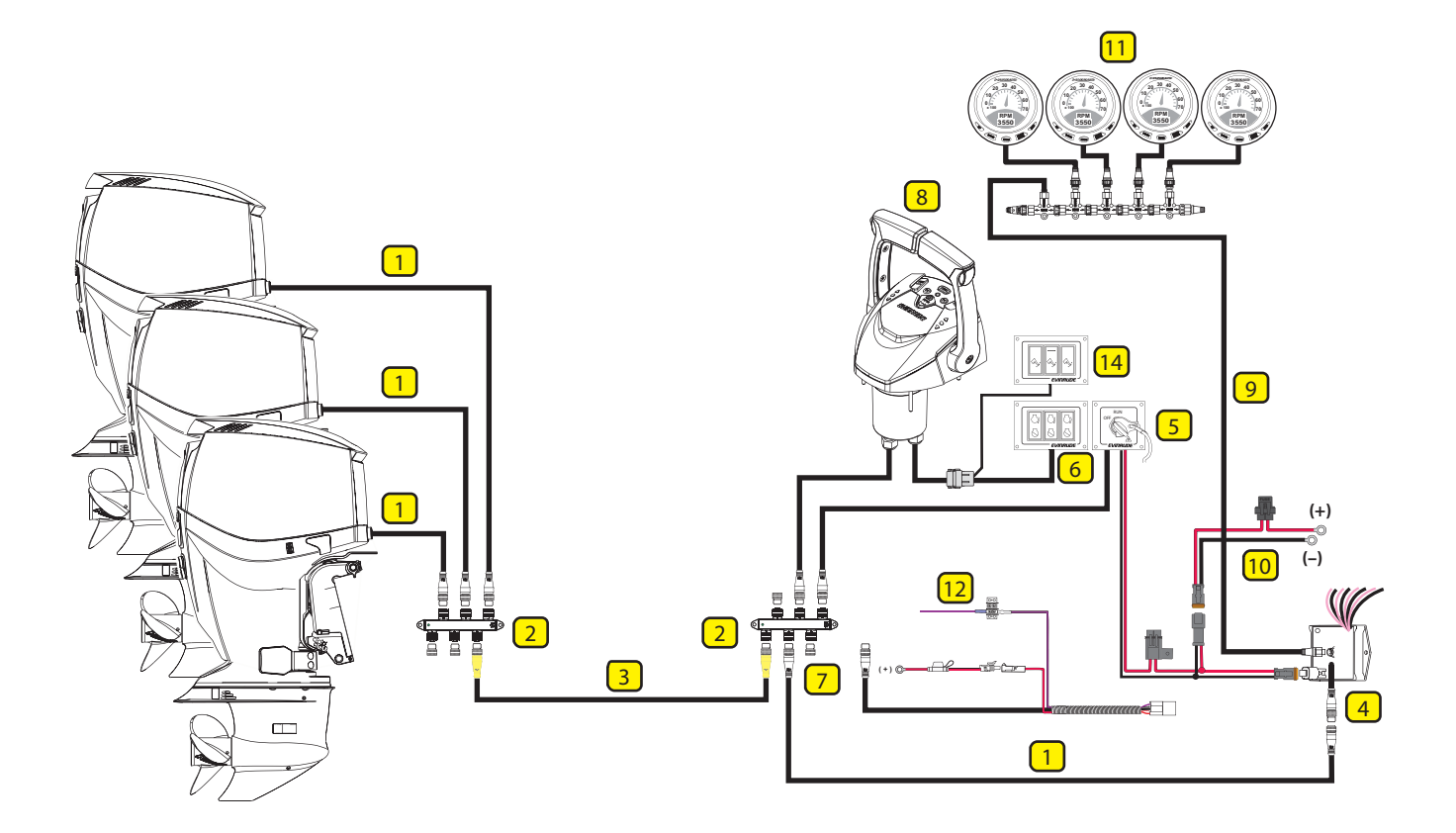

| Item | Description                  | Item | Description                          |
|------|------------------------------|------|--------------------------------------|
| 1    | Buss Cable, Extension        | 8    | Remote Control Assembly              |
| 2    | Hub ICON Network             | 9    | NMEA 2000 Network Cable              |
| 3    | Buss Cable, Backbone         | 10   | Network Power Cable Assembly         |
| 4    | Gateway module and Cable Kit | 11   | Gauges                               |
| 5    | Master Power/Key Switch      | 12   | Accessory Power Relay Kit (optional) |
| 6    | Panel, Start/Stop Switch     |      |                                      |
| 7    | Protective Cap               | 14   | Trim Switch Panel                    |

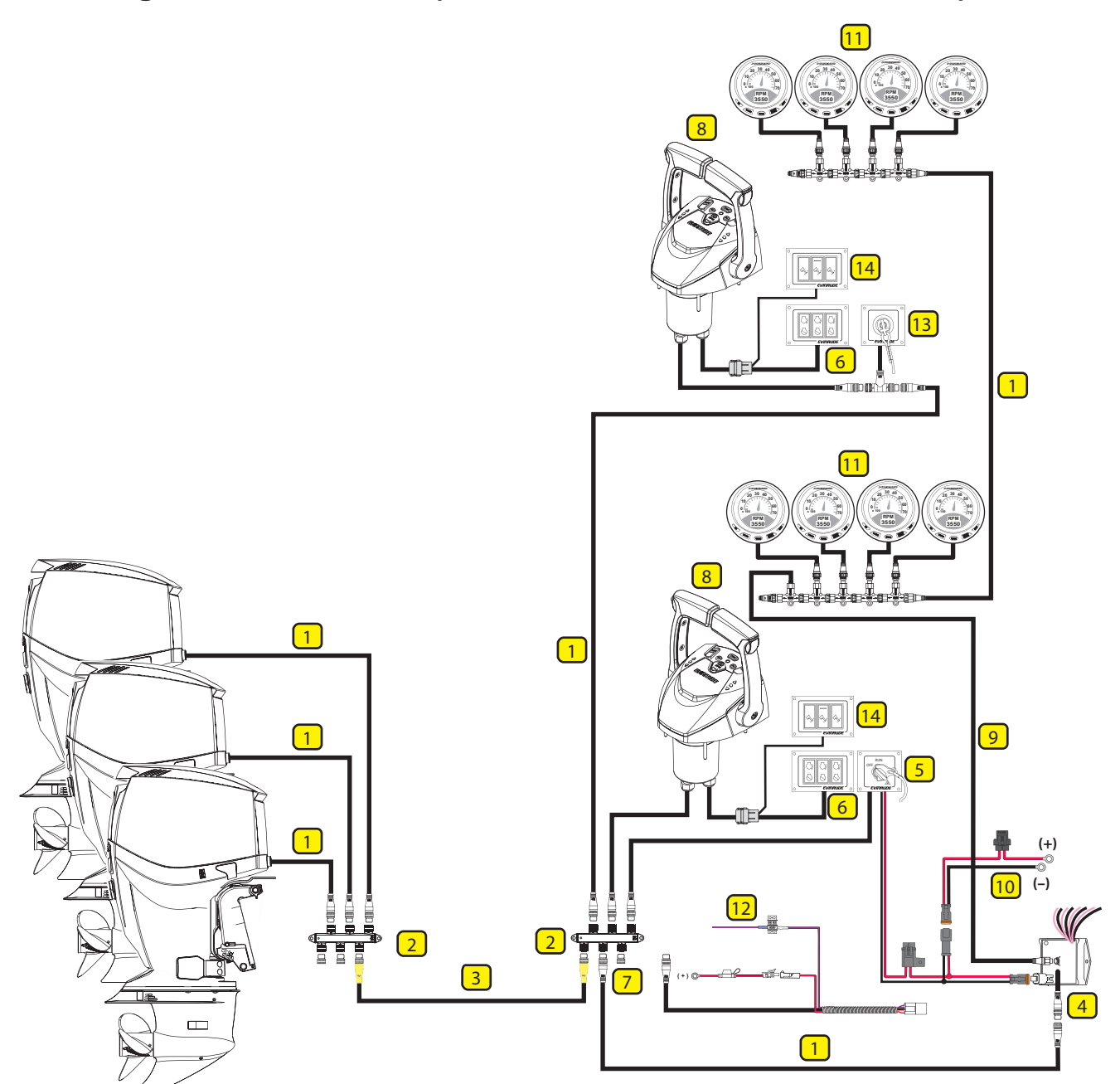

### Three Engines, Two Stations (Dual Lever Binnacle Mount Control)

| Item | Description                  | Item | Description                          |
|------|------------------------------|------|--------------------------------------|
| 1    | Buss Cable, Extension        | 8    | Remote Control Assembly              |
| 2    | Hub ICON Network             | 9    | NMEA 2000 Network Cable              |
| 3    | Buss Cable, Backbone         | 10   | Network Power Cable Assembly         |
| 4    | Gateway module and Cable Kit | 11   | Gauges                               |
| 5    | Master Power/Key Switch      | 12   | Accessory Power Relay Kit (optional) |
| 6    | Panel, Start/Stop Switch     | 13   | Emergency Stop Switch                |
| 7    | Protective Cap               | 14   | Trim Switch Panel                    |

### ICON CONNECTION DIAGRAMS

Four Engines, One Station (Dual Lever Binnacle Mount Control)

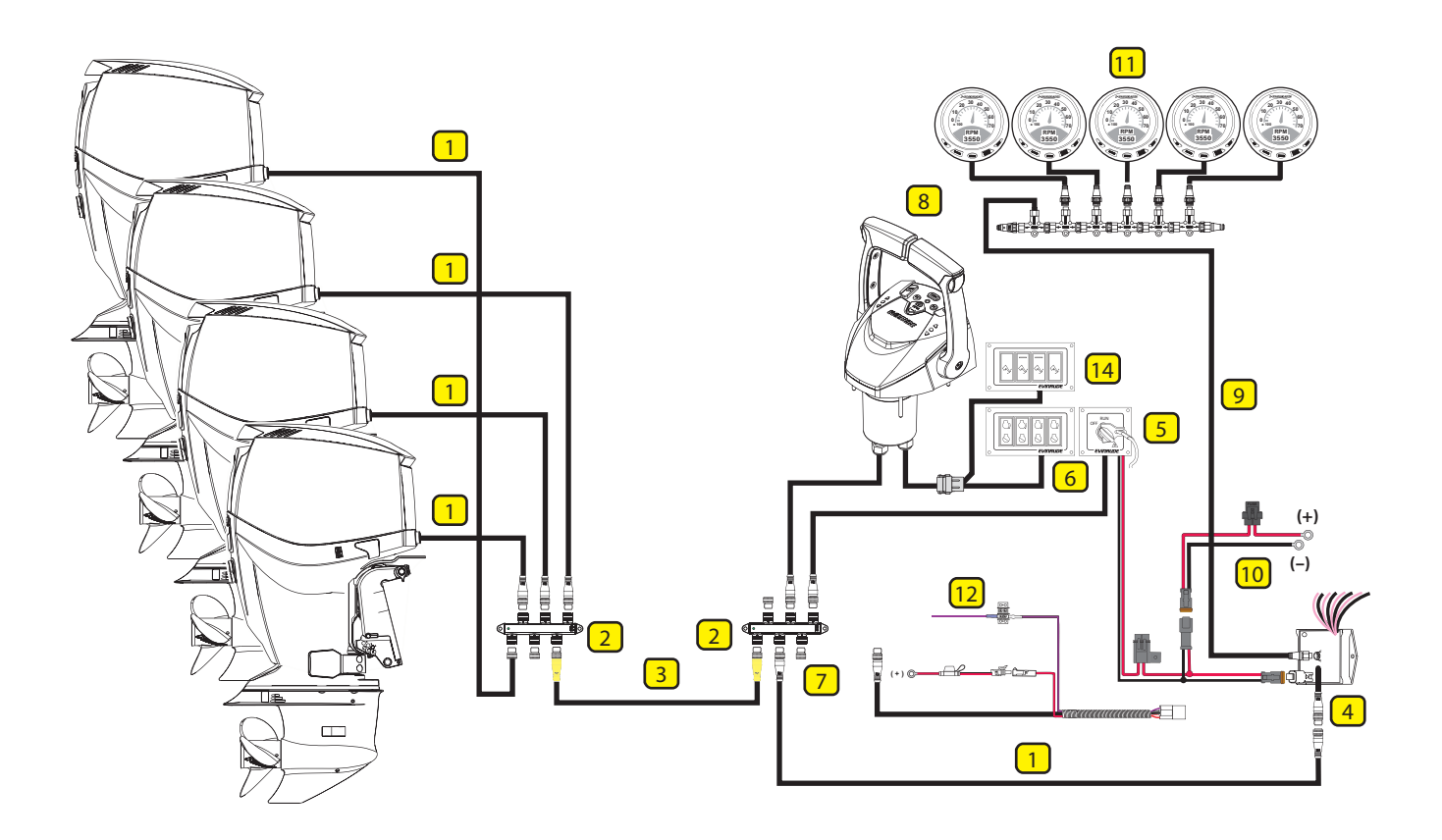

| Item | Description                  | Item | Description                          |
|------|------------------------------|------|--------------------------------------|
| 1    | Buss Cable, Extension        | 8    | Remote Control Assembly              |
| 2    | Hub ICON Network             | 9    | NMEA 2000 Network Cable              |
| 3    | Buss Cable, Backbone         | 10   | Network Power Cable Assembly         |
| 4    | Gateway module and Cable Kit | 11   | Gauges                               |
| 5    | Master Power/Key Switch      | 12   | Accessory Power Relay Kit (optional) |
| 6    | Panel, Start/Stop Switch     |      |                                      |
| 7    | Protective Cap               | 14   | Trim Switch Panel                    |

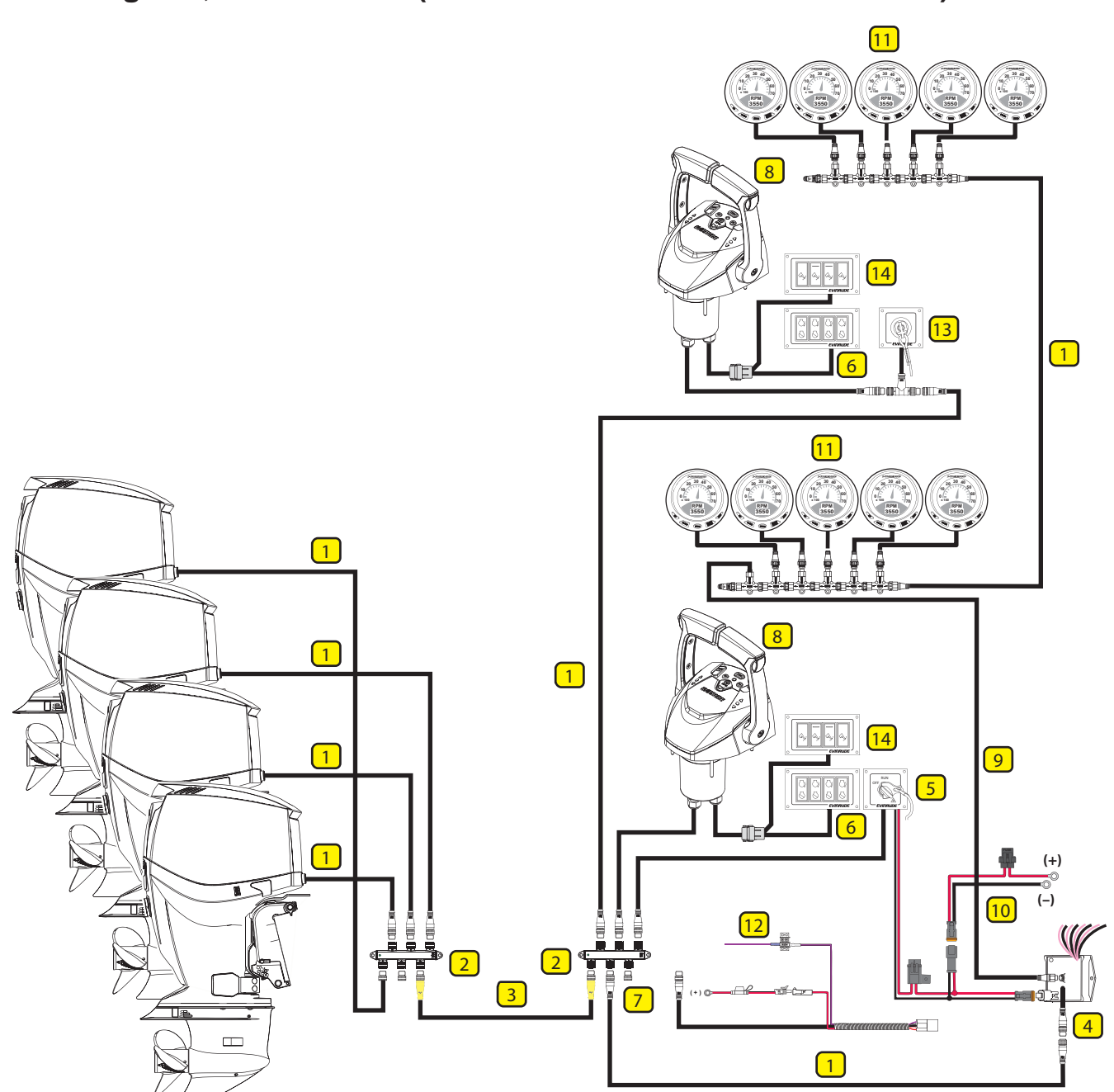

| Four Engines, Two Stations (Dual Leve | er Binnacle Mount Control |
|---------------------------------------|---------------------------|
|---------------------------------------|---------------------------|

| ltem | Description                  | ltem | Description                          |
|------|------------------------------|------|--------------------------------------|
| 1    | Buss Cable, Extension        | 8    | Remote Control Assembly              |
| 2    | Hub ICON Network             | 9    | NMEA 2000 Network Cable              |
| 3    | Buss Cable, Backbone         | 10   | Network Power Cable Assembly         |
| 4    | Gateway module and Cable Kit | 11   | Gauges                               |
| 5    | Master Power/Key Switch      | 12   | Accessory Power Relay Kit (optional) |
| 6    | Panel, Start/Stop Switch     | 13   | Emergency Stop Switch                |
| 7    | Protective Cap               | 14   | Trim Switch Panel                    |

### ICON CONNECTION DIAGRAMS

Five Engines, One Station (Dual Lever Binnacle Mount Control)

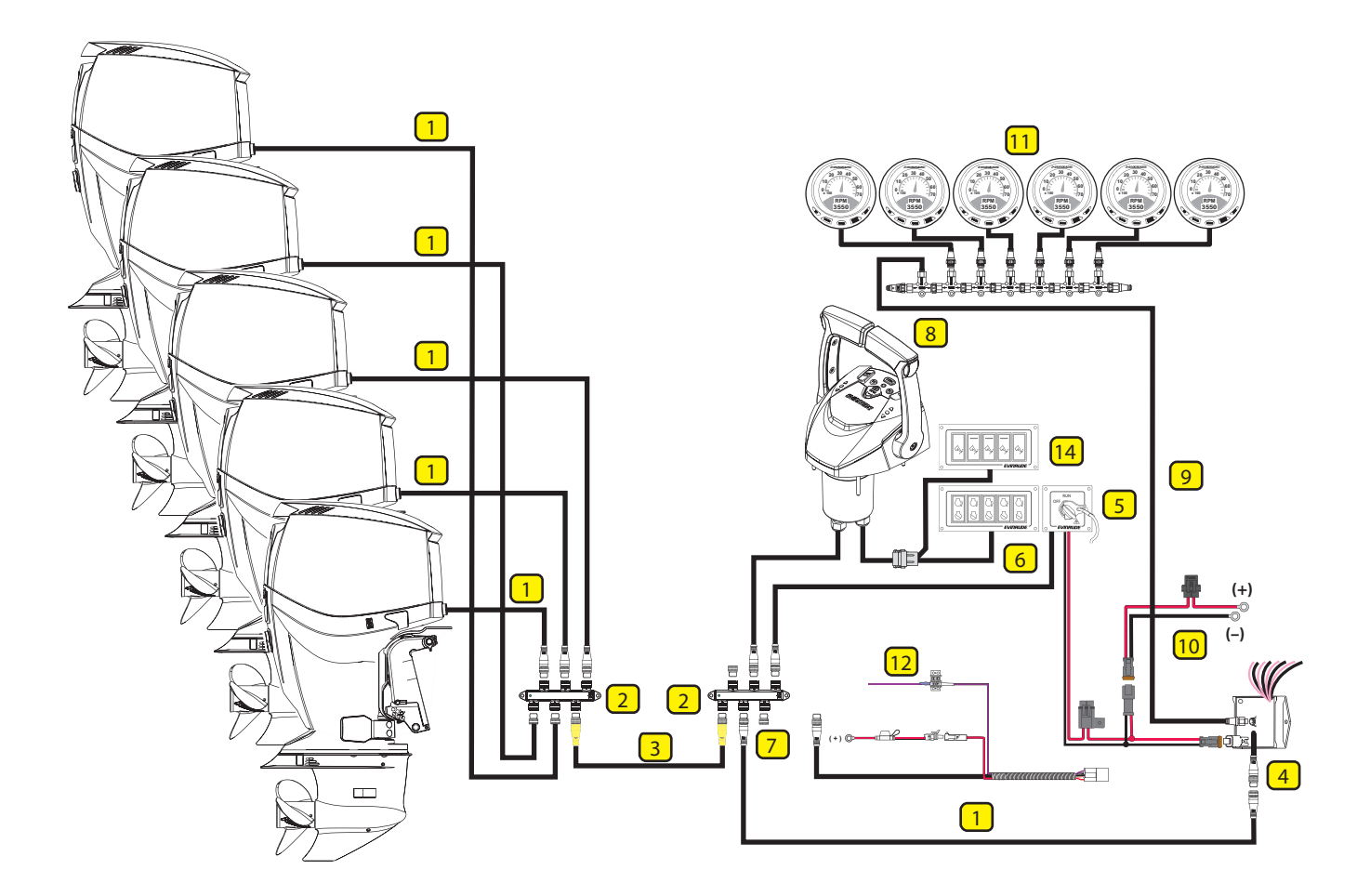

| Item | Description                  | Item | Description                          |
|------|------------------------------|------|--------------------------------------|
| 1    | Buss Cable, Extension        | 8    | Remote Control Assembly              |
| 2    | Hub ICON Network             | 9    | NMEA 2000 Network Cable              |
| 3    | Buss Cable, Backbone         | 10   | Network Power Cable Assembly         |
| 4    | Gateway module and Cable Kit | 11   | Gauges                               |
| 5    | Master Power/Key Switch      | 12   | Accessory Power Relay Kit (optional) |
| 6    | Panel, Start/Stop Switch     |      |                                      |
| 7    | Protective Cap               | 14   | Trim Switch Panel                    |

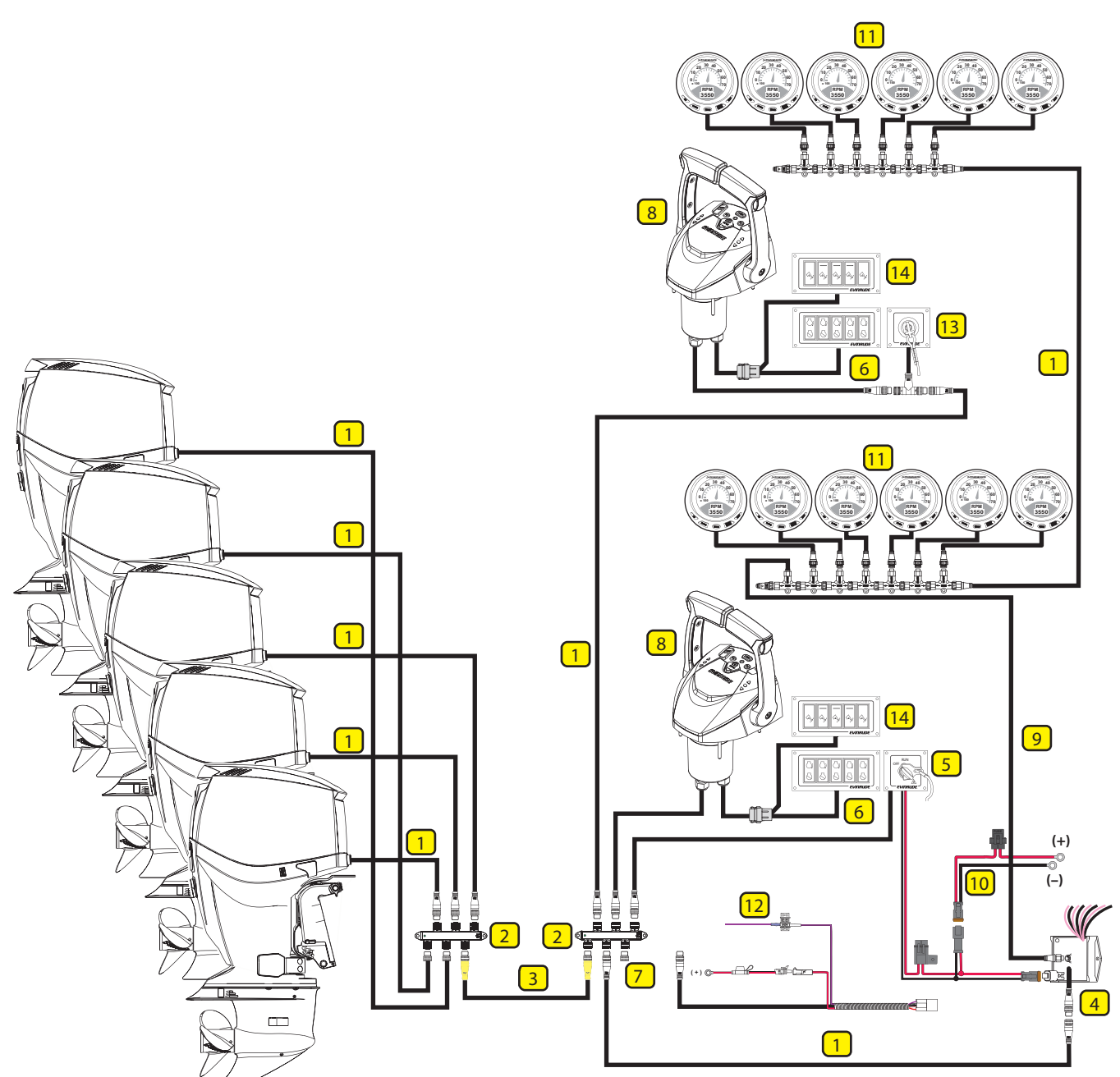

### Five Engines, Two Stations (Dual Lever Binnacle Mount Control)

| Item | Description                  | Item | Description                          |
|------|------------------------------|------|--------------------------------------|
| 1    | Buss Cable, Extension        | 8    | Remote Control Assembly              |
| 2    | Hub ICON Network             | 9    | NMEA 2000 Network Cable              |
| 3    | Buss Cable, Backbone         | 10   | Network Power Cable Assembly         |
| 4    | Gateway module and Cable Kit | 11   | Gauges                               |
| 5    | Master Power/Key Switch      | 12   | Accessory Power Relay Kit (optional) |
| 6    | Panel, Start/Stop Switch     | 13   | Emergency Stop Switch                |
| 7    | Protective Cap               | 14   | Trim Switch Panel                    |

# **ICON** Remote Control Profile Drawings

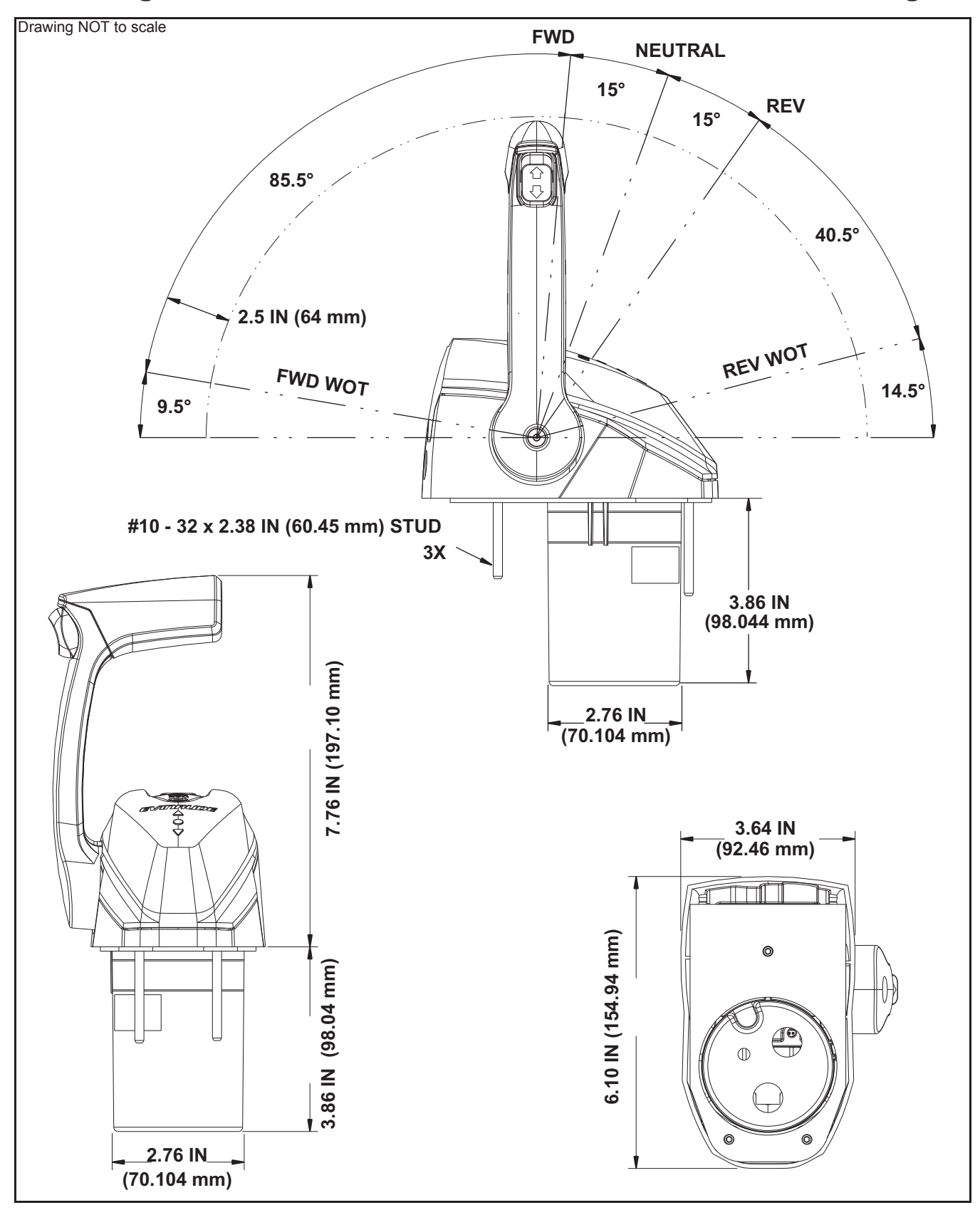

### **ICON Single Lever Binnacle Mount Remote Control Profile Drawing**

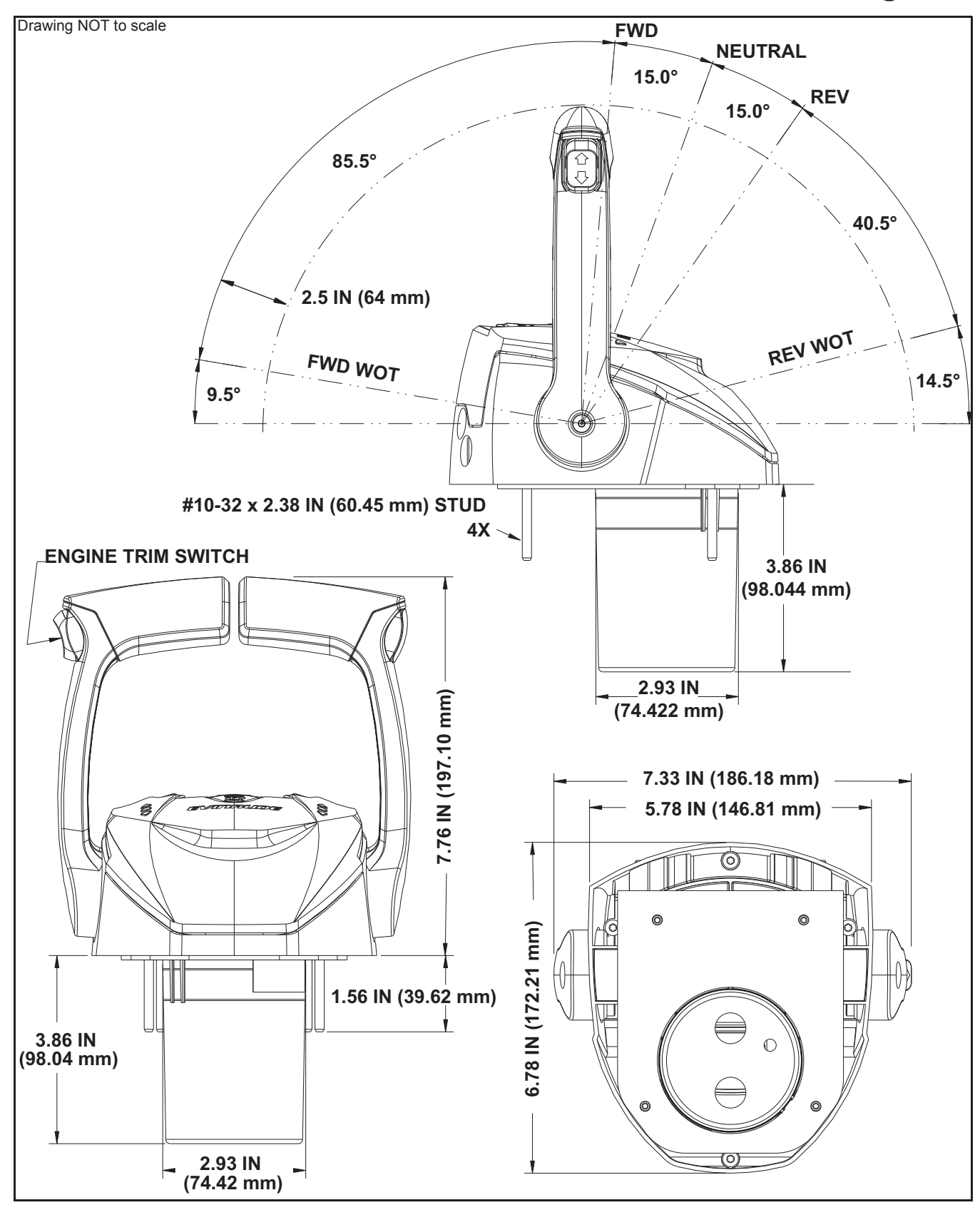

### ICON Dual Lever Binnacle Mount Remote Control Profile Drawing

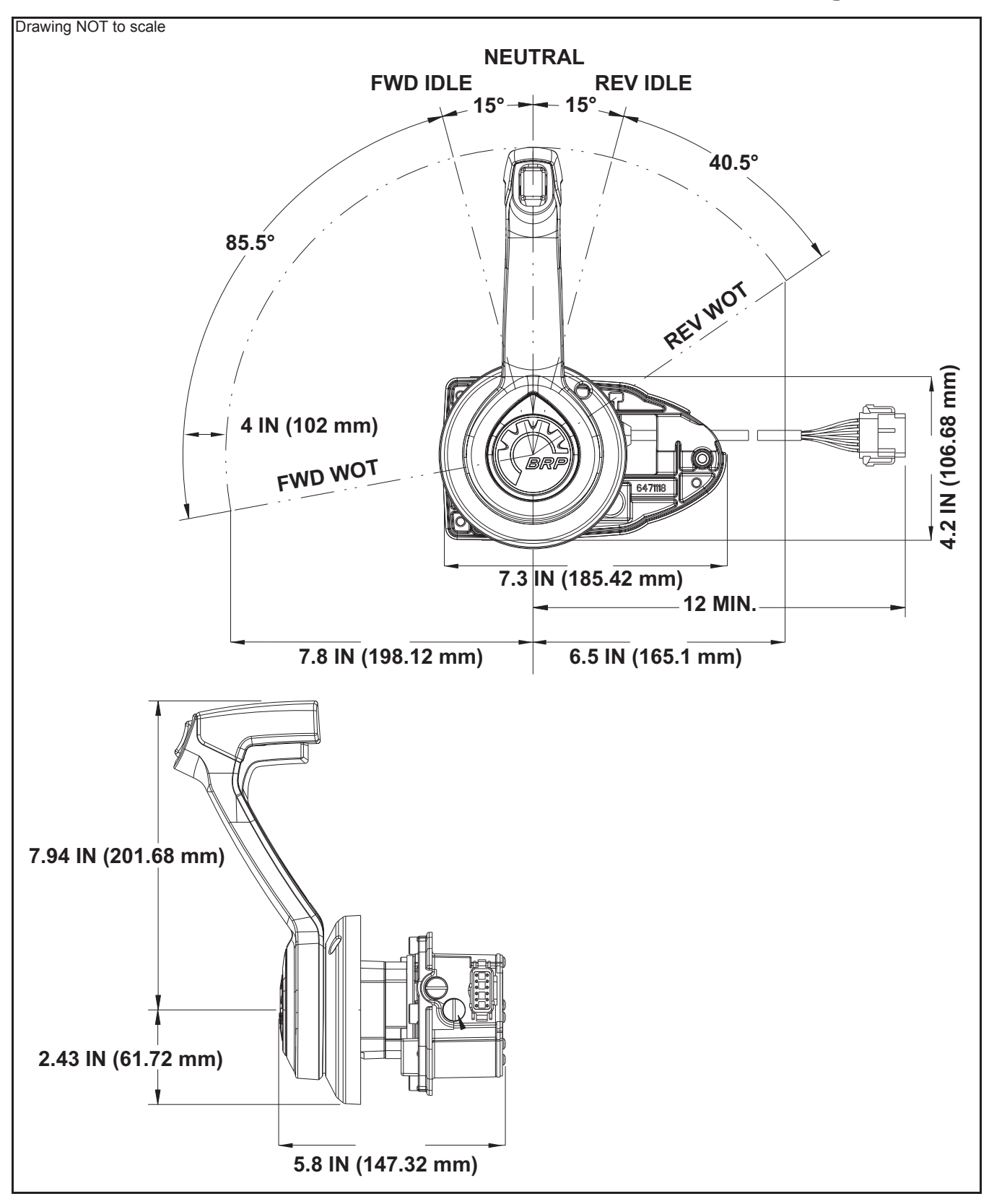

### ICON Concealed Side Mount Remote Control Profile Drawing
# ICON Remote Control and Switch Panel Drill Templates

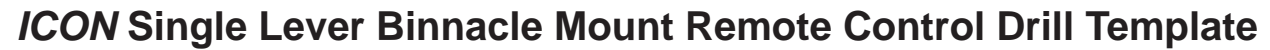

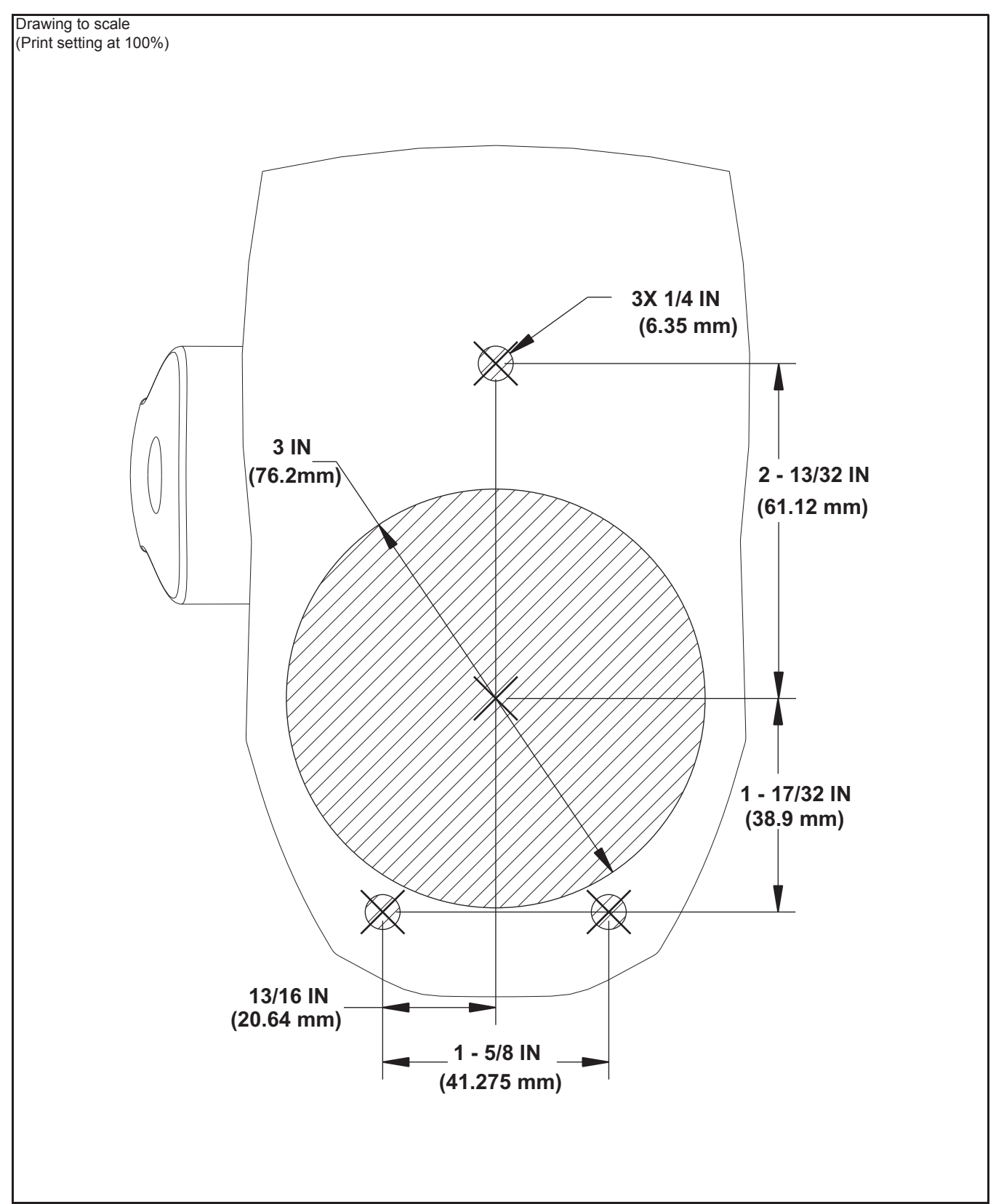

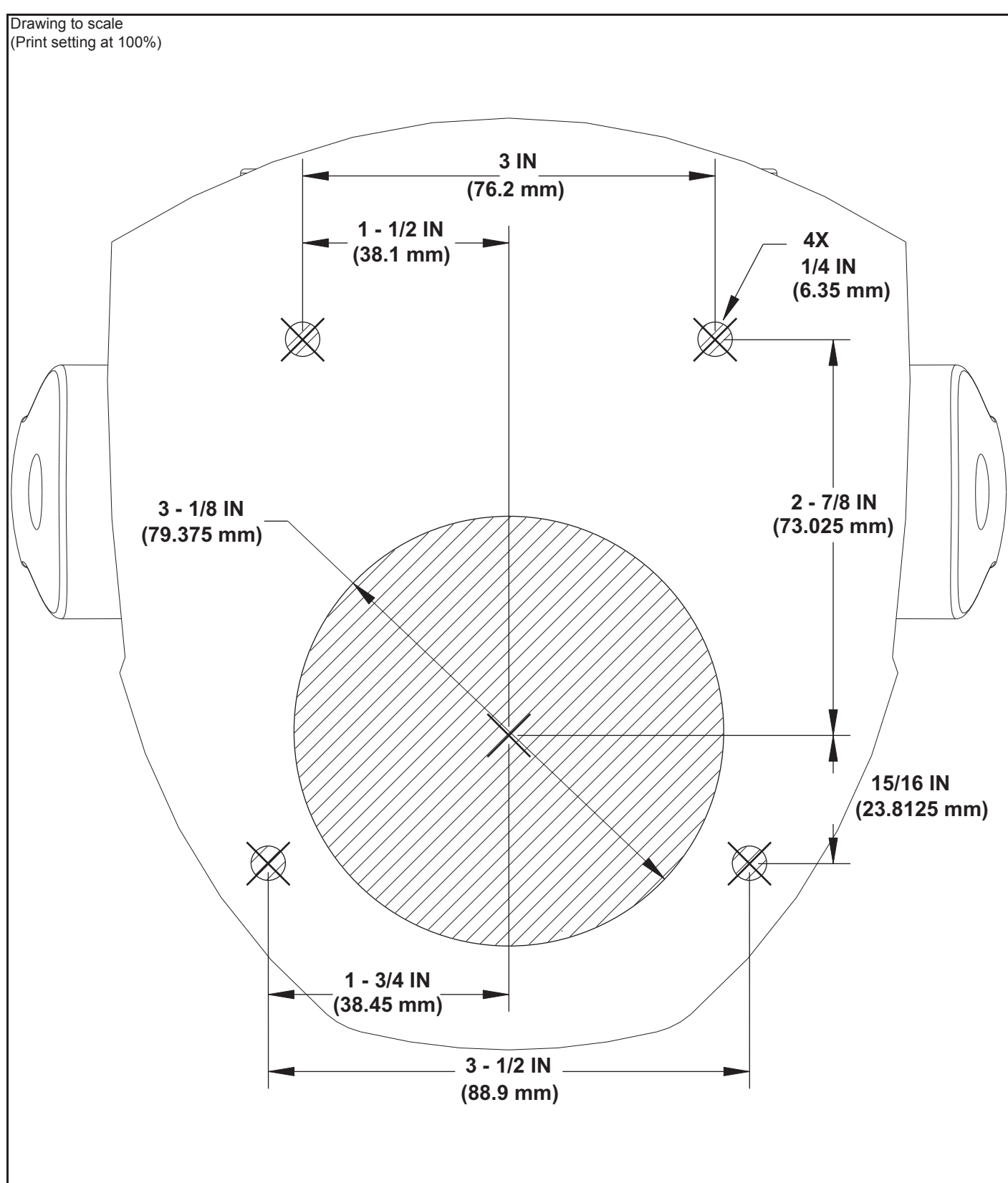

# ICON Dual Lever Binnacle Mount Remote Control Drill Template

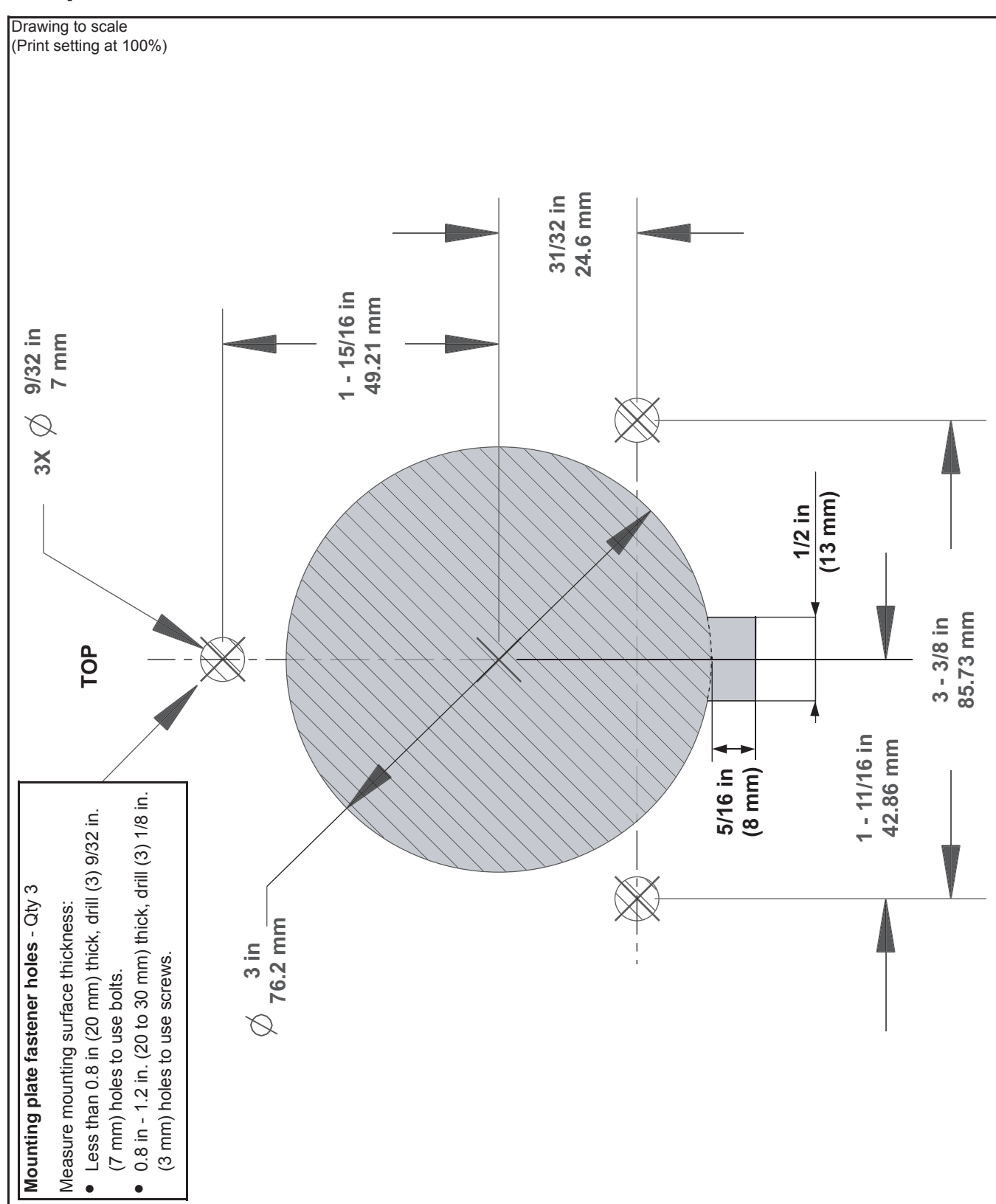

# *ICON* Single Lever Concealed Side Mount Remote Control Drill Template

#### *ICON* Master Power/Key Switch, P/N 764923, 765371 Drill Template *ICON* Emergency Stop Switch, P/N 764924, 765372 Drill Template

Drawing to scale (Print setting at 100%)

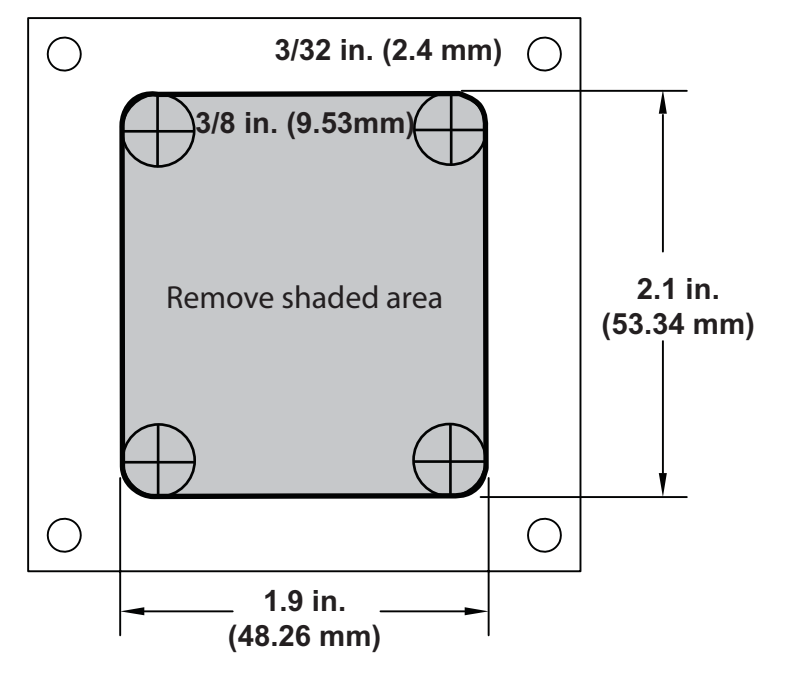

#### ICON Master Power/Key Switch with Single Start/Stop Switch, P/N 764925, 765373 Drill Template ICON Emergency Stop Switch with Single Start/Stop Switch, P/N 764931, 765379 Drill Template

Drawing to scale (Print setting at 100%)

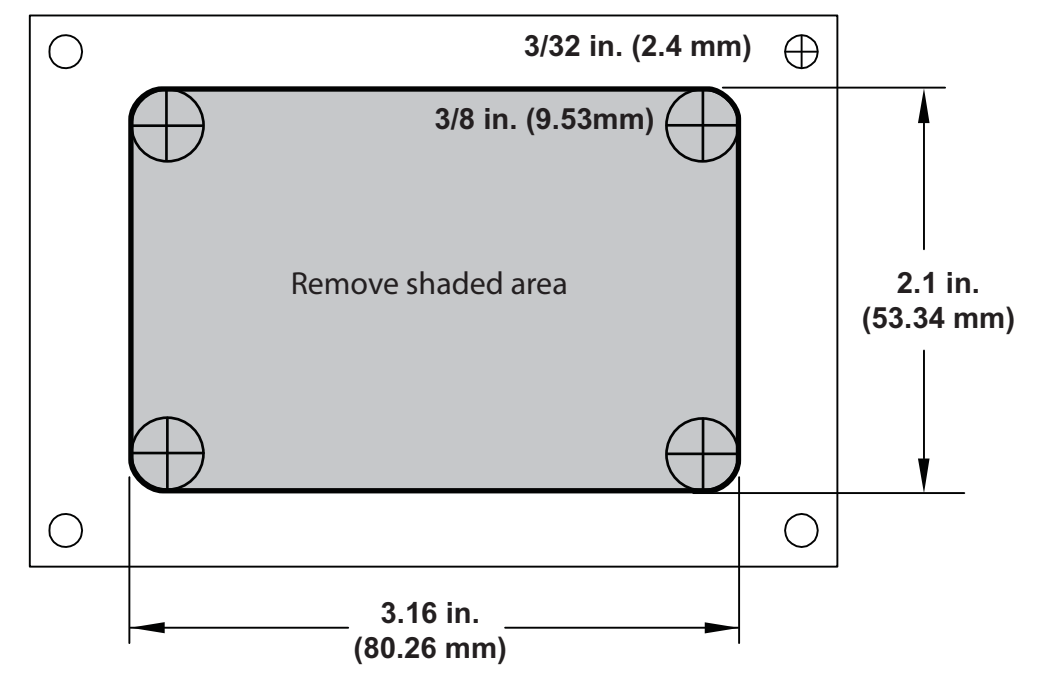

007903

007902

#### ICON Master Power/Key Switch with Dual Start/Stop Switch, P/N 764926, 765374 Drill Template ICON Emergency Stop Switch with Dual Start/Stop Switch, P/N 764932, 765380 Drill Template

Drawing to scale (Print setting at 100%)

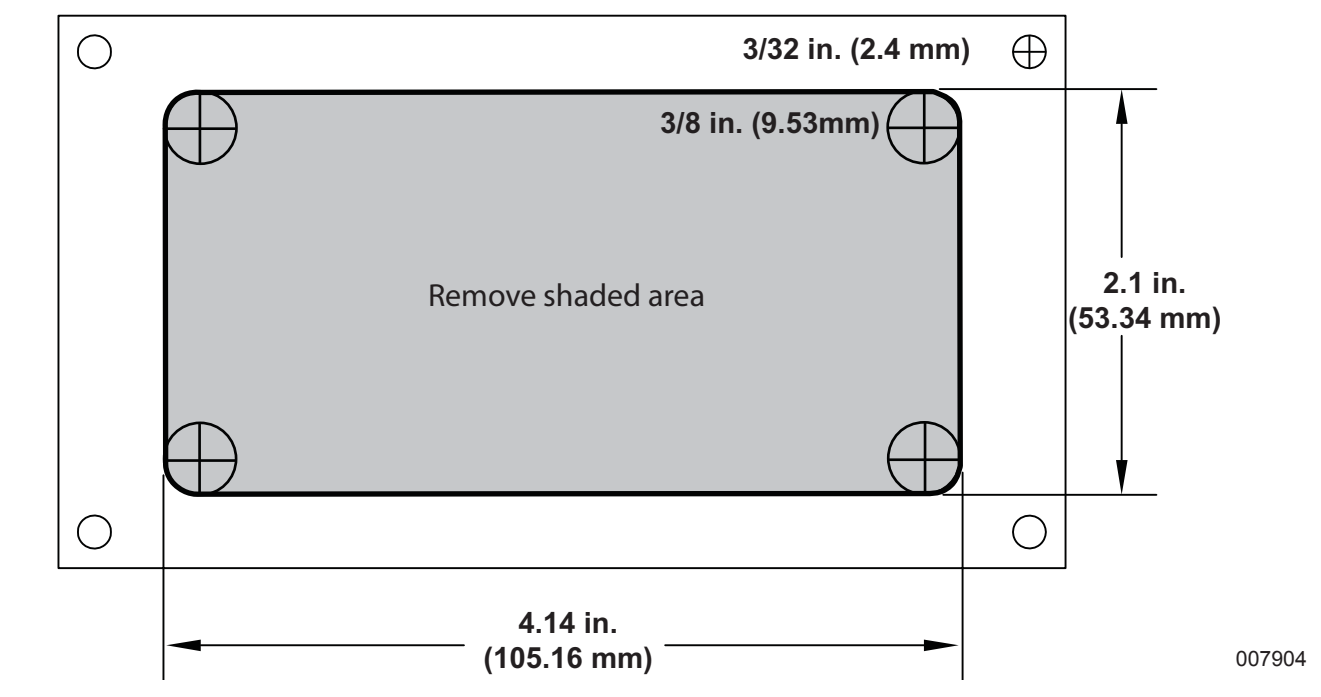

ICON Start/Stop, N, RPM, Switch, P/N 764930, 765378 Drill Template ICON Start/Stop Switch, 3 engine, P/N 764927, 765375 Drill Template ICON Trim and Tilt Switch, 3 engine, P/N 764963, 765388 Drill Template

Drawing to scale (Print setting at 100%)

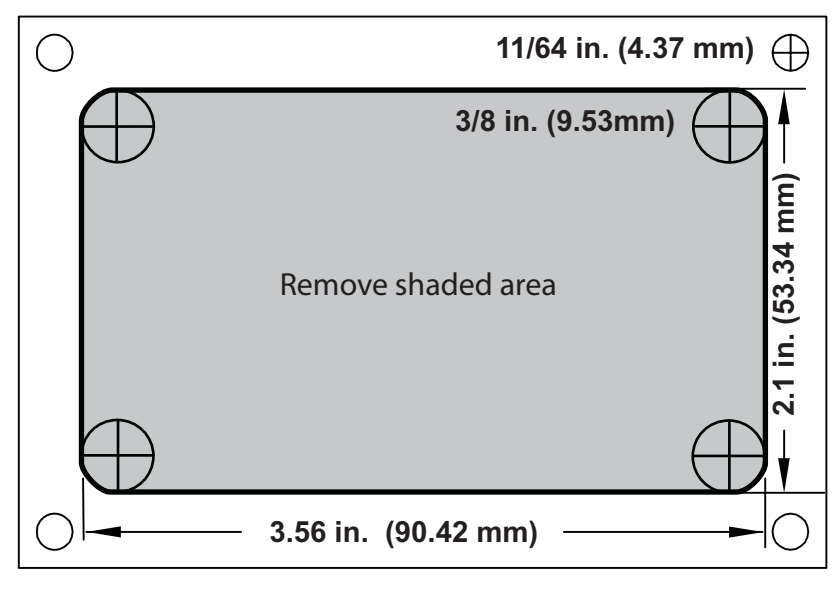

007905

ICON REMOTE CONTROL AND SWITCH PANEL DRILL TEMPLATES ICON START/STOP SWITCH, 4 ENGINE, P/N 764928, 765376 DRILL TEMPLATE ICON TRIM

*ICON* Start/Stop Switch, 4 engine, P/N 764928, 765376 Drill Template *ICON* Trim and Tilt Switch, 4 engine, P/N 764964, 765389 Drill Template

Drawing to scale (Print setting at 100%)

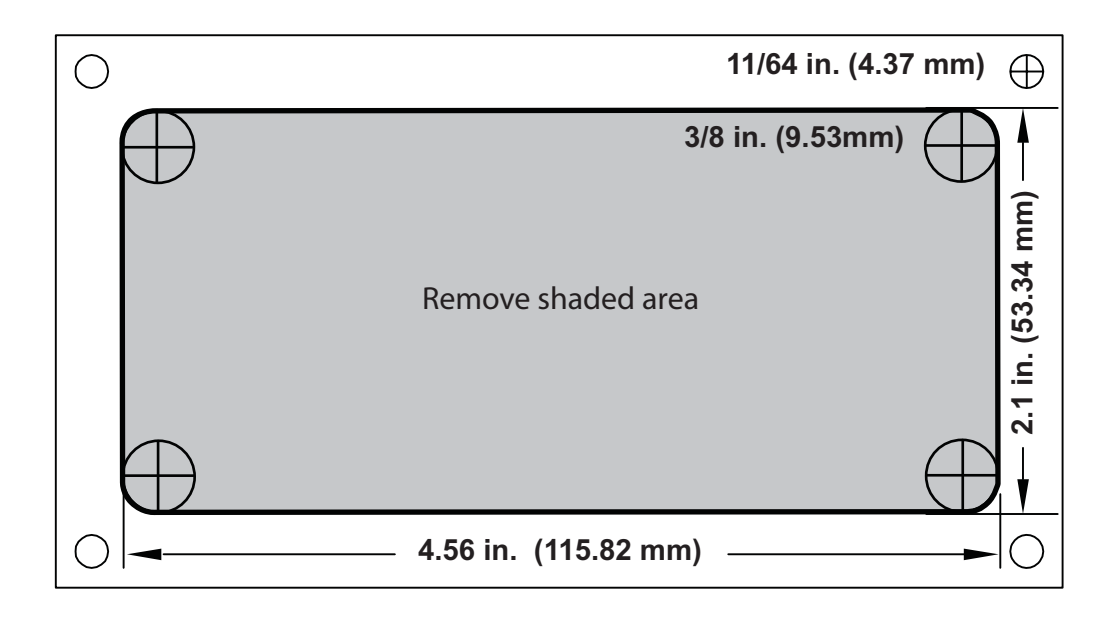

007906

*ICON* Start/Stop Switch, 5 engine, P/N 764929, 765377 Drill Template *ICON* Trim and Tilt Switch, 5 engine, P/N 764965, 765390 Drill Template

Drawing to scale (Print setting at 100%)

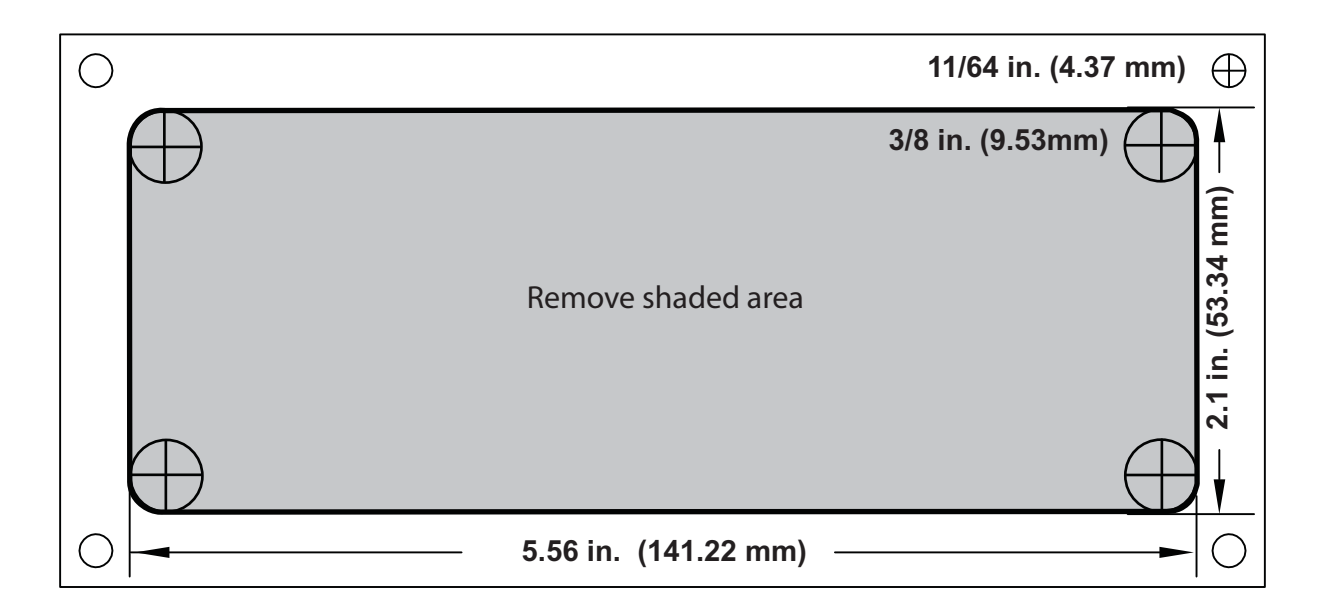

#### **ICON Concealed Side Mount**

- 1. ICON Remote Control Assembly
- 2. Master Power / Key Switch
- 3. Switch Panel
- 4. Wire Harness
- 5. Control Module
- 6. ICON Network Hub
- 7. Buss Cable Extension
- 8. Buss Cable Backbone
- 9. Gateway Module and Cable Kit
- 10. To NMEA 2000 Network / Gauges
- 11. To Fuel Tank Sender (up to 4)
- 12. Network Power Cable Fuse, 10A

25

6

B

13. Network Power Cable

**23** 

<mark>24</mark>

(–)  $\bigcirc$ 

22

21

(+)

- 14. Master Power Switch Fuse, 3A
- 15. Accessory Power Relay
- 16. Accessory Power Relay Fuse, 10A
- 17. Terminal Block
- 18. Electronic Servo Module (ESM)
- 19. Engine Identity Plug
- 20. To Engine Canbus Connector
- 21. To Engine Key Switch Connector

<mark>18</mark>

🗍 <mark>19</mark>

- 22. To Engine Trim / Tilt Connector
- 23. To Engine Solenoid (NEG)
- 24. ESM Fuse, 30A
- 25. Shift Actuator
- 26. Throttle Actuator

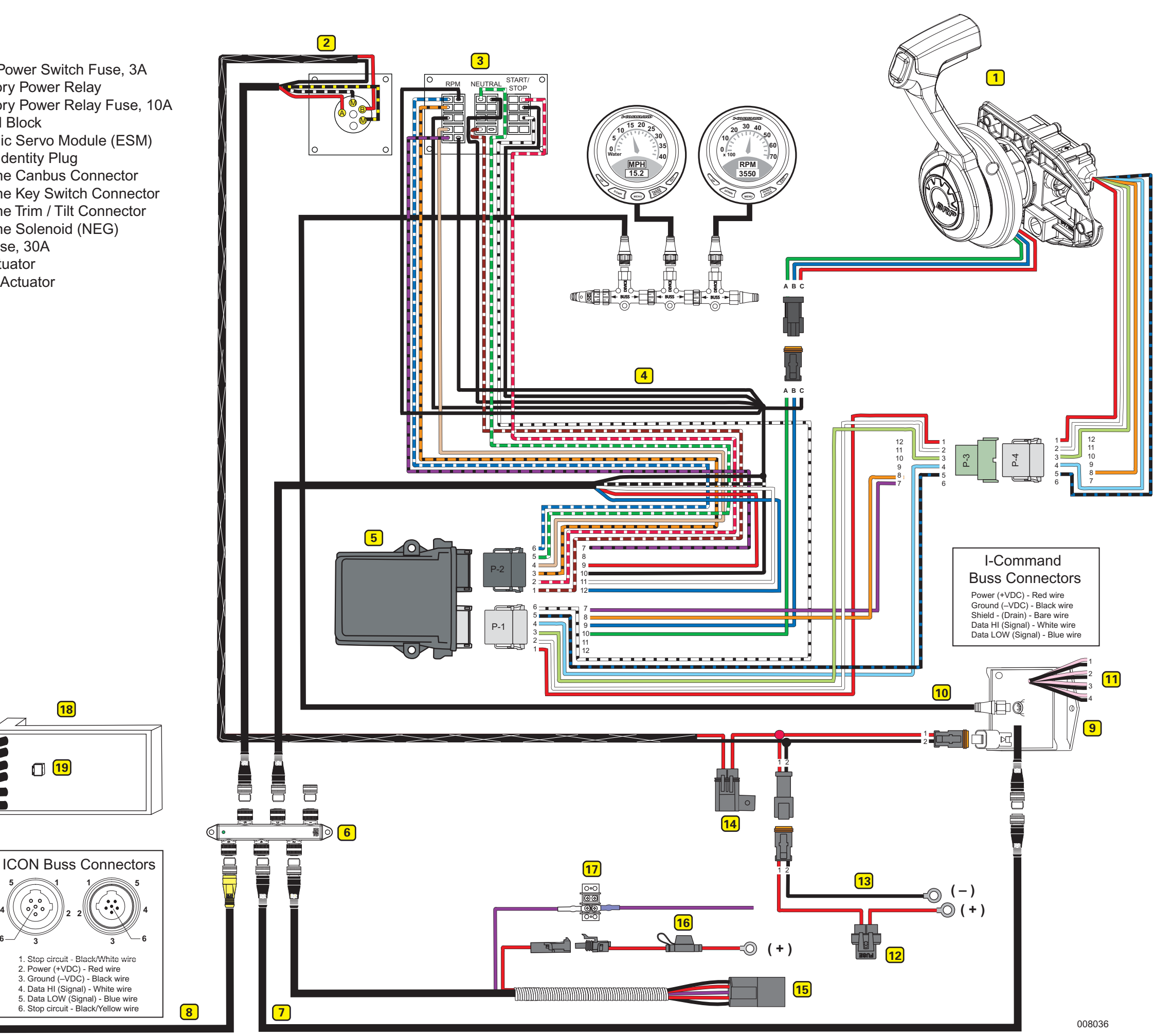

#### **ICON Dual Binnacle Mount**

- 1. ICON Remote Control Assembly
- 2. Master Power / Key Switch
- 3. Start/Stop Switch Panel
- 4. Trim Switch Panel
- 5. Protective Cap
- 6. ICON Network Hub
- 7. Buss Cable Extension
- 8. Buss Cable Backbone

- 11. To Fuel Tank Sender (up to 4)
- 12. Network Power Cable Fuse, 10A
- 13. Network Power Cable

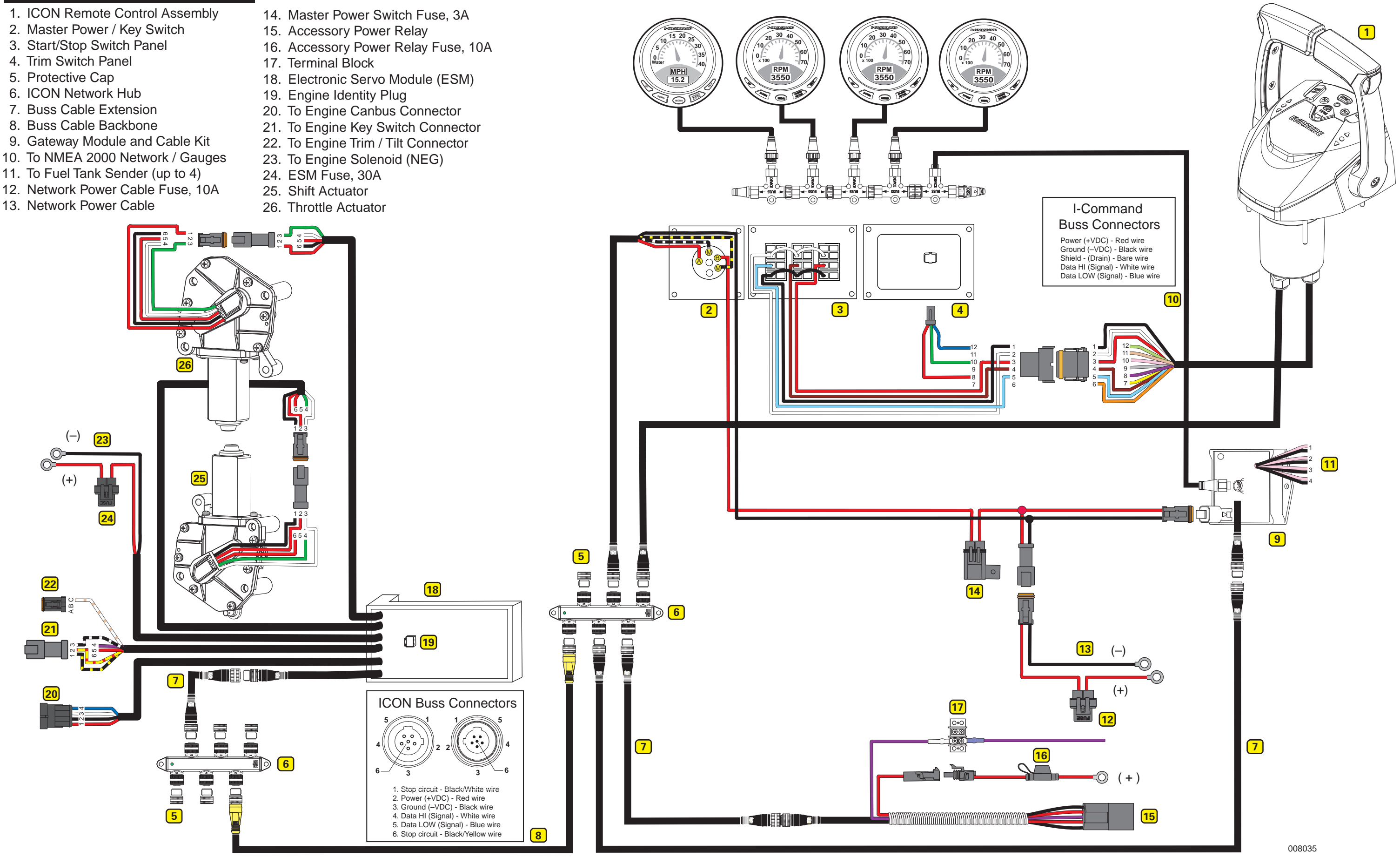

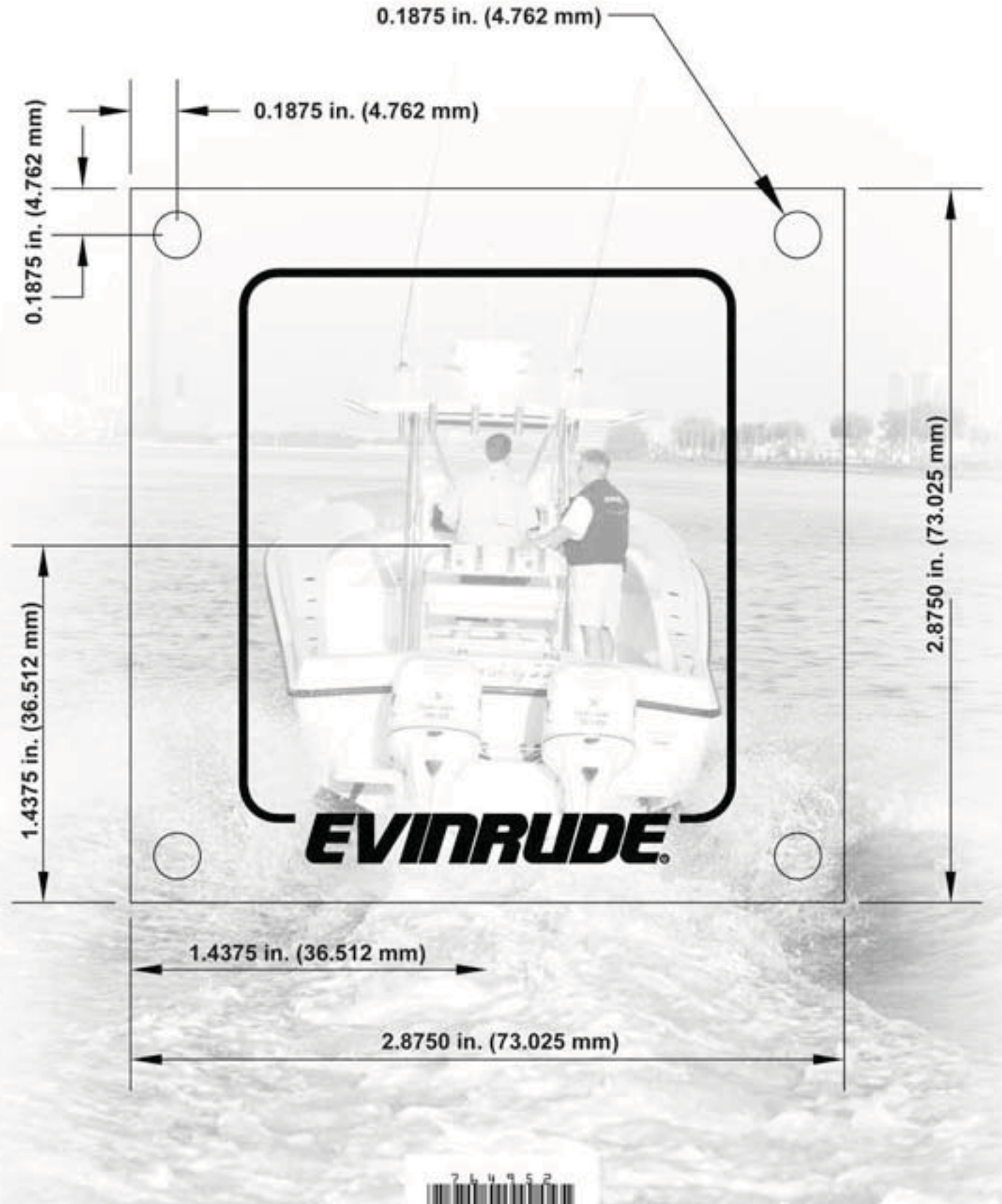

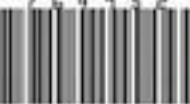